COLEÇÃO AULA ABERTA SUBCOLEÇÃO CADERNOS PEDAGÓGICOS

# INTRODUÇÃO ÀS METODOLOGIAS DA INVESTIGAÇÃO EM MOTRICIDADE HUMANA

MANUAL PRÁTICO DE ANÁLISES DE DADOS COM SPSS

Pablo Tomás Carús Andreia Cordeiro Fernandes

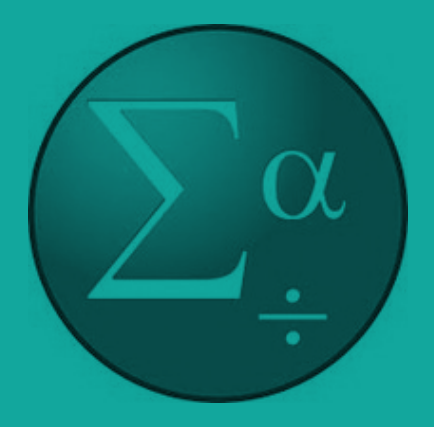

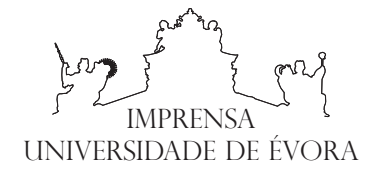

COLEÇÃO AULA ABERTA SUBCOLEÇÃO CADERNOS PEDAGÓGICOS

# INTRODUÇÃO ÀS METODOLOGIAS DA INVESTIGAÇÃO EM MOTRICIDADE HUMANA

MANUAL PRÁTICO DE ANÁLISES DE DADOS COM SPSS

Pablo Tomás Carús Andreia Cordeiro Fernandes

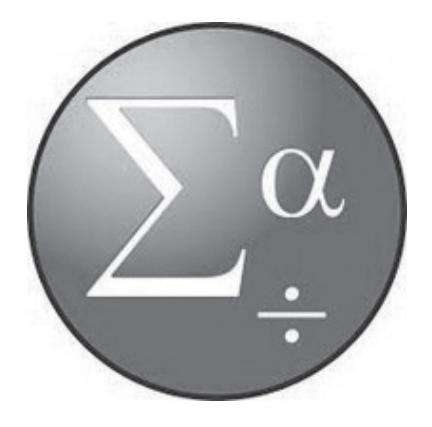

### Ficha técnica

Título: Introdução às metodologias da investigação em motricidade humana: manual prático de análises de dados com SPSS Autores: Pablo Tomás Carús, Andreia Cordeiro Fernandes Edição: Universidade de Évora Coleção: Aula Aberta Subcoleção: Cadernos Pedagógicos Paginação: Divisão de Comunicação da Universidade de Évora ISBN: 978-972-778-219-2 Évora 2021

## AGRADECIMENTOS

Os autores deste livro agradecem aos alunos as sugestões construtivas que muito contribuíram para o seu aperfeiçoamento e qualidade.

# ÍNDICE

| Preâmbulo                                                                                   | 5        |
|---------------------------------------------------------------------------------------------|----------|
| 1. Preparação da base de dados em SPSS                                                      | 6        |
| 1.1 Abrir o programa SPSS                                                                   | 6        |
| 1.2 Preparação do ficheiro de dados                                                         | 7        |
| 2. Transformação de variáveis                                                               | 12       |
| 2.1 Cálculo de novas variáveis a partir das já existentes<br>2.2 Recodificação de variáveis | 12<br>14 |
| 3. Condições de aplicabilidade dos testes paramétricos                                      | 19       |
| 3.1 Condições de aplicabilidade dos testes paramétricos                                     | 19       |
| 3.2 Testar a normalidade dos dados das variáveis                                            | 19       |
| 3.3 Testar a homogeneidade das variâncias                                                   | 22       |
| 4. Estatística descritiva                                                                   | 26       |
| 4.1 Medidas de tendência central e de dispersão                                             | 26       |
| 4.2 Estatística descritiva usando o SPSS                                                    | 26       |
| 4.2.1 Variáveis numéricas contínuas ou "Scale"                                              | 27       |
| 4.2.2 Variáveis categóricas ("Nominal / Ordinal")                                           | 31       |
| 5. Testes paramétricos                                                                      | 33       |
| 5.1 Testes paramétricos vs. testes não paramétricos                                         | 33       |
| 5.2 T-teste para amostras independentes                                                     | 33       |
| 5.3 T-teste para amostras emparelhadas                                                      | 36       |
| 5.4 ANOVA – one way                                                                         | 38       |
| 5.5 Teste de Pearson                                                                        | 45       |
| 6. Testes não paramétricos                                                                  | 48       |
| 6.1 Teste de Chi-quadrado (χ²) de uma amostra                                               | 48       |
| 6.2 Teste de Mann – Whitney                                                                 | 50       |
| 6.3 Teste de Wilcoxon                                                                       | 54       |
| 6.4 Teste de Kruskal – Wallis                                                               | 56       |
| 6.5 Teste de Spearman                                                                       | 59       |
| Bibliografia                                                                                | 63       |

## PREÂMBULO

O *Statistical Package for the Social Sciences* (SPSS) é um programa estatístico informático usado para realizar vários tipos de análises estatísticas, desde as mais simples às mais complexas. As versões 18.0 e anteriores, foram produzidas pela empresa SPSS Inc., com sede em Chicago, USA. Com a aquisição da *International Business Machines Corporation* (IBM), em 2010, as seguintes versões passaram a ter sede em New York, USA. Este é um dos programas estatísticos mais utilizados no mundo dos negócios, para analisar o mercado financeiro e no mundo académico na análise das ciências sociais.

O propósito deste livro visa ensinar como se utiliza o SPSS, de forma aplicada na introdução às metodologias da investigação em motricidade humana. Os destinatários do livro são, em geral, todos aqueles que queiram aprender a realizar análise de dados utilizando o computador, de uma forma simples e sem fórmulas, especialmente estudantes da área da motricidade humana.

O livro está organizado em seis capítulos, sendo que os conteúdos estudados se organizam desde o mais simples até ao mais complexo, começa pela preparação de um ficheiro de dados em SPSS (Capítulo 1). Em seguida explica como se realiza a transformação de variáveis novas, a partir de outras já existentes (Capítulo 2) e as condições de aplicabilidade dos testes paramétricos (Capítulo 3). Finaliza com a aprendizagem do procedimento de computação e interpretação da janela de resultados de alguns testes de estatística descritiva (Capítulo 4), paramétrica (Capítulo 5) e não paramétrica (Capítulo 6) mais usados em motricidade humana, para um nível básico-intermédio.

## 1. PREPARAÇÃO DA BASE DE DADOS EM SPSS

Depois de completar este capítulo, o aluno deverá ser capaz de: Preparar um ficheiro de dados em SPSS.

### **1.1. ABRIR O PROGRAMA SPSS**

O presente livro foi escrito para utilizar o IBM SPSS *software*. Assim que o programa SPSS estiver instalado, com os códigos atualizados, deve abrir-se o programa (Figura 1).

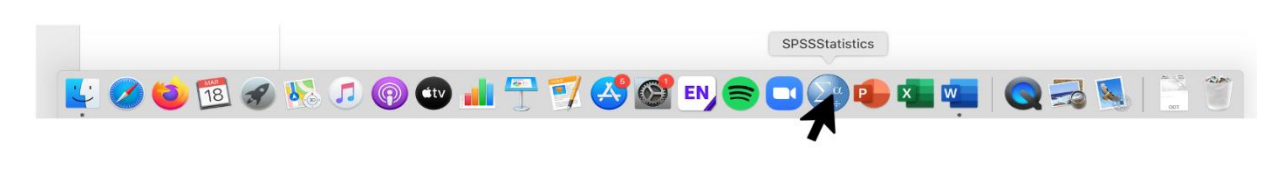

**Figura 1** Indicação do ícone do programa estatístico SPSS, na barra de ferramentas

Ao abrir o programa SPSS, como indicado anteriormente, irá abrir uma janela que permitirá abrir um novo ficheiro de dados ou abrir um ficheiro de dados existente (Figura 2).

| SPSS Statistics       |                                                                                                    | * •                                                                                                    | 🗧 🋜 80% 🔳 qui 11:51 ् 🔇 💽                                                                                                    |
|-----------------------|----------------------------------------------------------------------------------------------------|----------------------------------------------------------------------------------------------------|----------------------------------------------------------------------------------------------------|
|                       | Welcome to IBM SPSS Statis                                                                                                    | tics                                                                                                    |                                                                                                    |
| IBM SPSS Statistics   |                                                                                                    |                                                                                                    | IBM.                                                                                                    |
| New Files:            |                                                                                                    | What's New:                                                                                                    |                                                                                                    |
| So New Database Query |                                                                                                    | Quantile Reg                                                                                                    | ression                                                                                                    |
| Recent Files:<br>     | Abrir novo ficheiro<br>DESD_Pilates_pain_PRE_POST_session.sav<br>SS/1000LPILATES_IDOSOS/ Pilates_pain_PRE_POST_sessi<br>BoQ.AncianosTes.Retest_65a6ns.cddigos52_articulo.sav<br>IMPAR/2*Ciclo_MPR_2020_21/ Aula 2/SF_36_PF_pratica | Models the relationship between a set of predictor (independent) variables and specific percentiles (or 'quantiles') of a target (dependent) variable, most often the median. | Predictor Laws<br>Horizontal Constraints of the second second secon |
|                       | Abrir um ficheiro<br>existente                                                                                                    | SPSS + dW<br>Cetting Started:                                                                                                    | <u>Visit the Community</u><br>for support and resources.                                                                                                    |
| Recent Files S        | ample Files                                                                                                    | Get Help and Support.                                                                                                    | Get started with tutorials                                                                                                    |

**Figura 2** Indicação sobre como abrir um novo ficheiro ou um ficheiro existente

## **1.2 PREPARAÇÃO DO FICHEIRO DE DADOS**

Depois de selecionarmos a opção *"New Dataset"* na janela apresentada na figura anterior, aparece o Editor de Dados do SPSS, com a opção "*Data View"* pré-selecionada, que serve para incluir os dados de cada variável, mas antes devemos criar as variáveis, para isso selecionamos a opção *"Variable View"* (Figura 3).

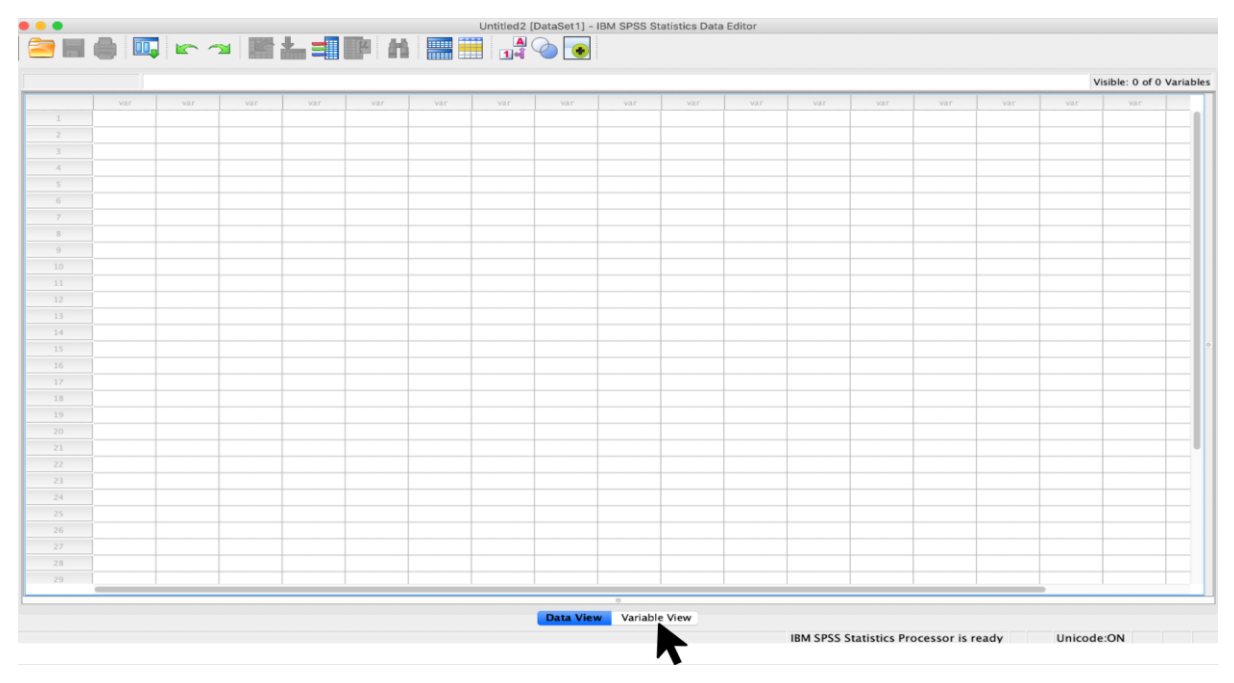

#### Figura 3

Indicação sobre onde criar as variáveis ("variable view")

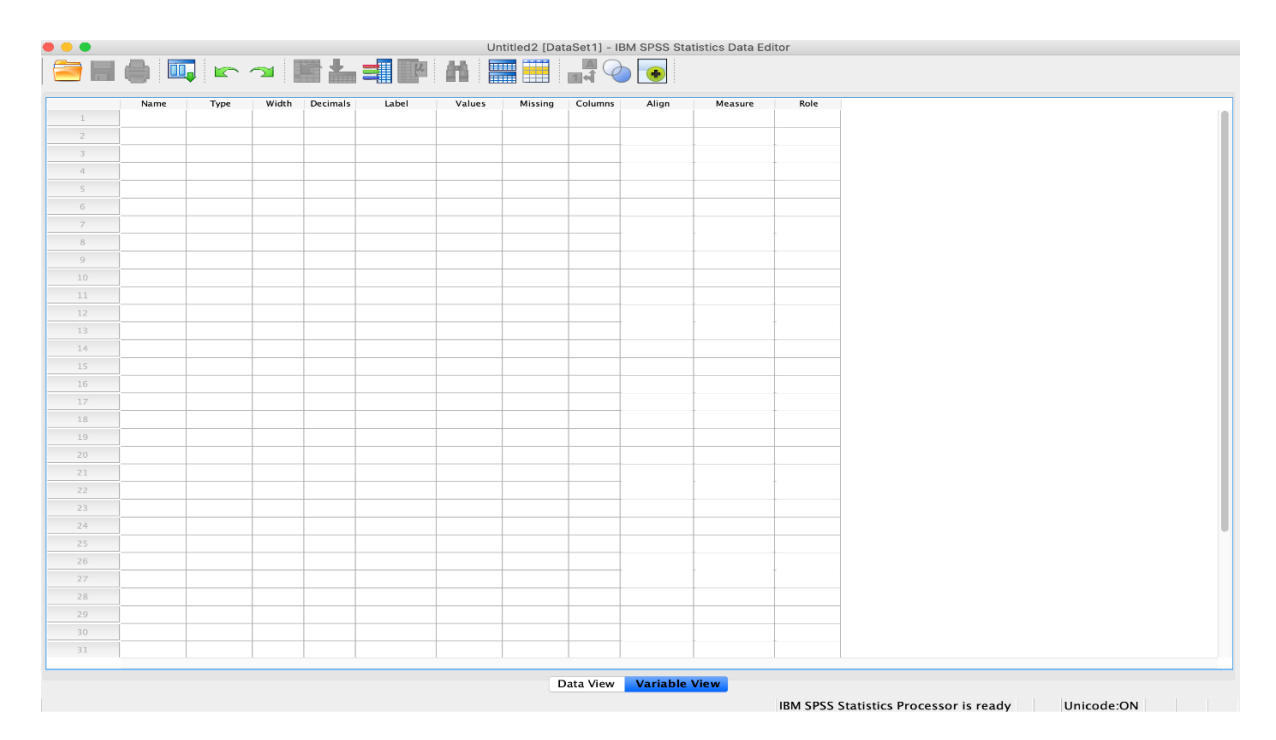

**Figura 4** Janela com a tabela de definição das variáveis

Após selecionar a opção *"Variable View"* obter-se-á a janela de definição de variáveis (Figura 4).

No SPSS, cada uma das variáveis precisa de ser definida, ao analisarmos a Figura 5:

| SPSS S   | Statistics   | File       | Edit Viev | v Data   | Transform       | Analyze    | Graphs Utilities     | Extensions  | Window       | Help         |
|----------|--------------|------------|-----------|----------|-----------------|------------|----------------------|-------------|--------------|--------------|
|          |              |            |           | ( 🔒 I    | ivro_Trabalho n | °2_Base de | dados SPSS.sav [Data | Set2] - IBM | SPSS Statist | tics Data Ed |
| <u>-</u> |              | <b>,</b> 🖛 |           | A 1      | ¥               | H          |                      |             |              |              |
|          | Name         | Туре       | Width     | Decimals | Label           | Missing    | Values               | Columns     | Align        | Measur       |
| 1 F      | Participante | Numeric    | 9         | 0        | Pacientes com   | None       | None                 | 7           | Right        | 🖋 Scale      |
| 2 0      | Grupo        | Numeric    | 8         | 0        | GRUPO           | None       | {1, Experimental}    | 8           | 📰 Right      | 💦 Nomina     |
| 3 1      | dade         | Numeric    | 8         | 0        | IDADE           | None       | None                 | 8           | 📰 Right      | 🤣 Scale      |
| 4 F      | Peso         | Numeric    | 8         | 2        | PESO            | None       | None                 | 8           | 📰 Right      | Scale        |
| 5 4      | Altura       | Numeric    | 8         | 2        | ALTURA          | None       | None                 | 8           | Right        | Scale        |
| 6 I      | мс           | Numeric    | 8         | 2        | Índice de Mass  | None       | None                 | 10          | Right        | Scale        |
| 7 a      | anos_diagn   | Numeric    | 8         | 0        | anos de diagno  | None       | None                 | 18          | Right        | Scale        |
| 8 r      | n_medicam    | Numeric    | 8         | 0        | numero de me    | None       | None                 | 16          | Right        | Scale        |
| 9 (      | Género       | Numeric    | 8         | 0        | Género          | None       | {0, Feminino}        | 8           | Right        | 🙈 Nomina     |
| 10       |              |            |           |          |                 |            |                      |             |              |              |
| 11       |              |            |           |          |                 |            |                      |             |              | Ť            |
|          |              |            |           | -        |                 |            |                      | _           | -            |              |

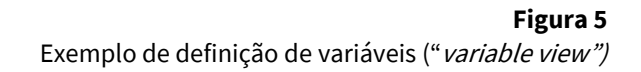

1. *"Name"*: O nome da variável deve começar com uma letra e pode incluir números, no entanto, sem qualquer intervalo. Se a variável precisar de ser definida em duas palavras, então devem ser unidas, por meio de *underscore*, por exemplo: anos\_diagnostico ou n\_medicamentos.

2. "Type": É definido o formato das variáveis (numéricas ou não numéricas).

3. *"Width"*: É definido o número de dígitos que uma variável pode ter.

4. *"Decimals"*: É definida a quantidade de números decimais que uma variável pode ter.

5. *"Label"*: É definido o nome completo da variável. O nome da variável pode ser escrito, por extenso, com intervalos entre as palavras, sem abreviaturas.

6. *"Values"*: A codificação da variável é definida por um duplo clique nesta célula, sempre que a variável tiver categorias. Por exemplo, se houver a opção de escolher entre as duas categorias de género – feminino, masculino – então estas categorias podem ser codificadas como 1 = feminino, 2 = masculino. Ao introduzir os dados no computador, estes códigos são introduzidos de acordo com a resposta de um determinado participante (Figura 6).

7. *"Missing"*: Nos estudos baseados em inquéritos, é possível que um participante possa não responder a certas perguntas. Isto cria o problema do valor em falta que pode ser definido nesta coluna.

8. *"Columns"*: É definida a largura do espaço da coluna onde os dados são digitados na vista de dados.

9. *"Align"*: É definido o alinhamento dos dados. Pode ser definido como esquerda, direita ou centro.

10. "Measure": É definido o tipo de variável, que pode ser escala, ordinal ou nominal.

Após definir as variáveis, clicamos na opção "*Data View*", na parte inferior do ecrã para abrir o formato de introdução de dados (Figura 7).

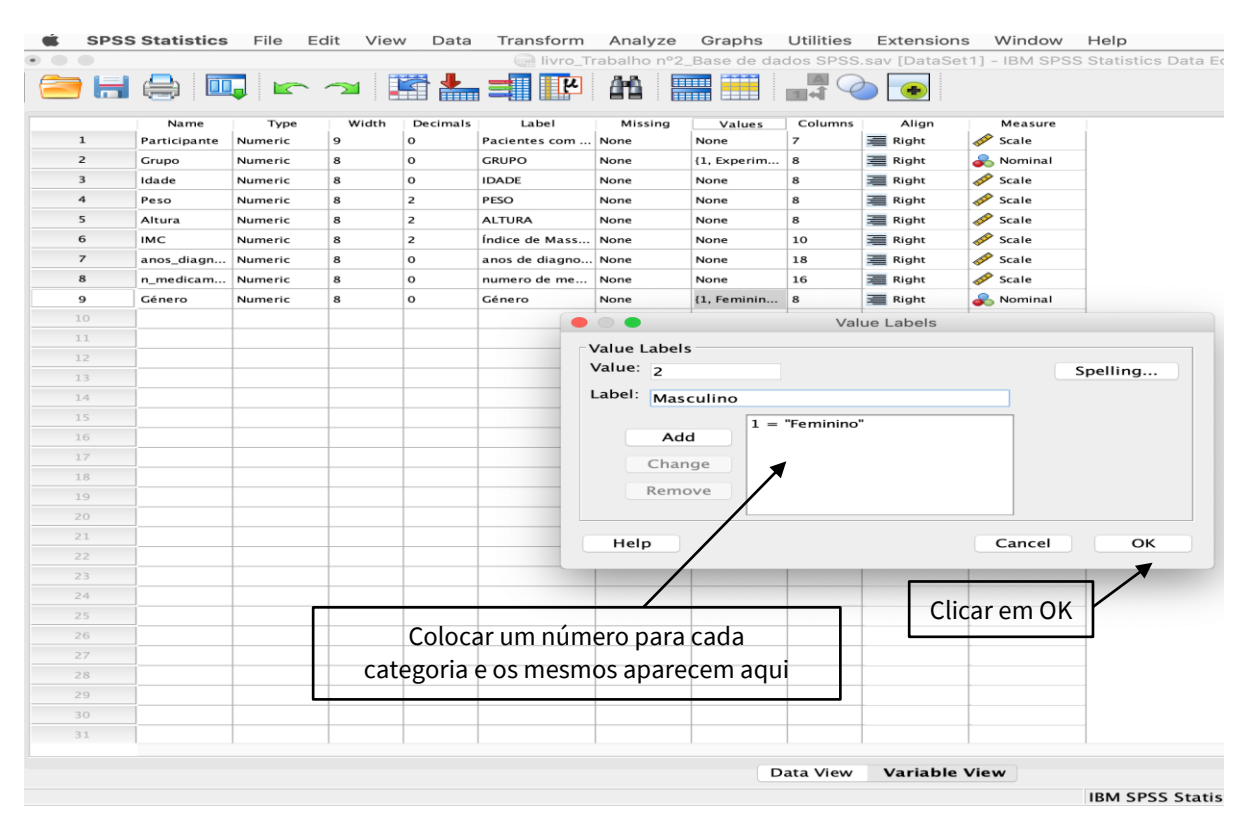

### **Figura 6** Indicação sobre como inserir "*value labels*"

|    |              |         |       | E 📥      |                |         |                   |         |       |       |
|----|--------------|---------|-------|----------|----------------|---------|-------------------|---------|-------|-------|
|    | Name         | Type    | Width | Decimals | Label          | Missing | Values            | Columns | Align | Meas  |
| 1  | Participante | Numeric | 9     | 0        | Pacientes com  | None    | None              | 7       | Right | Scale |
| 2  | Grupo        | Numeric | 8     | 0        | GRUPO          | None    | {1, Experimental} | 8       | Right | Nomir |
| 3  | Idade        | Numeric | 8     | 0        | IDADE          | None    | None              | 8       | Right | Scale |
| 4  | Peso         | Numeric | 8     | 2        | PESO           | None    | None              | 8       | Right | Scale |
| 5  | Altura       | Numeric | 8     | 2        | ALTURA         | None    | None              | 8       | Right | Scale |
| 5  | ІМС          | Numeric | 8     | 2        | Índice de Mass | None    | None              | 10      | Right | Scale |
| /  | anos_diagn   | Numeric | 8     | 0        | anos de diagno | None    | None              | 18      | Right | Scale |
| в  | n_medicam    | Numeric | 8     | 0        | numero de me   | None    | None              | 16      | Right | Scale |
| 9  | Género       | Numeric | 8     | 0        | Género         | None    | {0, Feminino}     | 8       | Right | Nomii |
|    |              |         |       |          |                |         |                   |         |       | _     |
| 1  |              |         |       |          |                |         |                   |         | -     |       |
| .2 | _            |         |       |          |                |         |                   |         |       |       |
| .3 | _            |         |       |          |                |         |                   |         |       |       |
| .4 | _            |         |       |          |                |         |                   |         |       |       |
|    | _            |         |       |          |                |         |                   |         |       |       |
| .6 | _            |         |       |          |                |         |                   |         |       |       |
| 7  | _            |         |       |          |                |         |                   | _       | -     |       |
| 8  | _            |         |       |          |                |         |                   |         |       |       |
| 9  | _            |         |       |          |                |         |                   |         |       |       |
|    | _            |         |       |          |                |         |                   |         |       |       |
|    |              |         |       |          |                |         |                   |         |       |       |
| 2  |              |         |       |          |                |         |                   |         |       |       |
| 4  | _            |         |       |          |                |         |                   |         |       | -     |
| 5  |              |         |       |          |                |         |                   |         |       |       |
| 6  |              |         |       |          |                |         |                   |         |       |       |
|    |              |         |       |          |                |         |                   |         |       |       |
| 8  |              |         |       |          |                |         |                   |         |       |       |
| 9  |              |         | -     |          |                |         |                   |         |       |       |
|    |              |         |       |          |                |         |                   |         |       |       |
| 1  |              |         |       |          |                |         |                   |         |       | -     |
|    |              |         |       |          |                |         |                   |         |       |       |

#### Figura 7

Indicação sobre como voltar à janela de introdução/edição de dados

Para cada variável, os dados podem ser introduzidos em função da coluna. Após introduzir os dados, o ecrã terá o aspeto da Figura 8.

Guardar o ficheiro de dados no local desejado antes do processamento posterior: clicamos em *"File"*  $\rightarrow$  *"Save As..."*. Seguidamente, deveremos escolher a pasta de destino e o nome do ficheiro, e, posteriormente, carregar em *"Save"* (Figura 9).

Após a preparação do ficheiro de dados, o mesmo poderá ser utilizado para diferentes tipos de análises estatísticas disponíveis no SPSS.

|    |         |         | · · · 2 |        |          |       | 🗰 🔠 🔳 नी 🍳         |                  |          |     |     |     |     |
|----|---------|---------|---------|--------|----------|-------|--------------------|------------------|----------|-----|-----|-----|-----|
|    | Partici | 🚓 Grupo | 🤣 Idade | 🧬 Peso | n Altura | 🛷 імс | 🛷 anos_diagnostico | 🛷 n_medicamentos | 🚓 Género | var | var | var | var |
| 1  | 1       | 2       | 61      | 84,00  | 1,56     | 34,52 | 13                 | 3                | 0        |     |     |     | 1   |
| 2  | 2       | 2       | 65      | 77,00  | 1,49     | 34,68 | 8                  | 1                | 0        |     |     |     |     |
| 3  | 3       | 2       | 56      | 72,00  | 1,57     | 29,21 | 15                 | 2                | 0        |     |     |     |     |
| 4  | 4       | 2       | 65      | 88,00  | 1,72     | 29,75 | 13                 | 2                | 1        |     |     |     |     |
| 5  | 5       | 2       | 51      | 89,00  | 1,75     | 29,06 | 6                  | 1                | 1        |     |     |     | -   |
| 6  | 6       | 2       | 63      | 73,00  | 1,56     | 30,00 | 5                  | 2                | 1        |     |     |     |     |
| 7  | 7       | 2       | 68      | 86,00  | 1,69     | 30,11 | 16                 | 1                | 1        |     |     |     | -   |
| 8  | 8       | 2       | 63      | 74,50  | 1,53     | 31,83 | 3                  | 2                | 1        |     |     |     |     |
| 9  | 9       | 2       | 60      | 86,00  | 1,64     | 31,98 | 3                  | 1                | 1        |     |     |     |     |
| 10 | 10      | 2       | 67      | 81,50  | 1,68     | 28,88 | 5                  | 1                | 1        |     |     |     |     |
| 11 | 11      | 2       | 63      | 89,50  | 1,76     | 28,89 | 12                 | 3                | 1        |     |     |     |     |
| 12 | 12      | 2       | 50      | 71,00  | 1,70     | 24,57 | 18                 | 2                | 1        |     |     |     |     |
| 13 | 13      | 2       | 59      | 79,00  | 1,65     | 29,02 | 3                  | 1                | 1        |     |     |     |     |
| 14 | 14      | 2       | 48      | 128,00 | 1,74     | 42,28 | 13                 | 2                | 1        |     |     |     |     |
| 15 | 15      | 2       | 62      | 84,50  | 1,67     | 30,30 | 4                  | 1                | 0        |     |     |     |     |
| 16 | 16      | 2       | 49      | 78,00  | 1,52     | 33,76 | 7                  | 2                | 0        |     |     |     |     |
| 17 | 17      | 2       | 65      | 56,50  | 1,48     | 25,79 | 9                  | 2                | 0        |     |     |     |     |
| 18 | 18      | 1       | 71      | 73,50  | 1,56     | 30,20 | 13                 | 2                | 0        |     |     |     |     |
| 19 | 19      | 1       | 51      | 63,00  | 1,58     | 25,24 | 27                 | 1                | 0        |     |     |     |     |
| 20 | 20      | 1       | 61      | 61,00  | 1,60     | 23,83 | 12                 | 2                | 0        |     |     |     |     |
| 21 | 21      | 1       | 64      | 85,00  | 1,57     | 34,48 | 23                 | 2                | 0        |     |     |     |     |
| 22 | 22      | 1       | 64      | 92,50  | 1,58     | 37,05 | 6                  | 1                | 0        |     |     |     |     |
| 23 | 23      | 1       | 70      | 66,50  | 1,53     | 28,41 | 20                 | 3                | 0        |     |     |     | -   |
| 24 | 24      | 1       | 54      | 100,00 | 1,65     | 36,73 | 4                  | 2                | 0        |     |     |     |     |
| 25 | 25      | 1       | 59      | 89,00  | 1,72     | 30,08 | 3                  | 1                | 1        |     |     |     |     |
| 26 | 26      | 1       | 51      | 96,00  | 1,73     | 32,08 | 8                  | 2                | 1        |     |     |     |     |
| 27 | 27      | 1       | 64      | 90,50  | 1,65     | 33,24 | 6                  | 1                | 1        |     |     |     |     |
| 28 | 28      | 1       | 65      | 97,50  | 1,65     | 35,81 | 9                  | 1                | 1        |     |     |     | +   |
|    | 29      | 1       | 69      | 70.50  | 1.65     | 25.90 | 19                 | 2                | 1        |     |     |     | 1   |

**Figura 8** Exemplo do "data view" preenchido

|                                                                                                    | Partici pante                                                                                                    | 💰 Grupo                                                                                          | 🧳 Idade                                                                                      | 🧳 Peso                                                                                                    | n Altura                                                          | 🔌 імс                                                                          | nos_diagnostico                                                                                                    | n_medicamentos         | 💰 Género                               | var      | var | var                                        |
|----------------------------------------------------------------------------------------------------|----------------------------------------------------------------------------------------------------|--------------------------------------------------------------------------------------------------|----------------------------------------------------------------------------------------------|----------------------------------------------------------------------------------------------------|-------------------------------------------------------------------|--------------------------------------------------------------------------------|----------------------------------------------------------------------------------------------------|------------------------|----------------------------------------|----------|-----|--------------------------------------------|
| 1                                                                                                    | 1                                                                                                    | 2                                                                                                | 61                                                                                           | 84,00                                                                                                    | 1,56                                                              | 34,52                                                                          | 13                                                                                                    |                        | 3 0                                    |          |     |                                            |
| 2                                                                                                    | 2                                                                                                    | 2                                                                                                | 65                                                                                           | 77,00                                                                                                    | 1,49                                                              | 34,68                                                                          | 8                                                                                                    |                        | 1 0                                    |          |     |                                            |
| 3                                                                                                    | 3                                                                                                    | 2                                                                                                | 56                                                                                           | 72,00                                                                                                    | 1,57                                                              | 29,21                                                                          | 15                                                                                                    |                        | 2 0                                    |          |     |                                            |
| 4                                                                                                    | 4                                                                                                    | 2                                                                                                | 65                                                                                           | 88,00                                                                                                    | 1.72                                                              | 29.75                                                                          | 13                                                                                                    | Caus Data /            | 1                                      |          |     |                                            |
| 5                                                                                                    | 5                                                                                                    | 2                                                                                                | 51                                                                                           | 89,00                                                                                                    |                                                                   |                                                                                |                                                                                                    | Save Data A            | 15                                     | _        |     |                                            |
| 6                                                                                                    | 6                                                                                                    | 2                                                                                                | 63                                                                                           | 73,00                                                                                                    | Look in:                                                          | 📄 pablo                                                                        | carus                                                                                                    |                        |                                        | <b></b>  | -   |                                            |
| 7                                                                                                    | 7                                                                                                    | 2                                                                                                | 68                                                                                           | 86,00                                                                                                    | Desktor                                                           | Put                                                                            | lic                                                                                                    |                        |                                        |          |     |                                            |
| 8                                                                                                    | 8                                                                                                    | 2                                                                                                | 63                                                                                           | 74,50                                                                                                    | Docume                                                            | nts                                                                            |                                                                                                    |                        |                                        |          |     |                                            |
| 9                                                                                                    | 9                                                                                                    | 2                                                                                                | 60                                                                                           | 86,00                                                                                                    | Downloa                                                           | ds                                                                             |                                                                                                    |                        |                                        |          |     |                                            |
| 10                                                                                                    | 10                                                                                                    | 2                                                                                                | 67                                                                                           | 81,50                                                                                                    | Library                                                           |                                                                                |                                                                                                    |                        |                                        |          |     |                                            |
| 11                                                                                                    | 11                                                                                                    | 2                                                                                                | 63                                                                                           | 89,50                                                                                                    | Movies                                                            |                                                                                |                                                                                                    |                        |                                        |          |     |                                            |
| 12                                                                                                    | 12                                                                                                    | 2                                                                                                | 50                                                                                           | 71,00                                                                                                    | Pictures                                                          |                                                                                |                                                                                                    |                        |                                        |          |     |                                            |
| 13                                                                                                    | 13                                                                                                    | 2                                                                                                | 59                                                                                           | 70.00                                                                                                    |                                                                   |                                                                                |                                                                                                    |                        |                                        |          |     |                                            |
|                                                                                                    |                                                                                                    |                                                                                                  | 55                                                                                           | 79,00                                                                                                    |                                                                   | Keenste                                                                        | - 0 - f 0                                                                                                    |                        |                                        |          |     |                                            |
| 14                                                                                                    | 14                                                                                                    | 2                                                                                                | 48                                                                                           | 128,00                                                                                                    | Cile and                                                          | Keepir                                                                         | ig 9 of 9 variables.                                                                                                    |                        |                                        |          | Va  | riables                                    |
| 14<br>15                                                                                                 | 14<br>15                                                                                                    | 2<br>2                                                                                           | 48                                                                                           | 128,00<br>84,50                                                                                                    | File name:                                                        | Keepir<br>Base                                                                 | ng 9 of 9 variables.<br>de dados nº 1 SPSS.sa                                                                                           | v                      |                                        |          | Va  | riables                                    |
| 14<br>15<br>16                                                                                           | 14<br>15<br>16                                                                                                    | 2<br>2<br>2                                                                                      | 48<br>62<br>49                                                                               | 79,00<br>128,00<br>84,50<br>78,00                                                                                                    | File name:<br>Save as typ                                         | Keepir<br>Base<br>e: SPSS                                                      | ig 9 of 9 variables.<br>de dados nº 1 SPSS.sa<br>Statistics (*.sav)                                                                     | v                      |                                        |          | Va  | riables<br>Save                            |
| 14<br>15<br>16<br>17                                                                                     | 14<br>15<br>16<br>17                                                                                                    | 2<br>2<br>2<br>2                                                                                 | 48<br>62<br>49<br>65                                                                         | 79,00<br>128,00<br>84,50<br>78,00<br>56,50                                                                                                    | File name:<br>Save as typ                                         | Keepir<br>Base<br>e: SPSS                                                      | ng 9 of 9 variables.<br>de dados nº 1 SPSS.sa<br>Statistics (*.sav)                                                                     | V                      |                                        | •        | Va  | riables<br>Save<br>Paste                   |
| 14<br>15<br>16<br>17<br>18                                                                               | 14<br>15<br>16<br>17<br>18                                                                                                    | 2<br>2<br>2<br>2<br>1                                                                            | 48<br>62<br>49<br>65<br>71                                                                   | 128,00<br>84,50<br>78,00<br>56,50<br>73,50                                                                                                    | File name:<br>Save as typ                                         | Keepir<br>Base<br>e: SPSS                                                      | ng 9 of 9 variables.<br>de dados nº 1 SPSS.sa<br>Statistics (*.sav)<br>ncrypt file with passw                                           | v                      |                                        | 0        | Va  | riables<br>Save<br>Paste<br>Cancel         |
| 14<br>15<br>16<br>17<br>18<br>19                                                                         | 14<br>15<br>16<br>17<br>18<br>19                                                                                                    | 2<br>2<br>2<br>2<br>1<br>1                                                                       | 48<br>62<br>49<br>65<br>71<br>51                                                             | 128,00<br>84,50<br>78,00<br>56,50<br>73,50<br>63,00                                                                                            | File name:<br>Save as typ                                         | Keepir<br>Base<br>e: SPSS                                                      | ig 9 of 9 variables.<br>de dados nº 1 SPSS.sa<br>Statistics (*.sav)<br>ncrypt file with passw                                           | v                      |                                        |          |     | riables<br>Save<br>Paste<br>Cancel         |
| 14<br>15<br>16<br>17<br>18<br>19<br>20                                                                   | 14<br>15<br>16<br>17<br>18<br>19<br>20                                                                                                    | 2<br>2<br>2<br>1<br>1<br>1                                                                       | 48<br>62<br>49<br>65<br>71<br>51<br>61                                                       | 79,00<br>128,00<br>84,50<br>78,00<br>56,50<br>73,50<br>63,00<br>61,00                                                                          | File name:<br>Save as typ                                         | Keepir<br>Base<br>e: SPSS                                                      | ng 9 of 9 variables.<br>de dados nº 1 SPSS.sa<br>Statistics (*.sav)<br>ncrypt file with passw                                           | v                      |                                        |          |     | riables<br>Save<br>Paste<br>Cancel<br>Help |
| 14<br>15<br>16<br>17<br>18<br>19<br>20<br>21                                                             | 14<br>15<br>16<br>17<br>18<br>19<br>20<br>21                                                                                                   | 2<br>2<br>2<br>1<br>1<br>1<br>1                                                                  | 48<br>62<br>49<br>65<br>71<br>51<br>61<br>64                                                 | 79,00<br>128,00<br>84,50<br>78,00<br>56,50<br>73,50<br>63,00<br>61,00<br>85,00                                                                 | File name:<br>Save as typ                                         | Keepir<br>Base<br>e: SPSS                                                      | ng 9 of 9 variables.<br>de dados nº 1 SPSS.sa<br>Statistics (*.sav)<br>herypt file with passw                                           | v                      |                                        | •        |     | riables<br>Save<br>Paste<br>Cancel<br>Help |
| 14<br>15<br>16<br>17<br>18<br>19<br>20<br>21<br>22                                                       | 14<br>15<br>16<br>17<br>18<br>19<br>20<br>21<br>21<br>22                                                                                       | 2<br>2<br>2<br>1<br>1<br>1<br>1<br>1<br>1<br>1                                                   | 48<br>62<br>49<br>65<br>71<br>51<br>61<br>64<br>64                                           | 29,00<br>128,00<br>84,50<br>78,00<br>56,50<br>73,50<br>63,00<br>61,00<br>85,00<br>92,50                                                        | File name:<br>Save as typ                                         | Keepir<br>Base<br>e: SPSS                                                      | ig 9 of 9 variables.<br>de dados nº 1 SPSS.sa<br>Statistics (*.sav)<br>ncrypt file with passw<br>Store File To                          | v<br>ord<br>Repository |                                        | •        | Va  | riables<br>Save<br>Paste<br>Cancel<br>Help |
| 14<br>15<br>16<br>17<br>18<br>19<br>20<br>21<br>22<br>22<br>23                                           | <ul> <li>14</li> <li>15</li> <li>16</li> <li>17</li> <li>18</li> <li>19</li> <li>20</li> <li>21</li> <li>22</li> <li>23</li> </ul>             | 2<br>2<br>2<br>1<br>1<br>1<br>1<br>1<br>1<br>1<br>1                                              | 48<br>62<br>49<br>65<br>71<br>51<br>61<br>64<br>64<br>64<br>70                               | 29,00<br>128,00<br>84,50<br>78,00<br>56,50<br>73,50<br>63,00<br>61,00<br>85,00<br>92,50<br>66,50                                               | File name:<br>Save as typ                                         | Keepir<br>Base<br>e: SPSS                                                      | ig 9 of 9 variables.<br>de dados nº 1 SPSS.sa<br>Statistics (*.sav)<br>ncrypt file with passw<br>Store File To                          | v<br>ord<br>Repository |                                        | 5        |     | riables<br>Save<br>Paste<br>Cancel<br>Help |
| 14<br>15<br>16<br>17<br>18<br>19<br>20<br>21<br>22<br>22<br>23<br>23                                     | <ul> <li>14</li> <li>15</li> <li>16</li> <li>17</li> <li>18</li> <li>19</li> <li>20</li> <li>21</li> <li>22</li> <li>23</li> <li>24</li> </ul> | 2<br>2<br>2<br>2<br>1<br>1<br>1<br>1<br>1<br>1<br>1<br>1<br>1<br>1                               | 48<br>62<br>49<br>65<br>71<br>51<br>61<br>64<br>64<br>64<br>64<br>70<br>54                   | 29,00<br>128,00<br>84,50<br>78,00<br>56,50<br>73,50<br>63,00<br>61,00<br>85,00<br>92,50<br>66,50<br>100,00                                     | File name:<br>Save as typ<br>1,65                                 | Keepir<br>Base<br>e: SPSS<br>Er<br>36,73                                       | ng 9 of 9 variables.<br>de dados nº 1 SPSS.sa<br>Statistics (*.sav)<br>nerypt file with passw<br>Store File To                          | v<br>ord<br>Repository | 2 0                                    | <b>S</b> |     | riables<br>Save<br>Paste<br>Cancel<br>Help |
| 14<br>15<br>16<br>17<br>18<br>19<br>20<br>21<br>22<br>23<br>23<br>24<br>25                               | 14<br>  15<br>  16<br>  17<br>  18<br>  19<br>  20<br>  21<br>  22<br>  23<br>  23<br>  24<br>  25                                             | 2<br>2<br>2<br>2<br>1<br>1<br>1<br>1<br>1<br>1<br>1<br>1<br>1<br>1<br>1                          | 48<br>62<br>49<br>65<br>71<br>51<br>61<br>64<br>64<br>64<br>64<br>70<br>54<br>59             | 29,00<br>128,00<br>84,50<br>56,50<br>73,50<br>63,00<br>61,00<br>85,00<br>92,50<br>66,50<br>100,00<br>89,00                                     | File name:<br>Save as typ<br>1,65<br>1,72                         | Keepir<br>Base c<br>e: SPSS<br>Er<br>36,73<br>30,08                            | ng 9 of 9 variables.<br>de dados nº 1 SPSS.sa<br>Statistics (*.sav)<br>norypt file with passw<br>Store File To<br>4<br>3                | v<br>ord<br>Repository | 2 0                                    |          |     | riables<br>Save<br>Paste<br>Cancel<br>Help |
| 14<br>15<br>16<br>17<br>18<br>19<br>20<br>21<br>22<br>23<br>22<br>23<br>22<br>23<br>22<br>25<br>26       | 14<br>  15<br>  16<br>  17<br>  18<br>  19<br>  20<br>  21<br>  22<br>  23<br>  23<br>  24<br>  25<br>  26                                     | 2<br>2<br>2<br>1<br>1<br>1<br>1<br>1<br>1<br>1<br>1<br>1<br>1<br>1<br>1                          | 48<br>48<br>62<br>49<br>65<br>71<br>51<br>61<br>64<br>64<br>64<br>70<br>70<br>54<br>59<br>51 | 73,00<br>128,00<br>84,50<br>78,50<br>73,50<br>65,50<br>66,50<br>92,50<br>66,50<br>92,50<br>66,50<br>100,00<br>89,00<br>96,00                   | File name:<br>Save as typ<br>1,65<br>1,72<br>1,73                 | Keepir<br>Base (<br>e: SPSS<br>E<br>36,73<br>30,08<br>32,08                    | ig 9 of 9 variables.<br>de dados nº 1 SPSS.sa<br>Statistics (*.sav)<br>hcrypt file with passw<br>Store File To<br>4<br>3<br>8           | v<br>ord<br>Repository | 2 0<br>1 1<br>2 1                      | 0        |     | riables<br>Save<br>Paste<br>Cancel<br>Help |
| 14<br>15<br>16<br>17<br>18<br>19<br>20<br>21<br>22<br>23<br>22<br>23<br>24<br>25<br>26<br>27             | 14<br>  15<br>  16<br>  17<br>  18<br>  19<br>  20<br>  21<br>  22<br>  23<br>  24<br>  25<br>  26<br>  27                                     | 2<br>2<br>2<br>2<br>1<br>1<br>1<br>1<br>1<br>1<br>1<br>1<br>1<br>1<br>1<br>1<br>1<br>1<br>1      | 48<br>48<br>62<br>49<br>65<br>71<br>51<br>61<br>64<br>64<br>64<br>70<br>54<br>59<br>51<br>64 | 73,00<br>128,00<br>84,50<br>56,50<br>73,50<br>63,00<br>61,00<br>85,00<br>92,50<br>66,50<br>100,00<br>89,00<br>90,50                            | File name:<br>Save as typ<br>1,65<br>1,72<br>1,73<br>1,65         | Keepir<br>Base e<br>e: SPSS<br>E<br>36,73<br>30,08<br>32,08<br>33,24           | ig 9 of 9 variables.<br>de dados nº 1 SPSS.sa<br>Statistics (*.sav)<br>ncrypt file with passw<br>Store File To<br>4<br>8<br>8<br>8<br>6 | v<br>ord<br>Repository | 2 0<br>1 1<br>2 1<br>1 1               | 0        |     | riables<br>Save<br>Paste<br>Cancel<br>Help |
| 14<br>15<br>16<br>17<br>18<br>19<br>20<br>21<br>22<br>23<br>24<br>22<br>23<br>24<br>25<br>26<br>27<br>28 | 14<br>  15<br>  16<br>  17<br>  18<br>  19<br>  20<br>  21<br>  22<br>  23<br>  24<br>  25<br>  26<br>  27<br>  28                             | 2<br>2<br>2<br>2<br>1<br>1<br>1<br>1<br>1<br>1<br>1<br>1<br>1<br>1<br>1<br>1<br>1<br>1<br>1<br>1 | 48<br>48<br>62<br>49<br>65<br>71<br>61<br>61<br>64<br>64<br>64<br>70<br>59<br>51<br>64<br>65 | 73,00<br>128,00<br>84,50<br>75,50<br>65,50<br>73,50<br>63,00<br>61,00<br>85,00<br>92,50<br>66,50<br>100,00<br>88,00<br>96,50<br>90,50<br>97,50 | File name:<br>Save as typ<br>1,65<br>1,72<br>1,73<br>1,65<br>1,65 | Keepir<br>Base (<br>e: SPSS<br>Er<br>36,73<br>30,08<br>32,08<br>33,24<br>35,81 | ng 9 of 9 variables.<br>de dados nº 1 SPSS.sa<br>Statistics (*.sav)<br>nerypt file with passw<br>Store File To<br>4<br>3<br>8<br>6<br>9 | v<br>ord<br>Repository | 2 0<br>1 1<br>2 1<br>1 1<br>1 1<br>1 1 |          |     | riables<br>Save<br>Paste<br>Cancel<br>Help |

Figura 9 Indicação sobre como guardar um ficheiro de dados

## 2. TRANSFORMAÇÃO DE VARIÁVEIS

Depois de completar este capítulo, o aluno deverá ser capaz de: Calcular novas variáveis, a partir das já existentes na base de dados. Recodificar variáveis já existentes.

### 2.1 CÁLCULO DE NOVAS VARIÁVEIS A PARTIR DAS JÁ EXISTENTES

Por vezes, os dados do ficheiro necessitam de ser transformados antes de realizar as análises estatísticas. Na opção *"Transform"* → *"Compute Variable"* pode calcular uma nova variável, a partir de outras já existentes na base de dados (Figura 10).

|                                        |              | ] 🖛     | · 🛥 🛛                                                                                                    | <b>F</b>                          | Program     Count V     Chift Value    | imabi<br>alues | lity Transfo<br>within Case | rmation<br>es |                                  |           |                                    |
|----------------------------------------|--------------|---------|----------------------------------------------------------------------------------------------------|-----------------------------------|----------------------------------------|----------------|-----------------------------|---------------|----------------------------------|-----------|------------------------------------|
|                                        | Name         | Type    | Width                                                                                                    | Decimals                          | Shift value                            | s              |                             |               | Align                            | Measure   |                                    |
| 1                                      | Participante | Numeric | 9                                                                                                    | 0                                 | 🔤 Recode                               | into S         | Same Variab                 | les           | Right                            | i Scale   |                                    |
| 2                                      | Grupo        | Numeric | 8                                                                                                    | 0                                 | 🔄 🔤 Recode                             | into [         | Different Va                | iables        | Right                            | 💫 Nominal |                                    |
| 3                                      | Idade        | Numeric | 8                                                                                                    | 0                                 | 🛛 🛐 Automa                             | tic Re         | code                        |               | Right                            | i Scale   |                                    |
| 4                                      | Peso         | Numeric | 8                                                                                                    | 2                                 | 🛨 Create [                             | Dumm           | ny Variables                |               | Right                            | iscale 🌮  |                                    |
| 5                                      | Altura       | Numeric | 8                                                                                                    | 2                                 | Visual B                               | Binning        | J                           |               | Right                            | iscale 🎸  |                                    |
| 6                                      | IMC          | Numeric | • •                                                                                                    |                                   | - Ontimal                              | Binni          | na                          | Cor           | npute Variable                   | •         |                                    |
| 7                                      | anos_diagn   | Numeric | Target Varia                                                                                                    | ble:                              |                                        |                | Numeric Expre               | ssion:        |                                  |           |                                    |
| 8                                      | n_medicam    | Numeric |                                                                                                    |                                   |                                        | -              |                             |               |                                  |           |                                    |
| 9                                      | Género       | Numeric | Type & L                                                                                                    | abel                              |                                        |                |                             |               |                                  |           |                                    |
|                                        |              |         | A Paciente                                                                                                    | s com Diabetes                    | tipo 2 [Participante]                  | •              |                             |               |                                  |           |                                    |
| 11                                     |              |         | JIDADE [                                                                                                    | Grupo]<br>dade]                   |                                        |                | L                           |               |                                  |           | Euroption group:                   |
| 12                                     |              |         | PESO [Pe                                                                                                    | so]<br>[Altura]                   |                                        |                | + <                         | > 7 8         | 9                                |           | All                                |
| 13                                     |              |         | Indice de                                                                                                    | Massa Corpora                     | I [IMC]                                |                |                             |               | 6                                |           | Arithmetic<br>CDF & Noncentral CDF |
| 14                                     | -            |         | Anos de<br>Anos de<br>Anos de Anos de Anos de<br>Anos de<br>Anos de<br>Anos de<br>Anos de<br>Anos de<br>Anos de<br>Anos de Anos de Anos de Anos de Anos de Anos de Anos de Anos de Anos de An | diagnostico [ani<br>de medicament | os_diagnostico]<br>os [n_medicamentos] |                |                             | - 4 3         | 0                                |           | Conversion                         |
|                                        |              |         | 🕹 Género                                                                                                    | Schero [Género]                   |                                        |                |                             |               | 3                                |           | Date Arithmetic                    |
|                                        |              |         |                                                                                                    |                                   |                                        |                | / &                         | 1 0           | Date Creation<br>Date Extraction |           |                                    |
|                                        |              |         |                                                                                                    |                                   |                                        |                | ** ~                        | () Dele       | te                               | *         | Functions and Special Variables:   |
| 18                                     |              |         |                                                                                                    |                                   |                                        |                |                             |               |                                  | ,         |                                    |
|                                        |              |         |                                                                                                    |                                   |                                        |                |                             |               |                                  |           |                                    |
|                                        | -            |         |                                                                                                    |                                   |                                        |                |                             |               |                                  |           |                                    |
| 21                                     |              |         |                                                                                                    |                                   |                                        |                |                             |               |                                  |           |                                    |
| 22                                     |              |         | ·                                                                                                    |                                   |                                        |                |                             |               |                                  |           |                                    |
|                                        |              |         |                                                                                                    | (optional case                    | selection condition                    | )              |                             |               |                                  |           |                                    |
| 24                                     |              |         | . IT                                                                                                    | (approximate case                 | condition                              |                |                             |               |                                  |           |                                    |
|                                        |              |         |                                                                                                    | -                                 |                                        |                |                             |               |                                  |           |                                    |
|                                        |              |         | ?                                                                                                    | Reset                             | Paste                                  |                |                             |               |                                  |           | Cancel                             |
|                                        |              |         |                                                                                                    |                                   |                                        |                |                             |               | -                                |           |                                    |
| 25<br>26<br>27                         |              |         |                                                                                                    |                                   |                                        |                |                             |               | -                                |           |                                    |
| 25<br>26<br>27                         |              |         |                                                                                                    |                                   |                                        |                |                             |               | -                                |           |                                    |
| 25<br>26<br>27<br>28                   |              |         |                                                                                                    |                                   |                                        |                |                             |               | -                                |           |                                    |
| 25<br>26<br>27<br>28<br>29             |              |         | _                                                                                                    |                                   |                                        |                |                             |               |                                  |           |                                    |
| 25<br>26<br>27<br>28<br>29<br>30       |              |         |                                                                                                    |                                   |                                        |                |                             |               |                                  |           |                                    |
| 25<br>26<br>27<br>28<br>29<br>30<br>31 |              |         |                                                                                                    |                                   |                                        |                |                             |               |                                  |           |                                    |

Figura 10

Indicação da opção a selecionar para calcular uma variável, a partir de outras já existentes na base de dados

Por exemplo, vamos determinar a nova variável índice de massa corporal (IMC), através da equação 1, no SPSS (Figura 11).

Equação 1: 
$$IMC = \frac{m}{h^2}$$

Onde *m*, é a massa corporal, em quilogramas e h é altura, em metros.

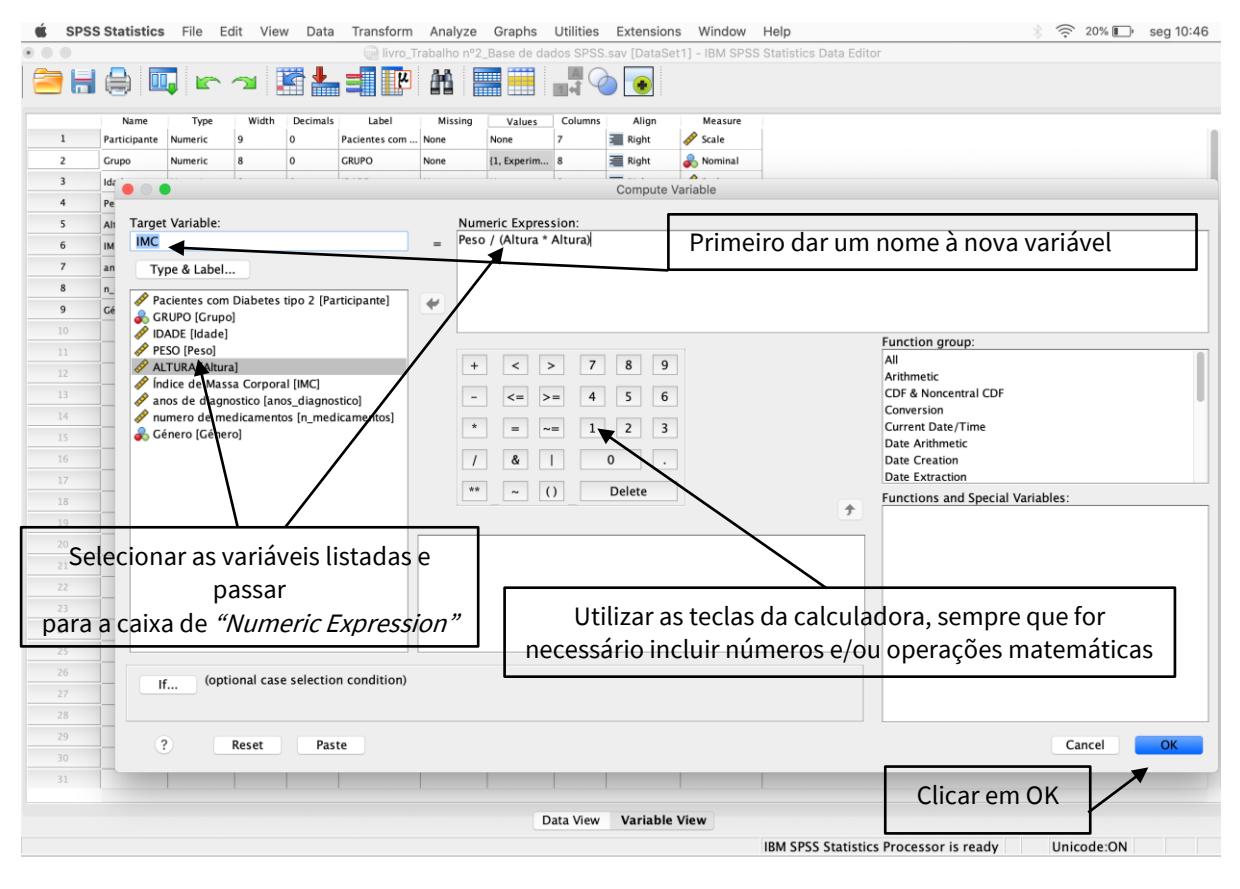

Indicação sobre os passos a seguir para calcular uma variável, a partir de outras já existentes

Após clicarmos em OK, podemos visualizar a nova variável "IMC" no final da lista de variáveis da base de dados na opção *"Variable View"* e também na última coluna da base de dados na opção *"Data View"*, com os novos dados já calculados para cada participante (Figura 12).

| 📽 SP | SS Statistics | File E  | dit Vie  | w Data   | Transform              | Analyze    | Graphs       | Utilities    | Extension    | s Wir     | dow     |            |           |            |         |           |                      |                             |              |              |
|------|---------------|---------|----------|----------|------------------------|------------|--------------|--------------|--------------|-----------|---------|------------|-----------|------------|---------|-----------|----------------------|-----------------------------|--------------|--------------|
| •••  |               |         |          |          | ivro_1                 | rabalho nº | 2_Base de da | dos SPSS     | .sav [DataSe | t1] - IBI | A SPSS  |            |           |            |         |           |                      |                             |              |              |
| 27 H | - 🚔 🛄         | 📮 🖛     | <b>1</b> | R 📥      |                        | AA I       |              |              | ا 👁 🗅        |           | SPSS:   | Statistic  | s File E  | Edit View  | v Data  | Transform | Analyze Graph        | s Utilities Extensions V    | Nindow He    | ip           |
|      |               |         |          |          |                        |            |              |              |              |           |         |            |           |            |         | 🙀 livro_  | Trabalho nº2_Base de | dados SPSS.sav [DataSet1] - | IBM SPSS Sta | tistics Data |
| 1    | Participante  | Type    | width    | Decimals | Label<br>Pacientes com | None       | None         | Columns<br>7 | Right        | Me        |         | 合 i 🛙      |           | - <b>1</b> | iii 🚣 🗊 | ч I       | AA 🚃 🚟               | I C 👝                       |              |              |
| 2    | Grupp         | Numeric | 8        | 0        | GRUPO                  | None       | (1. Experim  | 8            | Right        | A No      |         |            |           |            |         |           |                      |                             |              |              |
| 3    | Idade         | Numeric | 8        | 0        | IDADE                  | None       | None         | 8            | Right        | 1 500     | 1 : IMC |            | 34,516765 | 28599605   |         |           |                      |                             |              |              |
| 4    | Peso          | Numeric | 8        | 2        | PESO                   | None       | None         | 8            | Right        | See       |         | 🥢 Partici  | 💰 Grupo   | 🧳 Idade    | 🧳 Peso  | nitura 🖉  | nos_diagnostico      | 🛷 n_medicamentos 🛛 💰 Género | / NC         |              |
| 5    | Altura        | Numeric | 8        | 2        | ALTURA                 | None       | None         | 8            | 🗮 Right      | 🥒 Sci     |         | pante<br>1 | 2         | 61         | 84.00   | 1.56      | 13                   | 3 5                         | 34.52        |              |
| 6    | anos_diagn    | Numeric | 8        | 0        | anos de diagno         | . None     | None         | 18           | Right        | 🥔 Sca     | 2       | 2          | 2         | 65         | 77,00   | 1,49      | 8                    | 1 7                         | 34,68        |              |
| 7    | n_medicam     | Numeric | 8        | 0        | numero de me           | None       | None         | 16           | Right        | 🧳 Sca     | -       | 3          | 2         | 56         | 72,00   | 1,57      | 15                   | 2 1                         | 29,21        |              |
| 8    | Género        | Numeric | 8        | 0        | Género                 | None       | {1, Feminin  | 8            | 🔚 Right      | 🚜 No      | 4       | 4          | 2         | 65         | 88.00   | 1.72      | 13                   | 2 2                         | 29.75        |              |
| 9    | IMC           | Numeric | 8        | 2        |                        | None       | None         | 10           | Right Right  | 🤣 Sca     | 5       | 5          | 2         | 51         | 89,00   | 1,75      | 6                    | 1 2                         | 29,06        |              |
|      |               |         | _        | _        |                        |            |              | _            | 1            |           | 6       | 6          | 2         | 63         | 73,00   | 1,56      | s                    | 2 2                         | 30,00        |              |
|      |               |         | _        |          |                        |            |              |              |              |           | 7       | 7          | 2         | 68         | 86,00   | 1,69      | 16                   | 1 2                         | 30,11        |              |
|      |               |         | _        |          |                        |            |              |              |              | _         | 8       | 8          | 2         | 63         | 74,50   | 1,53      | 3                    | 2 2                         | 31,83        |              |
|      |               |         | _        |          |                        |            |              |              |              |           | 9       | 9          | 2         | 60         | 86,00   | 1,64      | 3                    | 1 2                         | 31,98        |              |
|      |               |         |          |          |                        |            |              |              |              |           | 10      | 10         | 2         | 67         | 81,50   | 2,68      | 5                    | 1 2                         | 28,68        |              |
|      |               |         |          |          |                        |            |              |              |              |           | 11      | 11         | 2         | 63         | 89,50   | 1,76      | 12                   | 3 2                         | 28,89        |              |
|      |               |         | -        |          |                        |            |              |              |              | -         | 12      | 12         | 2         | 50         | 71,00   | 1,70      | 18                   | 2 2                         | 24,57        |              |
| 1.0  |               |         |          |          |                        |            |              |              | -            | -         | 13      | 13         | 2         | 59         | 79.00   | 2.65      | 3                    | 1 2                         | 29.02        |              |
|      |               |         |          |          |                        |            |              |              | -            | -         | 14      | 14         | 2         | 48         | 128,00  | 3,74      | 13                   | 5 5                         | 42,28        |              |
|      |               |         | -        | -        |                        |            | -            |              |              |           | 15      | 15         | 2         | 62         | 84,50   | 1,67      |                      | 1 1                         | 30,30        |              |
|      |               |         | -        |          |                        |            |              |              |              |           | 16      | 16         | 2         | 49         | 78,00   | 1,52      | (                    | 2 1                         | 33,70        |              |
|      |               |         |          | -        |                        |            |              |              | -            |           | 17      | 17         | 2         | 65         | 56,50   | 1,48      |                      | 2 1                         | 25,79        |              |
|      |               |         | -        |          |                        |            |              |              |              |           | 18      | 10         |           |            | 53,30   | 2,50      | 13                   |                             | 30,20        |              |
| 2.4  |               |         | -        | -        |                        |            |              |              |              | _         | 19      | 20         |           | 61         | 61.00   | 1.60      | 12                   | 2 1                         | 21.83        |              |
|      |               |         |          | -        |                        | -          |              | -            | 1            |           | 20      | 20         | 1         | 64         | 85.00   | 1.57      | 23                   | 2 1                         | 34.48        |              |
| 26   |               |         |          |          |                        |            |              |              |              |           | 22      | 22         | 1         | 64         | 92.50   | 1.58      | 6                    | 1 1                         | 37.05        |              |
|      |               |         |          |          |                        |            |              |              |              |           | 23      | 23         | 1         | 70         | 66,50   | 1,53      | 20                   | 3 1                         | 28.41        |              |
| 28   |               |         |          |          |                        |            |              |              |              |           | 24      | 24         | 1         | 54         | 100,00  | 1,65      | 4                    | 2 1                         | 36,73        |              |
| 29   |               |         |          |          |                        |            |              |              |              |           | 25      | 25         | 1         | 59         | 89,00   | 1,72      | 3                    | 1 2                         | 30.08        |              |
|      |               |         |          |          |                        |            |              |              |              |           | 26      | 26         | 1         | 51         | 96,00   | 1,73      | 8                    | 2 2                         | 32,08        |              |
|      |               |         |          |          |                        |            |              |              |              |           | 27      | 27         | 1         | 64         | 90,50   | 1,65      | 6                    | 1 2                         | 33,24        |              |
|      |               |         |          |          |                        |            |              |              |              | _         | 28      | 28         | 1         | 65         | 97,50   | 1,65      | 9                    | 1 2                         | 35,81        |              |
|      |               |         |          |          |                        |            | 0            | ata View     | Variable     | View      |         | 29         | 1         | 69         | 70 50   | 28.1      | 19                   | 2 2                         | 25.90        |              |
|      |               |         |          |          |                        |            |              |              |              |           |         | -          |           |            |         |           |                      |                             |              |              |
|      |               |         |          |          |                        |            |              |              |              |           |         |            |           |            |         |           |                      | Data View Variable View     | é            |              |
|      |               |         |          |          |                        |            |              |              |              |           |         |            |           |            |         |           |                      |                             |              |              |

#### Figura 12

Indicação sobre a localização da coluna respeitante à nova variável

### 2.2. RECODIFICAÇÃO DE VARIÁVEIS

Para realizarmos a recodificação de variáveis existem duas possibilidades,

- (1) *"Recode into Different Variables..."* que recodifica a variável e cria uma nova variável com a dita recodificação;
- (2) *"Recode into Same Variables..."* que recodifica os dados originais da mesma variável por dados novos.

Vamos exemplificar na variável "região" com 4 categorias: 1 Norte; 2 Centro-norte; 3 Centro-sul; e 4 Sul e pretendemos reduzir para 3 categorias, 1 Norte; 2 Centro; e 3 Sul, em que vamos unificar "Centro-norte" e "Centro-sul" numa categoria "Centro". Selecionamos a opção *"Tranform"*  $\rightarrow$  *"Recode into Different Variables…"*, como apresentado na Figura 13.

Em seguida, escolhemos a variável que será recodificada, neste exemplo, "Região" e passamo-la para o *"Input Variable"*, assim o *"Output Variable"* ficará ativo para colocar o nome da nova variável, por exemplo: "Região\_C". Posteriormente, clicamos em *"Change"* e o nome da nova variável ficará no quadro como *"Output Variable"* (Figura 14).

| 🐇 SPSS | Statistics   | File E     | Edit Vie | w Data   | Transform            | Analyze Gra                          | iphs Util         | lities | Extensions  | Window Help            |                   |                 |
|--------|--------------|------------|----------|----------|----------------------|--------------------------------------|-------------------|--------|-------------|------------------------|-------------------|-----------------|
| • •    |              |            |          |          | 📑 Comp               | ute Variable                         |                   |        | av [DataSet | 1] - IBM SPSS Statisti | ic                |                 |
|        |              | <b>, ,</b> |          | <b>F</b> | Progra               | ammability Trans<br>Values within Ca | formation<br>ases |        |             |                        |                   |                 |
|        | Name         | Type       | Width    | Decimals | Shirt Valu           | es                                   |                   |        | Align       | Measure                | -                 |                 |
| 1      | Participante | Numeric    | 9        | 0        | 🔤 Recod              | e into Same Vari                     | iables            |        | 🗮 Right     | scale 🖉                |                   |                 |
| 2      | Grupo        | Numeric    | 8        | 0        | 🔤 Recod              | e into Different                     | Variables         |        | 🗮 Right     | 🙈 Nominal              |                   |                 |
| 3      | Idade        | Numeric    | 8        | 0        | 🛐 Autom              | atic Recode                          |                   |        | 📰 Right     | n Scale                |                   |                 |
| 4      | Peso         | Numeric    | 8        | 2        | 🕂 Create             | e Dummy Variabl                      | les               |        | 🚟 Right     | i Scale                |                   |                 |
| 5      | Altura       | Numeric    | 8        | 2        | Visual               | Binning                              |                   |        | 📰 Right     | 🛷 Scale                |                   |                 |
| 6      | Região       | Numeric    | 8        | 0        | Coptimate Dressere F | al Binning                           |                   |        | 📰 Right     | 🙈 Nominal              |                   |                 |
| 7      | anos_diagn   | Numeric    | 8        | 0        | Fiepare              | • •                                  |                   |        | Reco        | de into Different Var  | riables           |                 |
| 8      | n_medicam    | Numeric    | 8        | 0        | 🛃 Rank               |                                      |                   |        | Input Varia | able -> Output Vari    | able <sup>.</sup> |                 |
| 9      | Género       | Numeric    | 8        | 0        | 🗎 Date               | 🔗 Pacientes co                       | om Dia            |        |             |                        |                   | Output variable |
| 10     | ІМС          | Numeric    | 8        | 2        | Creat                | 💑 GRUPO [Gru                         | ipo]              |        |             |                        |                   | Name.           |
| 11     |              |            |          |          | 🍕 🗄 Repla            | 🛷 IDADE [Idad                        | le]               |        |             |                        |                   | 1 - 1 - 1       |
|        |              |            |          |          | 🝘 Rand               | PESO [Peso]                          |                   |        |             |                        |                   | Label:          |
| 13     |              |            |          |          | 💽 Run F              | ALTURA [Alt<br>Bogião do B           | turaj             | •      |             |                        |                   |                 |
| 14     |              |            |          |          |                      | anos de dia                          | anostic           |        |             |                        |                   | Change          |
|        |              |            |          |          |                      | numero de l                          | medica            |        |             |                        |                   | enange          |
|        |              |            |          |          |                      | 💑 Género [Géi                        | nero]             |        |             |                        |                   |                 |
|        |              |            |          |          |                      | IMC 🛷                                |                   |        |             |                        |                   |                 |
| 18     |              |            |          |          |                      |                                      |                   |        | Old an      | d New Values           |                   |                 |
| 19     |              |            |          |          |                      |                                      |                   |        |             |                        |                   |                 |
|        |              |            | _        |          |                      |                                      |                   |        | If          | (optional case se      | lection condition | on)             |
|        |              |            |          |          |                      |                                      |                   |        |             |                        |                   |                 |
|        |              |            | _        |          |                      | ?                                    | Reset             |        | Paste       |                        |                   | Cancel OK       |
|        |              |            |          |          |                      |                                      |                   |        |             |                        |                   |                 |
| 24     |              |            | _        |          |                      |                                      |                   |        |             |                        |                   |                 |
|        |              |            |          |          |                      |                                      |                   |        |             |                        |                   |                 |
|        |              |            |          |          |                      |                                      |                   |        |             |                        |                   |                 |
|        |              |            |          |          |                      |                                      |                   |        | -           |                        |                   |                 |
|        |              |            |          |          |                      |                                      |                   |        |             |                        |                   |                 |
| 28     |              |            |          |          |                      |                                      |                   |        |             |                        |                   |                 |
| 29     |              |            |          |          |                      |                                      |                   |        |             |                        |                   |                 |
|        |              |            |          |          |                      |                                      |                   |        |             |                        |                   |                 |
| 31     |              |            |          |          |                      |                                      |                   |        |             |                        |                   |                 |
|        |              |            |          |          |                      |                                      |                   |        |             |                        |                   |                 |
|        |              |            |          |          |                      |                                      | Data              | View   | Variable \  | /iew                   |                   |                 |

Figura 13

Indicação sobre como recodificar e criar uma nova variável

|                                                                                                    |   | Recode into Different Variables                          |                                                          |
|----------------------------------------------------------------------------------------------------|---|----------------------------------------------------------|----------------------------------------------------------|
| <ul> <li>Pacientes com Dia</li> <li>GRUPO [Grupo]</li> <li>IDADE [Idade]</li> <li>PESO [Peso]</li> <li>ALTURA [Altura]</li> <li>anos de diagnostic</li> <li>numero de medica</li> <li>Género [Género]</li> <li>IMC</li> </ul> | • | Numeric Variable -> Output Variable:<br>Região> Região_C | Output Variable<br>Name:<br>Região_C<br>Label:<br>Change |
|                                                                                                    |   | Old and New Values                                       |                                                          |
|                                                                                                    |   | If (optional case selection conditi                      | on)                                                      |
| ? Reset                                                                                                    |   | Paste                                                    | Cancel OK                                                |

Janela que remete para "recode into different variables"

Para incluir os valores da nova variável, clicamos em *"Old and New Values…"* e colocamos os novos valores da nova variável com 3 categorias: 1 Norte; 2 Centro; e 3 Sul, e clicamos em *"Continue"*, como representado na Figura 15.

|                                       | Recode into Differe              | nt Variables: Old and New \                | Values                                                              |
|---------------------------------------|----------------------------------|--------------------------------------------|---------------------------------------------------------------------|
| Old Value<br>Value:<br>4              | Indicar um valor da<br>categoria | New Value<br>Value: 3<br>System-missing    | Indicar o valor da nova<br>categoria<br>que irá substituir a antiga |
| System-missing                        |                                  | Copy old value(s)                          |                                                                     |
| System- or user-<br>Range:<br>through | missing                          | Old> Nev<br>1> 1<br>2> 2<br>3> 2<br>Change | v:                                                                  |
| Range, LOWEST th                      | irough value:                    | Remove                                     | Clicar em " <i>Continue</i> " quando<br>adicionar todos os valores  |
| Range, value thro                     | ugh HIGHEST:                     |                                            |                                                                     |
|                                       |                                  | Output variabl                             | les are strings Width: 8                                            |
| O All other values                    | Para adicionar cada u            | n dos 🗌 Convert nume                       | ric strings to numbers ('5'->5)                                     |
| ?                                     | novos<br>valores, clicar em "A   | Add"                                       | Cancel Continue                                                     |

#### Figura 15

Janela "recode into different variables", na opção "old and new values"

Ao clicar em OK (Figura 16), o SPSS criaremos, na última linha/coluna da base de dados, a nova variável recodificada com o nome "Região\_C" com os novos valores.

Na opção 2 pode recodificar uma variável sem ter a necessidade de criar uma nova variável, para isso devemos optar por *"Transform"* → *"Recode into Same Variables…"* (Figura 17).

|                                                                                                    | Recode into Different Variables                          |                                              |
|----------------------------------------------------------------------------------------------------|----------------------------------------------------------|----------------------------------------------|
| <ul> <li>Pacientes com Dia</li> <li>GRUPO [Grupo]</li> <li>IDADE [Idade]</li> <li>PESO [Peso]</li> <li>ALTURA [Altura]</li> <li>anos de diagnostic</li> <li>numero de medica</li> <li>Género [Género]</li> <li>IMC</li> </ul> | Numeric Variable -> Output Variable:<br>Região> Região_C | Output Variable<br>Name:<br>Label:<br>Change |
|                                                                                                    | Old and New Values<br>If (optional case selection condit | ion)                                         |
| ? Reset                                                                                                    | Paste                                                    | Cancel CK                                    |

### Figura 16

#### Janela "recode into different variables" preenchida

|         |      |                    |            | <ul> <li>Compute</li> <li>Program</li> <li>Count Va</li> <li>Shift Values</li> </ul> | variable<br>mability Transformation<br>ilues within Cases | av [Da | taSet1] - IBI | M SPSS Sta | atistics Data Editor |               |
|---------|------|--------------------|------------|--------------------------------------------------------------------------------------|-----------------------------------------------------------|--------|---------------|------------|----------------------|---------------|
| 5 : IMC |      | 29,99671268902     | 2038       | - Recode i                                                                           | nto Como Variableo                                        | _      |               |            |                      |               |
|         | gião | 🛷 anos_diagnostico | n_medicame | Recode i                                                                             | nto Different Variables                                   |        | var           | var        | var va               |               |
| 1       | 1    | 13                 |            | Matter Automati                                                                      | c Recode                                                  |        |               |            |                      |               |
| 2       | 2    | 8                  |            | 🕂 Create D                                                                           | ummy Variables                                            |        |               |            |                      |               |
| 3       | 3    | 15                 |            | 📴 Visual Bi                                                                          | nning                                                     |        |               |            |                      |               |
| 4       | 1    | 13                 |            | 🔀 Optimal                                                                            | Binning                                                   |        |               |            |                      |               |
| 5       | 2    | 6                  |            | Prepare Dat                                                                          | a for Modeling                                            |        |               |            |                      |               |
| 6       | 3    | 5                  |            | 🛃 Rank Ca                                                                            | ses                                                       |        |               |            |                      |               |
| 7       | 3    | 16                 |            | 🗎 Date an                                                                            |                                                           | Reco   | de into Sa    | me Variat  | oles                 |               |
| 8       | 4    | 3                  |            | Create                                                                               |                                                           |        | Variables:    |            |                      |               |
| 9       | 4    | 3                  |            | 👯 Replace                                                                            | Acientes com Dia                                          |        |               |            |                      |               |
| 10      | 4    | 5                  |            | 🍘 Randon                                                                             | 🚓 GRUPO [Grupo]                                           |        |               |            |                      |               |
| 11      | 4    | 12                 |            | 💽 Run Per                                                                            | 🧬 IDADE [Idade]                                           |        |               |            |                      |               |
| 12      | 2    | 18                 |            | 2 :                                                                                  | PESO [Peso]                                               |        |               |            |                      |               |
| 13      | 2    | 3                  |            | 1 ;                                                                                  | 🛷 ALTURA [Altura]                                         |        |               |            |                      |               |
| 14      | 1    | 13                 |            | 2 :                                                                                  | 💑 Região de Portugal                                      |        |               |            |                      |               |
| 15      | 1    | 4                  |            | 1                                                                                    | anos de diagnostic                                        |        | Old ar        | d New Vi   | alues                |               |
| 16      | 4    | 7                  |            | 2                                                                                    | A cáparo [Cáparo]                                         |        |               |            |                      |               |
| 17      | 4    | 9                  |            | 2                                                                                    |                                                           |        | If            | (optio     | onal case selectio   | on condition) |
| 18      | 2    | 13                 |            | 2 :                                                                                  | ·                                                         |        |               |            |                      |               |
| 19      | 2    | 27                 |            | 1 :                                                                                  | ? Reset                                                   |        | Paste         |            | Cancel               | OK            |
| 20      | 3    | 12                 |            | 2                                                                                    |                                                           |        |               |            |                      |               |
| 21      | 3    | 23                 |            | 2 1                                                                                  | 34,48                                                     |        |               |            |                      |               |
| 22      | 3    | 6                  |            | 1 1                                                                                  | 37,05                                                     |        |               |            |                      |               |
| 23      | 4    | 20                 |            | 3 1                                                                                  | 28,41                                                     |        |               |            |                      |               |
| 24      | 4    | 4                  |            | 2 1                                                                                  | 36,73                                                     |        |               |            |                      |               |
| 25      | 1    | 3                  |            | 1 2                                                                                  | 30,08                                                     |        |               |            |                      |               |
| 26      | 1    | 8                  |            | 2 2                                                                                  | 32,08                                                     |        |               |            |                      |               |
| 27      | 2    | 6                  |            | 1 2                                                                                  | 33,24                                                     |        |               |            |                      |               |
| 28      | 1    | 9                  |            | 1 2                                                                                  | 35,81                                                     |        |               |            |                      |               |
| 20      | 1    | 19                 |            | 2 2                                                                                  | 25.90                                                     |        |               |            |                      |               |
|         | _    |                    |            |                                                                                      |                                                           | 0      |               |            |                      |               |
|         |      |                    |            |                                                                                      | Data View                                                 | v Vari | able View     |            |                      |               |

#### Figura 17

Indicação sobre como recodificar os dados de uma variável, por dados novos

Selecionamos a variável "Região" e passamo-la para a caixa de *"Variables"* e clicamos em *"Old and New Values..."* (Figura 18).

|                                                                                                    | Reco | ode into Same Variables                                                          |
|----------------------------------------------------------------------------------------------------|------|----------------------------------------------------------------------------------|
| <ul> <li>Pacientes com Dia</li> <li>GRUPO [Grupo]</li> <li>IDADE [Idade]</li> <li>PESO [Peso]</li> <li>ALTURA [Altura]</li> <li>anos de diagnostic</li> <li>numero de medica</li> <li>Género [Género]</li> <li>IMC</li> </ul> | •    | Numeric Variables:<br>Região de Portugal [Região] Old and New Values             |
| ? Reset                                                                                                    |      | If       (optional case selection condition)         Paste       Cancel       OK |

Figura 18

Janela "recode into same variables"

Recodificamos a variável substituindo os valores antigos pelos novos valores e clicamos em *"Continue"* (Figura 19).

| Recode into S                                                                       | ame Variables: Old and New Values     |
|-------------------------------------------------------------------------------------|---------------------------------------|
| Old Value<br>O Value:                                                               | New Value<br>Value:<br>System-missing |
| <ul> <li>System-missing</li> <li>System- or user-missing</li> <li>Range:</li> </ul> | Old> New:<br>1> 1<br>2> 2<br>Add 3> 2 |
| through <ul> <li>Range, LOWEST through value:</li> </ul>                            | Change<br>Remove                      |
| <ul> <li>Range, value through HIGHEST:</li> <li>All other values</li> </ul>         |                                       |
| ?                                                                                   | Cancel                                |

Figura 19

Janela "recode into same variables", na opção "old and new values"

Em seguida, clicamos OK (Figura 20) e o SPSS substituirá os valores indicados na variável já existente.

| Pacientes com Dia GRUPO [Grupo] IDADE [Idade] PESO [Peso] ALTURA [Altura] anos de diagnostic anos de diagnostic Género [Género] IMC IMC Reset Paste Cancel OK |                                                                                                    | Recode into Same Varia<br>Numeric Variables | bles                                  |
|----------------------------------------------------------------------------------------------------|----------------------------------------------------------------------------------------------------|---------------------------------------------|---------------------------------------|
| <ul> <li>Reset</li> <li>Paste</li> <li>Cancel</li> <li>OK</li> </ul>                                                                                          | <ul> <li>Pacientes com Dia</li> <li>GRUPO [Grupo]</li> <li>IDADE [Idade]</li> <li>PESO [Peso]</li> <li>ALTURA [Altura]</li> <li>anos de diagnostic</li> <li>numero de medica</li> <li>Género [Género]</li> <li>IMC</li> </ul> | Cold and New V                              | ugal [Região]<br>/alues               |
|                                                                                                    | ? Reset                                                                                                    | If (opti<br>Paste                           | onal case selection condition) Cancel |

**Figura 20** Janela "*recode into same variables*" preenchida

## 3. CONDIÇÕES DE APLICABILIDADE DOS TESTES PARAMÉTRICOS

Depois de completar este capítulo, o aluno deverá ser capaz de: Conhecer as condições de aplicabilidade dos testes paramétricos. Aprender o procedimento de computação para testar a distribuição normal dos dados e as variâncias populacionais homogéneas usando SPSS. Interpretar os testes de normalidade e homogeneidade no visor de resultados.

### 3.1 CONDIÇÕES DE APLICABILIDADE DOS TESTES PARAMÉTRICOS

A comparação de parâmetros populacionais (média, mediana, variância, ...) das amostras é uma das necessidades mais frequentes nas análises estatísticas em Motricidade Humana. Para realizar este tipo de análises, existem os testes paramétricos e os testes não-paramétricos. O uso dos testes paramétricos implica o cumprimento de dois pressupostos: 1) que a variável dependente possua uma distribuição normal, e 2) que as variâncias populacionais sejam homogéneas caso se esteja a comparar duas ou mais populações (Maroco, 2018).

Com a utilização do SPSS podem resolver-se estas questões. Os testes Shapiro-Wilk e Kolmogorov-Smirnov são utilizados para testar a normalidade dos dados. O teste Shapiro-Wilk é mais adequado para testar a normalidade em amostras de pequena dimensão (n < 30). Relativamente, ao segundo pressuposto, este refere que as variâncias populacionais devem ser homogéneas, para realizar essa verificação utiliza-se o teste de Levene (Maroco, 2018).

### **3.2 TESTAR A NORMALIDADE DOS DADOS DAS VARIÁVEIS**

Para verificar a distribuição normal dos dados de cada variável devemos selecionar a opção: *Analyze* → *Descriptive Statistics* → *Explore* (Figura 21).

| Ű.    | SPSS Statis | stics File         | Edit \  | /iew Da | ta Tran  | sform    | Analyze Graphs Utilities Ext                                                                     | tensions Window Help     |
|-------|-------------|--------------------|---------|---------|----------|----------|--------------------------------------------------------------------------------------------------|--------------------------|
| 00    | 🔵 GL 💌      |                    |         |         |          |          | Reports                                                                                          | A SPSS Statistics Viewer |
| Base  |             |                    |         |         |          | =        | Descriptive Statistics<br>Bayesian Statistics<br>Tables<br>Compare Means<br>General Linear Model |                          |
| Colar | 1           | Name               | Type    | q       | Decimals | La       | Generalized Linear Models                                                                        | TORF Analysis     Ratio  |
|       | 2           | Grupo              | Numeric | 8       | 0        | GRUPO    | Mixed Models<br>Correlate                                                                        | P-P Plots                |
|       | 3           | Idade              | Numeric | 8       | 0        | IDADE    | Regression                                                                                       | ► Q-Q Plots              |
|       | 4           | Peso               | Numeric | 8       | 2        | PESO     | Loglinear                                                                                        | 🕨 : 🛷 Scale              |
|       | 5           | Altura             | Numeric | 8       | 2        | ALTURA   | Neural Networks                                                                                  | 🕨 : 🛷 Scale              |
|       | 6           | Região             | Numeric | 8       | 0        | Região d | Classify                                                                                         | 🕨 : 💦 Nominal            |
|       | 7           | anos_diagn         | Numeric | 8       | 0        | anos de  | Dimension Reduction                                                                              | Scale                    |
|       | 8           | n_medicam          | Numeric | 8       | 0        | numero   | Nonparametric Tests                                                                              | Scale                    |
|       | 9           | Género             | Numeric | 8       | 0        | Género   | Forecasting                                                                                      | 🕨 : 🔗 Nominal            |
|       | 10          | 10 IMC Numeric 8 2 |         |         |          |          | Survival<br>Multiple Response                                                                    | Scale                    |
|       | 11          |                    |         |         | 1        |          | indupie neoponoc                                                                                 | -                        |

Indicação da opção a selecionar para verificar a distribuição normal dos dados de cada variável

Em seguida colocamos a(s) variável(eis), na caixa de *"Dependente List"*, e clicamos em *"Plots..."*, na parte superior direita da janela (Figura 22).

| GL  |     | Outp                                                                                                    | out1 [Documen | t1] - IBM SPSS Statistics Viewer<br>Explore |            |
|-----|-----|----------------------------------------------------------------------------------------------------|---------------|---------------------------------------------|------------|
| ••  |     |                                                                                                    |               | Dependent List:                             |            |
| -   |     | Pacientes com Diabetes tipo 2 [Participante]                                                                                                    |               | Providence Est.                             | Statistics |
|     |     | RUPO [Grupo]                                                                                                    |               | PESO [Peso]                                 | Plots      |
| 1   | Par | Região de Portugal [Região]                                                                                                    |               | ALTURA [Altura]                             | Options    |
| 2   | Gri | Investigation in the interval of the interval of the interv |               |                                             |            |
| 3   | Ida | Género [Género]                                                                                                    |               |                                             | Bootstra   |
| 4   | Pes | MC IMC                                                                                                    |               |                                             |            |
| 5   | Alt |                                                                                                    | •             |                                             |            |
| 6   | Reg |                                                                                                    |               |                                             |            |
| 7   | and |                                                                                                    |               |                                             |            |
| 8   | n_r |                                                                                                    |               |                                             |            |
| 9   | Géi |                                                                                                    |               |                                             |            |
| 10  | IMC |                                                                                                    |               |                                             |            |
|     |     |                                                                                                    |               |                                             |            |
|     |     |                                                                                                    |               | Factor List:                                |            |
|     |     |                                                                                                    |               |                                             |            |
| 14  |     |                                                                                                    |               |                                             |            |
|     |     |                                                                                                    |               |                                             |            |
| 16  |     |                                                                                                    |               |                                             |            |
|     |     |                                                                                                    |               |                                             |            |
| 18  |     |                                                                                                    |               |                                             |            |
| 19  | _   |                                                                                                    | •             |                                             |            |
|     | _   |                                                                                                    |               |                                             |            |
|     | _   |                                                                                                    |               |                                             |            |
|     | _   |                                                                                                    |               |                                             |            |
| 2.5 | -   |                                                                                                    |               |                                             |            |
| 25  |     |                                                                                                    |               |                                             |            |
| 26  | -   |                                                                                                    |               |                                             |            |
| 27  | -   |                                                                                                    |               | Label Cases by:                             |            |
| 28  |     |                                                                                                    | •             |                                             |            |
| 20  |     | Display                                                                                                    |               |                                             |            |
|     |     | Both Statistics Plots                                                                                                    |               |                                             |            |
|     |     |                                                                                                    |               |                                             |            |

#### Figura 22

Janela "explore", com indicação para selecionar a opção "plots"

Na janela que surge ao selecionar a opção *"Explore: Plots"*, devemos selecionar a opção de *"Normality plots with tests"*, sendo que as outras opções podem ficar tal como aparecem. A seguir clicamos em *"Continue"* e OK (Figura 23).

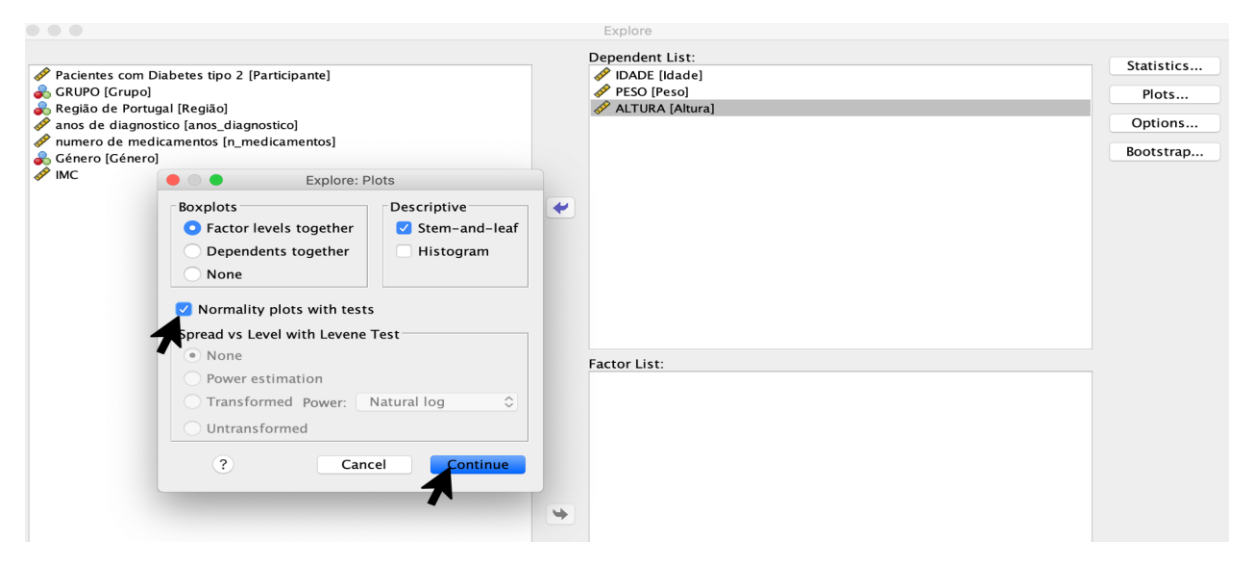

#### Figura 23

Indicação das opções a selecionar na janela "explore: plots", para obter o teste de normalidade

A janela de resultados mostra os mesmos resultados obtidos para os testes de Kolmogorov-Smirnov e Shapiro-Wilk. Se estes testes forem significativos, então os dados apresentam uma distribuição não-normal. Assim, para que os dados apresentem uma distribuição normal, estes testes não devem ser significativos, ou seja, devem ter um *p*-value superior a 0,05. No exemplo, uma vez que a amostra é menor que 50 (N=32), devemos dar atenção ao teste de Shapiro-Wilk, sendo que podemos observar que o resultado é significativo para a variável "IDADE" (*p* = 0,023), mas não é significativo para o "PESO" (*p* = 0,160), nem para a "ALTURA" (*p* = 0,160), pelo que se pode concluir que os dados "PESO" e "ALTURA" apresentam uma distribuição normal, enquanto que a variável "IDADE" apresenta uma distribuição não-normal dos dados (Figura 24).

| → 📺 JIEIII-AIIU-LEAI FIUI |
|---------------------------|
| 🚡 Normal Q-Q Plot         |
| 🚡 Detrended Normal Q      |
| 🚡 Boxplot                 |
| 🔁 PESO                    |
| 🖆 Title                   |
| 🖺 Stem-and-Leaf Plot      |
| 🚡 Normal Q-Q Plot         |
| 🚡 Detrended Normal Q      |
| 🚡 Boxplot                 |
| 🔁 ALTURA                  |
| 🖭 Title                   |
| 🖺 Stem-and-Leaf Plot      |

#### Tests of Normality

|        | Kolm      | ogorov-Smi | r <b>nov</b> <sup>a</sup> | Shapiro-Wilk |    |      |  |  |
|--------|-----------|------------|---------------------------|--------------|----|------|--|--|
|        | Statistic | df         | Sig.                      | Statistic    | df | Sig. |  |  |
| IDADE  | ,169      | 32         | ,021                      | ,922         | 32 | ,023 |  |  |
| PESO   | ,112      | 32         | ,200 <sup>*</sup>         | ,952         | 32 | ,160 |  |  |
| ALTURA | ,139      | 32         | ,122                      | ,952         | 32 | ,160 |  |  |

\*. This is a lower bound of the true significance.

a. Lilliefors Significance Correction

#### Figura 24

Janela de resultados referente ao teste de normalidade

### **3.3 TESTAR A HOMOGENEIDADE DAS VARIÂNCIAS**

Na análise das condições de testes paramétricos é necessário também analisar se as variâncias são homogéneas. Na Figura 24, verificamos que o SPSS não obteve resultados para o teste de Levene, pois o mesmo aparece desativado. Isto sucede porque não estamos a comparar duas ou mais populações e não colocando uma variável na caixa de "*Factor List*", como por exemplo: a variável "GRUPO", o SPSS não irá apresentar na janela de resultados a homogeneidade das variâncias, ou seja, os resultados para o teste de Levene. Para isso, temos que selecionar a opção: *Analyze*  $\rightarrow$  *Descriptive Statistics*  $\rightarrow$  *Explore*, a seguir colocamos as variável que desejamos comparar, por exemplo a variável GRUPO (No capítulo 4 será explicado como dividir uma variável em grupos), para comparar os grupos experimental e de controlo da nossa base de dados. Depois clicamos em "Plots..." (Figura 25).

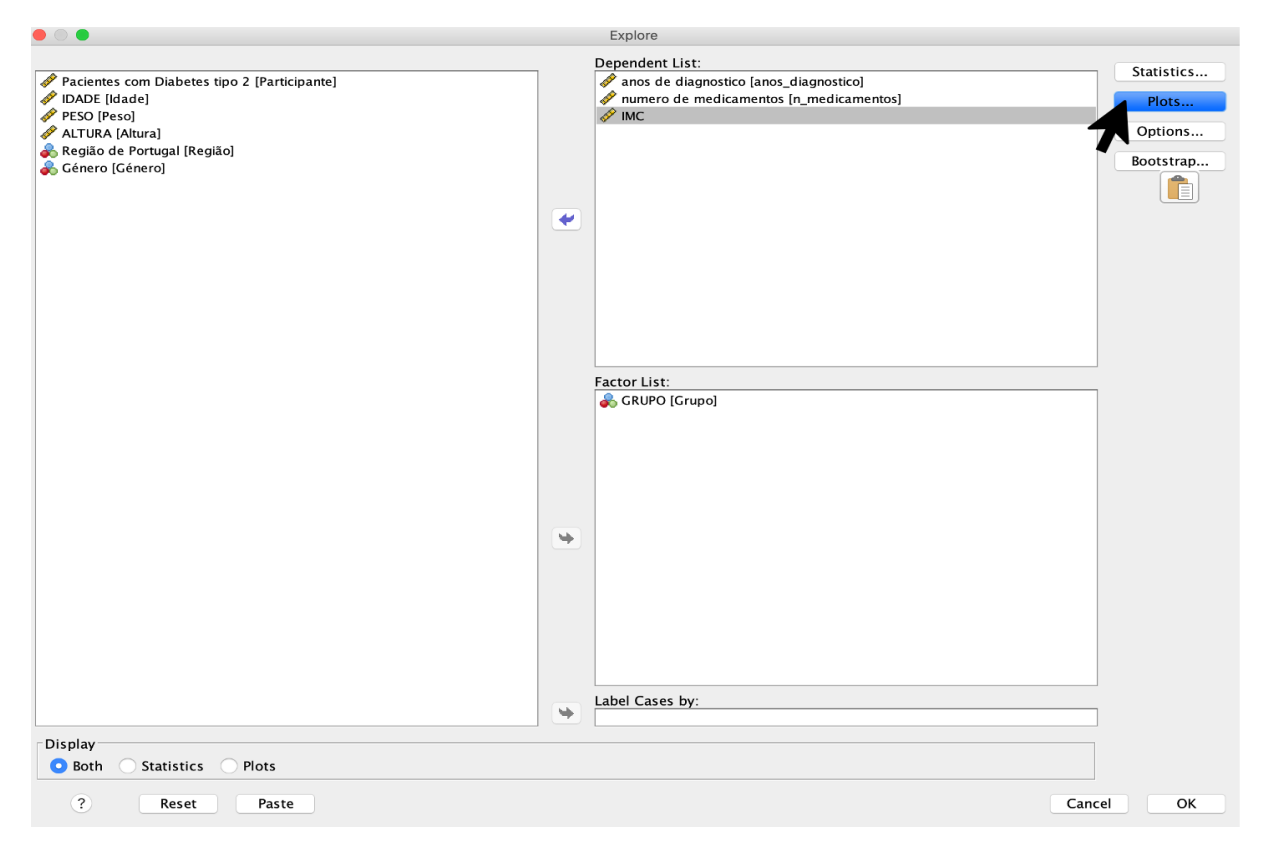

#### Figura 25

Janela "*explore*", com indicação para selecionar a opção "*plots*"

No quadro que surge em *"Explore: Plots"*, devemos selecionar a opção *"Untransformed"* no *"Spread vs Level with Levene Test"* para obter a homogeneidade das variâncias. Também podemos selecionar, ao mesmo tempo, a normalidade dos dados com a opção de *"Normality plots with tests"* (como explicado no ponto 4.2) e, na mesma análise também será apresentada a normalidade dos dados. As outras opções podem ficar tal como surgem. A seguir clicamos em *"Continue"* e OK (Figura 26).

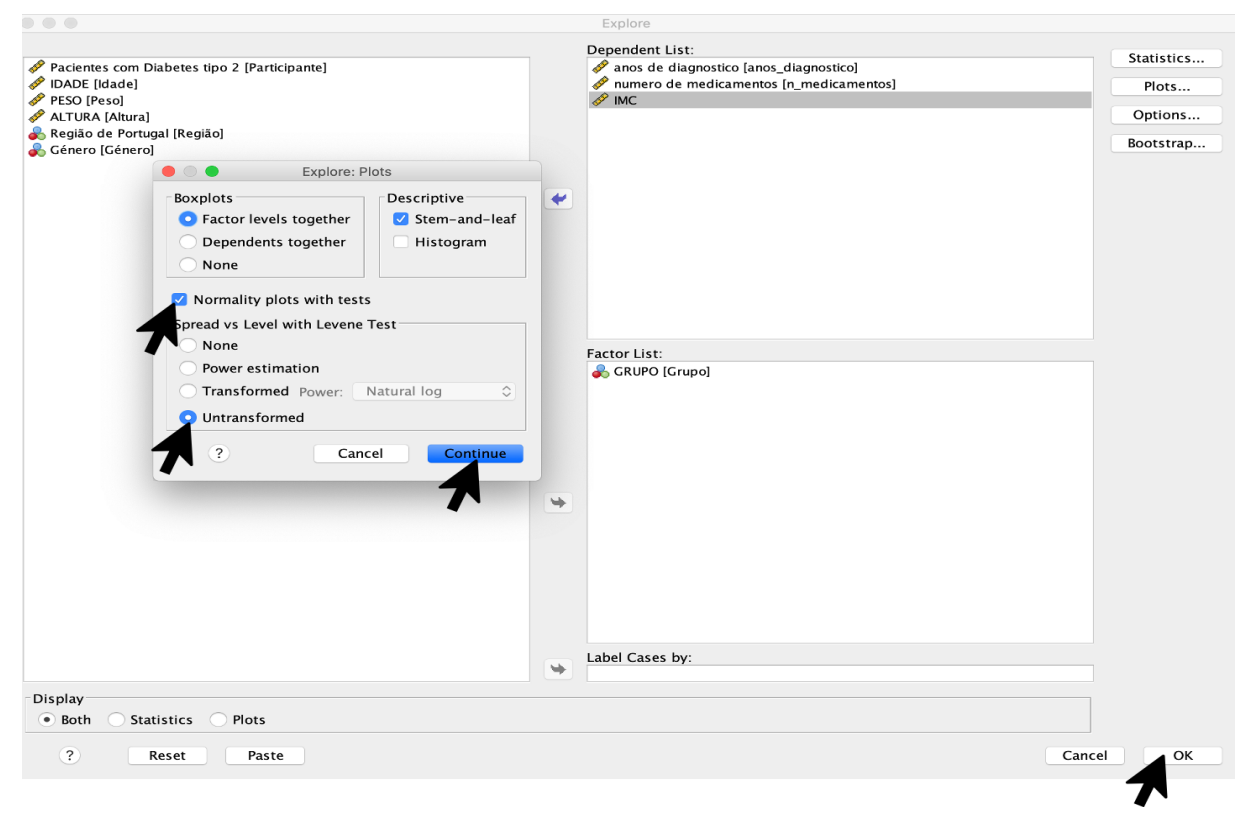

Figura 26

Indicação das opções a selecionar na janela "explore: plots", para obter o teste de homogeneidade

A janela de resultados apresentada na Figura 27 mostra uma tabela com os testes de Normalidade (Kolmogorov-Smirnov e Shapiro-Wilk), que já foram explicados no ponto 3.2, mas adicionámos resultados para os grupos experimental e de controlo, pois adicionámos a variável GRUPO no *"Factor List"*. Na segunda tabela, a janela de resultados mostra o teste de homogeneidade das variâncias (teste de Levene). Como estamos a comparar médias, devemos dar atenção aos valores de *p "Based on Mean"*. Se o teste de Levene é significativo, então as variâncias não são homogéneas. As variâncias são homogéneas, se o teste não apresentar um valor com diferença estatisticamente significativa. No exemplo (Figura 27), observamos que não é significativo para nenhuma das três variáveis estudadas: "anos de diagnóstico" (0,099), "número de medicamentos" (0,980), e "IMC" (0,257). Assim, podemos concluir que as três variáveis apresentam variâncias homogéneas.

Em suma, para aplicar testes paramétricos numa variável, esta deve ser homogénea e apresentar uma distribuição normal dos dados. No exemplo apresentado na Figura 27 verificámos um N < 50 (N=32), e assim analisámos o valor de p do teste de Shapiro-Wilk. Verificámos que na variável "anos de diagnóstico" os valores de p não são significativos (p = 0,248 para o grupo experimental e p = 0,112 para o grupo de controlo), o que indica que existe uma distribuição normal dos dados nesta variável. No entanto, para a variável "número de medicamentos" os valores de p são estatisticamente significativos para o grupo experimental e para o grupo de controlo (p = 0,006 e p = 0,001; respetivamente) concluindo que os dados desta variável apresentam uma distribuição não normal. Por último, a variável "IMC" o valor de p para o grupo experimental não é estatisticamente significativo (p = 0,277), contudo o valor de p para o grupo de controlo é estatisticamente

significativo (p=0,032). Nesta última variável podemos concluir que a mesma, não cumpre uma distribuição normal dos dados, ainda que seja cumprido num dos grupos, no outro grupo o mesmo não se verifica, pois, para considerar que uma variável apresenta uma distribuição normal dos dados, os valores de p de todos os grupos não devem ser estatisticamente significativos.

| ▼ | 5 | GRUPO                |                            |                                         |            |             |         |               |              |               |
|---|---|----------------------|----------------------------|-----------------------------------------|------------|-------------|---------|---------------|--------------|---------------|
|   |   | 🖆 Title              |                            |                                         | Tests of N | Normality   |         |               |              |               |
|   |   | 🗃 Case Processing Su |                            |                                         | Kalma      | -           | a       |               | hanira Wills |               |
|   |   | Descriptives         |                            |                                         | Kolmo      | gorov-Smirn | IOV CI  | Stationia     | napiro-wiik  | <b>C</b> 1-   |
|   |   | Tests of Normality   |                            | GRUPO                                   | Statistic  | ar          | Sig.    | Statistic     | ar           | Sig.          |
|   | _ | Test of Homogenei    | anos de diagnostico        | Experimental                            | ,167       | 15          | ,200″   | ,927          | 15           | ,248          |
|   | * | anos de diagnostic   |                            | Controlo                                | ,141       | 17          | ,200*   | ,913          | 17           | ,112          |
|   |   | Item-and-Lea         | numero de                  | Experimental                            | ,238       | 15          | ,022    | ,817          | 15           | ,006          |
|   |   | → 📺 Title            | medicamentos               | Controlo                                | ,260       | 17          | ,003    | ,789          | 17           | ,001          |
|   |   | Grupo= E             | IMC                        | Experimental                            | ,149       | 15          | ,200*   | ,930          | 15           | ,277          |
|   |   | Grupo= C             |                            | Controlo                                | 203        | 17          | 061     | 880           | 17           | 032           |
|   |   | View Normal Q-Q P    | * This is a lower hour     | d of the true signi                     | ficanco    | 17          | ,001    | ,000          | 17           | ,052          |
|   |   | $\square$ Grupo= E   | a. Lilliofora Significance | Correction                              | incance.   |             | Dar ate | ncão ao       | s valore:    | s de <i>p</i> |
|   |   | Grupo=C              | a. Lilliefors Significance | Correction                              |            | "P.         | acad ar | Moan"         | do cada      | variával      |
|   |   | Detrended No         |                            |                                         |            | 00          | iseu oi | i mean        | ue caua      | variavei      |
|   |   | 🖆 Title              |                            | Test of Ho                              | omogenei   | ty of Vari  | ance    |               |              |               |
|   |   | Grupo= E             |                            |                                         |            | lovono      |         | $\Lambda_{1}$ |              |               |
|   |   | Grupo= C             |                            |                                         |            | Statistic   | df1     | df2           | Sig.         |               |
|   |   | Spread-versus        | anos de diagnostico        | Based on Mean                           |            | 2.89        | 1       | 1             | 30 0         | 99            |
|   |   | la numero de medica  | unos de diagnostico        | Based on Medi                           | 1.07       | 1           | 1       |               | 70           |               |
|   |   | i Title              |                            | Based on Median and                     |            | 1,97        | 4       | 1 217         | 10 ,1        | 70            |
|   |   | Stem-and-Lea         |                            | with adjusted df                        |            | 1,97        | 4       | 1 23          | 49 ,1        | /3            |
|   |   | 🖆 Title              |                            | Rased on trimmed                        |            | 2 690       |         | 1             | 30 1         | 11            |
|   |   | Grupo= E             |                            | mean                                    |            | 2,090       |         | -             | -ر \ ``      |               |
|   |   |                      | numero de                  | Based on Mean                           | 1          | ,00         | 1       | 1             | 30 .9        | 80            |
|   |   | Title                | medicamentos               | Based on Media                          | an         | ,00         | ,000    |               | 30 ,9        | 83            |
|   |   | Grupo= E             |                            | Based on Media                          | an and     | ,00         | 0       | 1 30,0        | ,90,000      | 83            |
|   |   | Grupo= C             |                            | with adjusted o                         | lf         |             |         |               |              |               |
|   |   | E Detrended No       |                            | Based on trimn                          | ned        | ,00         | 1       | 1             | 30 9         | 74            |
|   |   | Title                |                            | mean                                    |            |             |         |               |              |               |
|   |   |                      | IMC                        | Based on Mean                           | 1          | 1,17        | 6       | 1             | 30 ,2        | 87            |
|   |   | Boxplot              |                            | Based on Media                          | 1,33       | 6           | 1       | 30,2          | 57           |               |
|   | _ | G Spread-versus      |                            | Based on Median and<br>with adjusted df |            | 1,33        | 6       | 1 27,4        | ,2           | 58            |
|   |   | Title                |                            | Based on trimn                          | ned        | 1,29        | 7       | 1             | 30 ,2        | 54            |
|   |   | Stem-and-Lea         |                            | mean                                    |            |             |         |               |              |               |
|   |   | 🙃 Titla              |                            |                                         |            |             |         |               |              |               |

#### Figura 27

Janela de resultados referente ao teste de homogeneidade

De uma forma mais prática, e para saber se deve aplicar testes paramétricos ou a sua alternativa não paramétrica, basta ter como referência a Tabela 1, que resume o exemplo apresentado.

Como pode verificar, só quando cumpre a normalidade e homogeneidade das variâncias é que podemos aplicar testes paramétricos. Pelo contrário, quando a variável não cumpre alguma das duas condições (normalidade e/ou homogeneidade), temos que aplicar um teste não paramétrico, como alternativa.

| Variável            |    | Normalidade           | Homogeneidade | Teste paramétrico<br>ou teste não<br>paramétrico | 1 |
|---------------------|----|-----------------------|---------------|--------------------------------------------------|---|
| anos de diagnostico |    | Grupo Experimental: V | V             | Teste paramétrico                                |   |
|                     |    | Grupo de Controlo: V  |               |                                                  |   |
| número              | de | Grupo Experimental: X | V             | Teste nã                                         | 0 |
| medicamentos        |    | Grupo de Controlo: X  |               | paramétrico                                      |   |
| IMC                 |    | Grupo Experimental: V | V             | Teste nã                                         | 0 |
|                     |    | Grupo de Controlo: X  |               | paramétrico                                      |   |

V: cumpre; X: não cumpre

### Tabela 1

Síntese sobre quando aplicar testes paramétricos ou não paramétricos

## 4. ESTATÍSTICA DESCRITIVA

Depois de completar este capítulo, o aluno deverá ser capaz de: Compreender a aplicação da estatística descritiva na investigação em motricidade humana. Aprender o procedimento de computação de várias estatísticas descritivas usando o SPSS.

Interpretar as estatísticas descritivas no visor de resultados.

### 4.1 MEDIDAS DE TENDÊNCIA CENTRAL E DE DISPERSÃO

Quando se descreve uma variável através da estatística descritiva, o que se pretende é reduzir um conjunto de números a índices numéricos, que representem adequadamente esse conjunto de números. Determinados índices representam uma descrição reducionista, pois reduzem muito o conjunto de números, contudo é precisamente o que se pretende, realizar uma descrição sintética dos resultados. As principais estatísticas descritivas são: <u>as medidas de tendência central</u> e <u>as medidas de dispersão ou variabilidade.</u>

Nas medidas de tendência central, a média é a estatística mais utilizada com as variáveis numéricas contínuas (no SPSS *"Scale"*). Esta representa o valor médio de todos os valores e, consiste na soma dos valores dividido pelo número total de valores. Com variáveis ordinais, (no SPSS *"Ordinal"*) a medida de tendência central mais adequada é a mediana. A mediana é o valor de um grupo de dados que ordenados por ordem crescente, 50% dos dados devem ser superiores e os restantes 50% devem ser inferiores. Com variáveis nominais (*"Nominal"* no SPSS), a medida de tendência central mais utilizada é a moda, esta, por sua vez, corresponde ao valor mais frequente.

A dispersão ou variabilidade da amostra indica o quão separados ou agrupados estão os valores. A medida adequada para variáveis numéricas contínuas ou *"Scale"*é a variância. A variância é o quadrado do desvio padrão, e é calculada através da média quadrática das pontuações diferenciais. No entanto, quando se apresenta uma média, é habitual usar o desvio padrão como medida de dispersão, sendo que este é calculado como a raiz quadrada da variância.

Neste sentido, é importante que os documentos científicos apresentem as estatísticas descritivas de todas as variáveis, preferencialmente, em tabelas, na seção de resultados. Assim propicia-se a comparação com os resultados de outras investigações. Apesar deste capítulo ter como objetivo abordar a estatística descritiva, nos capítulos seguintes será explicado como realizar uma tabela científica através da inclusão do nome das variáveis, unidades de medida, *p*-values, *eta* square, etc.

## 4.2 ESTATÍSTICA DESCRITIVA USANDO O SPSS

O SPSS permite realizar várias análises de estatística descritiva. Nesta secção será mostrado de que forma podemos aplicar a estatística descritiva diretamente.

## 4.2.1 VARIÁVEIS NUMÉRICAS CONTÍNUAS OU "SCALE"

Um exemplo de analisar a estatística descritiva de uma variável numérica contínua ou *"Scale"* é através do comando *"Descriptives"*: *Analyze*  $\rightarrow$  *Descriptive Statistics*  $\rightarrow$  *Descriptives* (Figura 28).

| 🔹 SPSS | Statistics   | File E  | dit Viev | w Data   | Transform      | Analyze              | Graphs      | Utilities                    | Extensions                              | Window           | Help      |        |                      |      |           |
|--------|--------------|---------|----------|----------|----------------|----------------------|-------------|------------------------------|-----------------------------------------|------------------|-----------|--------|----------------------|------|-----------|
| • • •  |              |         |          |          |                | Reports              |             |                              | •                                       | [DataSet1] ·     | - IBM SP  | SS Sta | atistics Data Editor |      |           |
|        |              |         | ~        | 🚰 上      | <b>ч</b>       | Descrip              | tive Statis | tics                         | •                                       | 123 Frequ        | uencies.  |        |                      |      |           |
|        |              | •       |          |          |                | Bayesia              | n Statistic | S                            | •                                       | Lesc             | riptives. |        |                      |      |           |
|        | Name         | Type    | Width    | Decimals | Label          | Compar               | o Moone     |                              |                                         | A Explo          | ore       | -      |                      |      |           |
| 1      | Participante | Numeric | 9        | 0        | Pacientes com  | General              | Linear Mo   | odel                         |                                         | Cros:            | stabs     |        |                      |      |           |
| 2      | Grupo        | Numeric | 8        | 0        | GRUPO          | General              | ized Linea  | r Models                     |                                         | E TURI           | - Analys  | is     |                      |      |           |
| 3      | Idade        | Numeric | 8        | 0        | IDADE          | Mixed N              | lodels      |                              | •                                       | P-P F            | Plots     |        |                      |      |           |
| 4      | Perce        | Numoric | 9        | 2        | RESO           | Correlat             | e           |                              | •                                       | -Q-Q             | Plots     |        |                      |      |           |
| 5      | Altura       | Numeric | 8        | 2        |                | Regress              | ion         |                              | •                                       | Scale            |           |        |                      |      |           |
| 6      | Região       | Numeric | 8        | 0        | Região de Port | Logiinea<br>Neural M | letworke    | • •                          | •                                       | Jun              |           |        | Descriptives         |      |           |
| 7      | anas diaan   | Numeric |          | 0        | anne de disens | Classify             | etworks     |                              |                                         |                  |           | Ŋ      | /ariable(s):         |      | Ontions   |
| ,      | anos_diagn   | Numeric | 0        | 0        | anos de diagno | Dimensi              | on Reduc    | Pacientes c<br>& GRUPO [Gr   | om Diabetes tipo<br>upol                | 2 [Participante] |           |        |                      |      | Style     |
| 0      | n_medicam    | Numeric | 0        | 0        | numero de me   | Scale                |             | / IDADE [Ida                 | de]                                     |                  |           |        |                      |      | Bootstrap |
| 10     | Genero       | Numeric | 0        | 0        | Genero         | Nonpara              | ametric T   | ALTURA [A                    | itura]                                  |                  |           |        |                      |      | bootstrap |
| 10     | IMC          | Numeric | 8        | 2        |                | Forecas              | ting        | Região de l<br>2 anos de dia | Portugal [Região]<br>agnostico [anos_di | agnostico]       |           |        |                      |      |           |
| 11     |              |         |          |          |                | Multiple             | Respons     | numero de                    | medicamentos (n                         | _medicamentos]   |           |        |                      |      |           |
| 12     |              |         |          | -        |                | 🚮 Miss               | ing Value   | MC                           | meroj                                   |                  |           |        |                      |      |           |
| 1.5    |              |         |          |          |                | Multiple             | Imputati    |                              |                                         |                  |           |        |                      |      |           |
| 14     |              |         |          |          |                | Comple               | x Sample    |                              |                                         |                  |           |        |                      |      |           |
| 15     |              |         |          |          |                | 🛃 Simu               | lation      |                              |                                         |                  |           |        |                      |      |           |
| 16     |              |         | _        |          |                | Quality              | Control     |                              |                                         |                  |           | •      |                      |      |           |
| 17     |              |         |          |          |                | Direct M             | larketing   |                              |                                         |                  |           |        |                      |      |           |
| 18     |              |         |          |          |                | Birooth              | antoting    |                              |                                         |                  |           |        |                      |      |           |
| 19     |              |         |          |          |                |                      |             |                              |                                         |                  |           |        |                      |      |           |
| 20     |              |         |          |          |                |                      |             |                              |                                         |                  |           |        |                      |      |           |
| 21     |              |         |          |          |                |                      |             |                              |                                         |                  |           |        |                      |      |           |
| 22     |              |         |          |          |                |                      |             |                              |                                         |                  |           |        |                      |      |           |
| 23     |              |         |          |          |                |                      |             |                              |                                         |                  |           |        |                      |      |           |
| 24     |              |         |          |          |                |                      |             |                              |                                         |                  |           |        |                      |      |           |
| 25     |              |         |          |          |                |                      |             | Save stand                   | dardized values a                       | as variables     |           |        |                      |      |           |
| 26     |              |         |          |          |                |                      |             | 2                            | Reset                                   | Paste            |           |        |                      | Cane | el OK     |
| 27     |              |         |          |          |                |                      |             |                              |                                         |                  |           |        |                      |      |           |
| 28     |              |         |          |          |                |                      |             |                              |                                         |                  |           |        |                      |      |           |
| 29     |              |         |          |          |                |                      |             |                              |                                         |                  |           |        |                      |      |           |
| 30     |              |         |          |          |                |                      |             |                              |                                         |                  |           |        |                      |      |           |
| 31     |              |         |          |          |                |                      |             |                              |                                         |                  |           |        |                      |      |           |
|        |              |         |          |          |                |                      |             |                              |                                         |                  | _         |        |                      |      |           |
|        |              |         |          |          |                |                      |             | D                            | ata View                                | Variable Vie     | w         |        |                      |      |           |
|        |              |         |          |          |                |                      |             |                              |                                         |                  |           |        | IBM SPSS St          |      |           |
|        |              |         |          |          |                |                      |             |                              |                                         |                  |           |        |                      | _    |           |

#### Figura 28

Indicação sobre as opções a selecionar para realizar a análise de estatística descritiva de uma variável numérica contínua

Em seguida, selecionamos a(s) variável(eis) (só do tipo *"Scale"*) da lista de variáveis, passamo-la(s) para a caixa de *"Variable(s)"* e clicamos OK (Figura 29).

No SPSS surgirá a janela com os resultados selecionados e a Figura 30 exemplifica a informação obtida.

|                                                                                                    | Descriptives                                |          |                               |
|----------------------------------------------------------------------------------------------------|---------------------------------------------|----------|-------------------------------|
| <ul> <li>Pacientes com Diabetes tipo 2 [Participante]</li> <li>GRUPO [Grupo]</li> <li>Região de Portugal [Região]</li> <li>anos de diagnostico [anos_diagnostico]</li> <li>numero de medicamentos [n_medicamentos]</li> <li>Género [Género]</li> <li>IMC</li> </ul> | Variable(s):<br>PESO [Peso]<br>ALTURA [Altu | ]<br>ra] | Options<br>Style<br>Bootstrap |
| Save standardized values as variables                                                                                                    |                                             |          |                               |
| ? Reset Paste                                                                                                    |                                             |          | Cancel                        |
|                                                                                                    |                                             |          |                               |

Exemplo de variáveis numéricas contínuas a selecionar para realizar a análise de estatística descritiva

| SPSS S          | Statistics File Edit View                                                                                                    | Data     | Transform                                     | nsert For                  | rmat Ana               | lyze Grap        | hs Utilitie   | s Extensions   | Window Help                         | 🖇 🎅 67% 🗩 🛛 qua 11:11 🧕         |
|-----------------|----------------------------------------------------------------------------------------------------|----------|-----------------------------------------------|----------------------------|------------------------|------------------|---------------|----------------|-------------------------------------|---------------------------------|
|                 |                                                                                                    |          |                                               |                            | Outp                   | out2 [Docum      | ent2] - IBM S | PSS Statistics | Viewer                              |                                 |
| ا 🔚 🔁           | 😑 🖶 🖨 🙇 🏼                                                                                                    |          | 📮 🗠 🦄                                         |                            | A 1                    |                  | <b>N</b>      |                |                                     |                                 |
| 33 : Participan | Coutput     Marcelle Construction     Construction     Construction | ;<br>→ ( | DESCRIPTIVES V<br>/STATISTICS=<br>Descriptive | ARIABLES:<br>MEAN STD<br>s | =Idade Pe<br>DEV MIN M | so Altura<br>AX. |               |                | Após a seta verme<br>nome do comand | elha aparece o<br>o selecionado |
| 5               | -                                                                                                    |          |                                               |                            |                        | Junior           |               | Std.           |                                     |                                 |
| 6               | -                                                                                                    | Ι.       |                                               | N                          | Minimum                | Maximum          | Mean          | Deviation      |                                     |                                 |
| 7               | 1                                                                                                    |          | IDADE                                         | 32                         | 48                     | 71               | 60,75         | 6,391          |                                     |                                 |
| 8               | 1                                                                                                    |          | PESO                                          | 32                         | 56,50                  | 128,00           | 83,1250       | 13,99481       |                                     |                                 |
| 9               | 1                                                                                                    |          | ALTURA                                        | 32                         | 1,48                   | 1,76             | 1,6309        | ,08216         |                                     |                                 |
| 10              | 1                                                                                                    |          | valid in (listwise)                           | 32                         |                        |                  |               |                |                                     |                                 |
| 11              | 1                                                                                                    |          |                                               |                            |                        |                  |               |                |                                     |                                 |
| 12              | 1                                                                                                    |          |                                               |                            |                        |                  | ¥             |                |                                     |                                 |
| 13              | 1                                                                                                    |          |                                               |                            |                        |                  |               |                |                                     |                                 |
| 14              | 1                                                                                                    |          |                                               |                            |                        |                  |               |                |                                     |                                 |
| 15              | 1                                                                                                    |          |                                               |                            |                        |                  |               |                |                                     |                                 |
| 16              | 1                                                                                                    | <u> </u> |                                               |                            |                        |                  |               |                |                                     |                                 |
| 17              | 1                                                                                                    |          |                                               |                            |                        |                  |               |                |                                     |                                 |
| 18              | 1                                                                                                    |          |                                               |                            |                        |                  |               |                | <u> </u>                            |                                 |
| 19              | 1                                                                                                    |          |                                               |                            |                        |                  |               |                | statícticas doscritiv               | 126                             |
| 20              | 1                                                                                                    |          |                                               |                            |                        | Idi              |               | nn as es       | statisticas descritiv               | dS                              |
| 21              | ]                                                                                                    |          |                                               |                            |                        |                  | das           | variáve        | eis selecionadas                    |                                 |
| 22              |                                                                                                    |          |                                               |                            |                        |                  | 445           | vaniave        | is selectoridades                   |                                 |
| 23              |                                                                                                    |          |                                               |                            |                        |                  |               |                |                                     |                                 |
| 24              |                                                                                                    |          |                                               |                            |                        |                  |               |                |                                     |                                 |
| 25              | -                                                                                                    |          |                                               |                            |                        |                  |               |                |                                     |                                 |
| 26              |                                                                                                    |          |                                               |                            |                        |                  |               |                |                                     |                                 |
| 27              |                                                                                                    |          |                                               |                            |                        |                  |               |                |                                     |                                 |
| 28              | _                                                                                                    |          |                                               |                            |                        |                  |               |                |                                     |                                 |
| 29              |                                                                                                    |          |                                               |                            |                        |                  |               |                |                                     |                                 |
|                 |                                                                                                    |          |                                               |                            |                        |                  |               |                |                                     |                                 |
|                 |                                                                                                    |          |                                               |                            |                        |                  |               |                |                                     |                                 |
|                 |                                                                                                    |          |                                               |                            |                        |                  |               |                |                                     |                                 |
|                 |                                                                                                    |          |                                               |                            |                        |                  |               |                | IBM SPSS Statistics Pro             | ocessor is ready Unicode:ON     |

### Figura 30

Janela de resultados da análise de estatística descritiva de variáveis numéricas contínuas

Na tabela apresentada podemos ver a lista das variáveis selecionadas com o número de participantes *("N")*, o valor mínimo *("Minimum")* e o valor máximo *("Maximum")*, a média *("Mean")* e o desvio padrão *("Std. Deviation")* (Figura 31). No exemplo, a variável idade: contém 32 participantes, sendo que a pessoa mais nova tem 48 anos e a mais velha tem 71 anos, a média de idade dos participantes é de 60,75 anos e o desvio padrão é 6,39 anos (o mais correto será apresentar da seguinte forma: 60,75 ± 6,39 anos).

Por vezes, pode ser necessário expressar os resultados das estatísticas descritivas em subgrupos. Por exemplo se pretendermos determinar a média ± desvio padrão da idade para o género feminino e masculino, realizamos um simples passo, que deve acontecer antes da análise descritiva, este consiste na divisão do ficheiro de dados, isto é, dividir o ficheiro de dados, considerando a variável "Género". Para isso, clicamos no ícone *"Split File"*, na barra de opções da parte superior da base de dados.

| Ś | SPSS | Statistics   | File E  | dit Viev | v Data   | Transform      | Analyze     | Graphs       | Utilities  | Extensions   | Window         | Help     |
|---|------|--------------|---------|----------|----------|----------------|-------------|--------------|------------|--------------|----------------|----------|
| • | •    |              |         |          |          |                | 🕞 livro_Tra | abalho nº2_l | Base de da | ados SPSS.sa | v [DataSet1] - | - IBM SF |
|   |      |              |         | ∼∎ [     | A 1      | м              | #           |              |            |              |                |          |
|   |      | Name         | Type    | Width    | Decimals | Label          | Missing     | Values       | Columns    | Align        | Measure        |          |
|   | 1    | Participante | Numeric | 9        | 0        | Pacientes com  | None        | None         | 7          | 🧮 Right      | 🛷 Scale        |          |
|   | 2    | Grupo        | Numeric | 8        | 0        | GRUPO          | None        | {1, Experim  | 8          | 🧮 Right      | 💑 Nominal      |          |
|   | 3    | Idade        | Numeric | 8        | 0        | IDADE          | None        | None         | 8          | 🗮 Right      | 🔗 Scale        |          |
|   | 4    | Peso         | Numeric | 8        | 2        | PESO           | None        | None         | 8          | 🧮 Right      | 🛷 Scale        |          |
|   | 5    | Altura       | Numeric | 8        | 2        | ALTURA         | None        | None         | 8          | 🧮 Right      | 🛷 Scale        |          |
|   | 6    | Região       | Numeric | 8        | 0        | Região de Port | None        | {1, Norte}   | 8          | 🧮 Right      | 뤍 Nominal      |          |
|   | 7    | anos_diagn   | Numeric | 8        | 0        | anos de diagno | None        | None         | 18         | 🧮 Right      | 🛷 Scale        |          |
|   | 8    | n_medicam    | Numeric | 8        | 0        | numero de me   | None        | None         | 16         | 🧮 Right      | 🛷 Scale        |          |
|   | 9    | Género       | Numeric | 8        | 0        | Género         | None        | {1, Feminin  | 8          | 🧮 Right      | ቆ Nominal      |          |
|   | 10   | ІМС          | Numeric | 8        | 2        |                | None        | None         | 10         | 🧮 Right      | 🔗 Scale        |          |
|   | 11   |              |         |          |          |                |             |              |            |              |                |          |
|   | 12   |              |         |          |          |                |             |              |            |              |                |          |

Figura 31 Indicação da localização do ícone de "*split file*"

Em seguida, devemos selecionar a opção *"Compare groups"*, que permitirá passar a variável "Género" para a caixa de *"Groups Based on:"*, e clicamos OK (Figura 32).

Na janela de resultados surge a indicação de que o ficheiro está dividido por género, através da mensagem representada na Figura 33.

A partir deste momento podemos voltar a aplicar as análises de estatísticas descritivas (lembre: *Analyze* → *Descriptive Statistics* → *Descriptives*). Colocamos a variável "Idade" (pode qualquer uma das várias variáveis tipo "Scale") na caixa *"Variable(s)"* e clicamos OK (Figura 28 e 29). O utilizador volta a visualizar a janela de resultados do SPSS com a tabela das análises de estatística descritiva para o género feminino e masculino (Figura 34).

| Transform     | Analyze   | Graphs      | Utilities               | Extensior   | ns Window      | Help                              |
|---------------|-----------|-------------|-------------------------|-------------|----------------|-----------------------------------|
|               | livro_Tra | abalho nº2_ | Base de da              | ados SPSS.  | sav [DataSet1] | - IBM SPSS Statistics Data Editor |
| 씨             | <b>44</b> |             | A<br>14                 |             |                |                                   |
| Label         | Missing   | Values      | Columns                 | Align       | Measure        |                                   |
| acientes com  | None      | None        | 7                       | 🗮 Right     | 🧼 Scale        |                                   |
| RUPO          | None      | {}          | -                       | - Dialat    | Split File     |                                   |
| DADE          | None      | N           |                         |             | Split lie      |                                   |
| ESO           | None      | N 🧳 Pao     | cientes con             | n Dia       | Analyze all o  | cases, do not create groups       |
| LTURA         | None      | N 💑 GR      | UPO [Grup               | o]          | Compare gro    | oups                              |
| egião de Port | None      | {: 🔗 IDA    | ADE [Idade]             | 1           | Organize ou    | tout by groups                    |
| nos de diagno | None      | N 🛷 PE:     | SU [Peso]<br>TURA [Altu | ral         | Graves D       |                                   |
| umero de me   | None      | N 💑 Re      | gião de Po              | rtugal      |                | ased on:                          |
| énero         | None      | {: 🧳 and    | os de diagi             | nostic      |                |                                   |
|               | None      | N 🛷 nui     | mero de m<br>~          | edica       |                |                                   |
|               |           | * INIX      | -                       |             | Sort the file  | by grouping variables             |
|               |           |             |                         |             | File is alread | dy sorted                         |
|               |           | Curren      | t Status: A             | Analysis by | aroups is off  |                                   |
|               |           | Curren      | status. 7               | analysis by | groups is on.  |                                   |
|               |           |             |                         |             |                |                                   |
|               |           | ?           |                         | Reset       | Paste          | Cancel OK                         |
|               |           |             |                         |             |                |                                   |
|               |           |             |                         |             |                |                                   |
|               |           |             |                         |             |                | _                                 |
|               |           |             |                         |             |                |                                   |

Indicação das opções a selecionar para realizar "split file"

| SORT CASES BY Género. | ] |
|-----------------------|---|
|                       |   |

#### Figura 33

Indicação de que o ficheiro está dividido por género

### Descriptives

### **Descriptive Statistics**

| Género    |                    | N  | Minimum | Maximum | Mean  | Std.<br>Deviation |
|-----------|--------------------|----|---------|---------|-------|-------------------|
| 0         | IDADE              | 1  | 61      | 61      | 61,00 |                   |
|           | Valid N (listwise) | 1  |         |         |       |                   |
| Feminino  | IDADE              | 13 | 49      | 71      | 61,23 | 6,821             |
|           | Valid N (listwise) | 13 |         |         |       |                   |
| Masculino | IDADE              | 18 | 48      | 69      | 60,39 | 6,427             |
|           | Valid N (listwise) | 18 |         |         |       |                   |

#### Figura 34

Janela de resultados da análise de estatística descritiva para o género feminino e masculino

## 4.2.2 VARIÁVEIS CATEGÓRICAS ("NOMINAL / ORDINAL")

Analisar a estatística descritiva de uma variável categórica ou "Nominal/Ordinal" do, forma direta, pode ser realizada através do comando frequências: **Analyze**  $\rightarrow$  **Descriptive Statistics**  $\rightarrow$  **Frequencies**. Em seguida, colocamos a variável(eis) categórica(s), que pretende analisar na caixa de "Variable(s)" e clicamos OK (Figura 35).

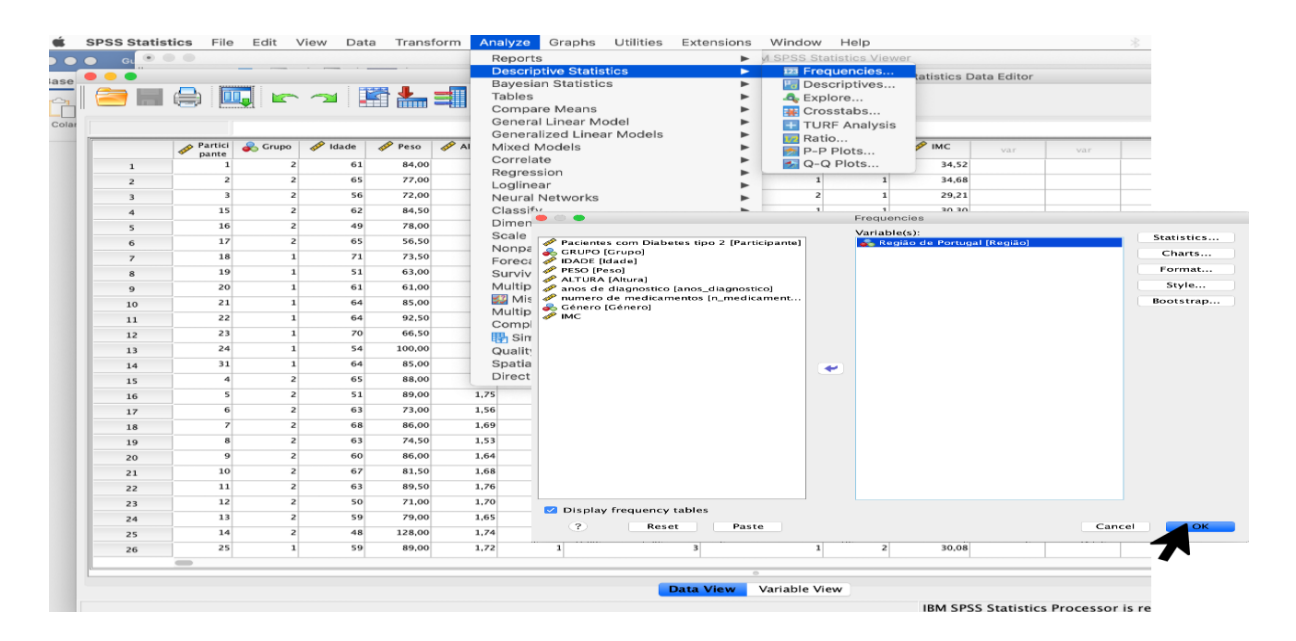

#### Figura 35

Indicação sobre as opções a selecionar para realizar a análise de estatística descritiva de uma variável categórica

Após clicarmos em OK, será apresentado o visor de resultados.

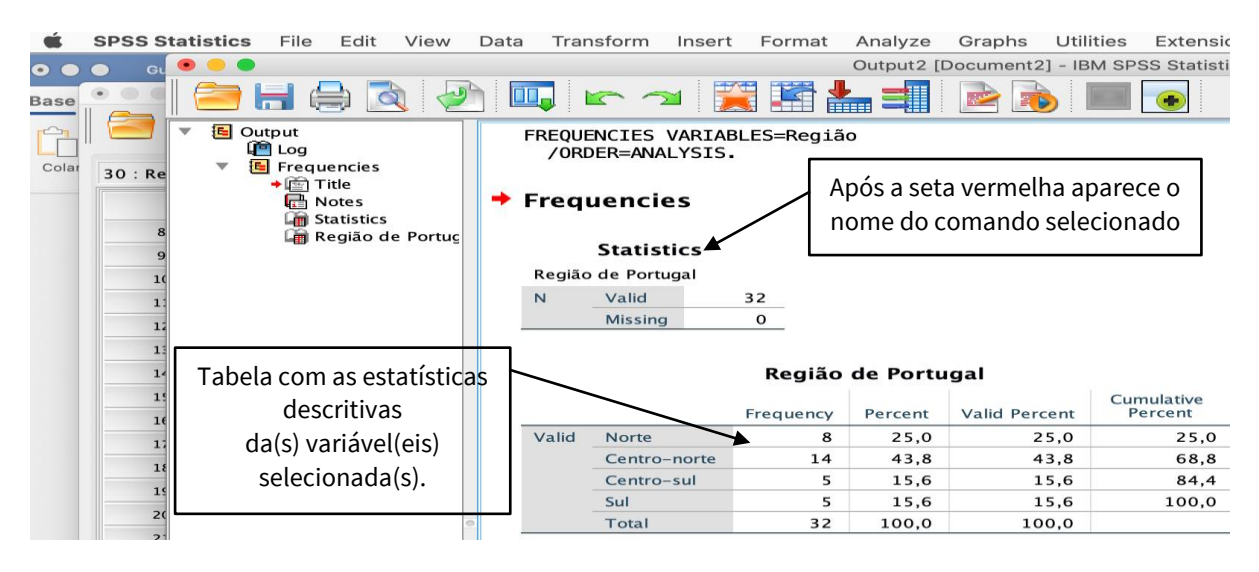

#### Figura 36

Janela de resultados com a análise de estatística descritiva das variáveis categórica

A janela de resultados mostra a tabela da variável "Região de Portugal". Ao interpretarmos a tabela da Figura 36 podemos verificar as quatro categorias da variável listadas na parte esquerda da tabela (Norte, Centro-norte, Centro-sul e Sul). A coluna seguinte "Frequency representa o número de participantes que pertencem a cada categoria (neste caso Região). Na coluna seguinte "*Percent*", analisamos a percentagem dos participantes por categoria. Neste caso, podemos descrever que 8 indivíduos pertencem à região Norte, representando 25% de um total de 32 indivíduos; 14 indivíduos pertencem à região Centro-norte (representa 43,8% do total do grupo); 5 indivíduos pertencem à região Centro-sul (representa 15,6% do total do grupo); e 5 indivíduos pertencem à região Sul (representa 15,6% do total do grupo).

Outro exemplo, pode ser obter os resultados das análises de estatística descritiva da variável "Região de Portugal", mas divididos pela variável "Género" (Lembro o ponto 4.2.1, devemos dividir, previamente, o ficheiro de dados usando ícone "Split File", na barra de opções da parte superior da base de dados). Em seguida, devemos selecionar a opção "Compare groups", que permitirá passar a variável "Género" para a caixa de "Groups Based on:"e, para finalizar, clicamos OK.

Uma vez que o ficheiro se encontra dividido pela variável "Género", as análises da estatística descritiva realizam-se, através do comando frequências: Analyze -> Descriptive Statistics -> Frequencies. Em seguida, colocamos a variável "Região de Portugal" na caixa de "Variable(s)" e clicamos OK. A interpretação dos resultados é igual ao explicado anteriormente, contudo, neste caso os resultados aparecem divididos por género (Figura 37).

|             | Stat     | istics       |           |         |               |          |
|-------------|----------|--------------|-----------|---------|---------------|----------|
| Região de l | Portugal |              |           |         |               |          |
| 0           | N        | Valid        | 1         |         |               |          |
|             |          | Missing      | Ο         |         |               |          |
| Feminino    | N        | Valid        | 13        |         |               |          |
|             |          | Missing      | Ο         |         |               |          |
| Masculino   | N        | Valid        | 18        |         |               |          |
|             |          | Missing      | 0         |         |               |          |
| Género      |          |              | Frequency | Percent | Valid Percent | Percent  |
| 0           | Valid    | Norte        | 1         | 100,0   | 100,0         | 100      |
| Feminino    | Valid    | Norte        | 3         | 7,7     | 7,7           | 7        |
|             |          | Centro-norte | 7         | 53,8    | 53,8          | 61       |
|             |          | Centro-sul   | 4         | 30,8    | 30,8          | 92       |
|             |          | Sul          | 1         | 7,7     | 7,7           | 100      |
|             |          | Total        | 13        | 100,0   | 100,0         |          |
| Masculino   |          | b l          | F         | 333     | 33.3          |          |
|             | Valid    | Norte        |           | 55,5    | 00,0          | 33       |
|             | Valid    | Centro-norte | 7         | 38,9    | 38,9          | 33<br>72 |

Sul

Tota

Frequencies

#### Figura 37

100.0

Janela de resultados com a análise de estatística descritiva das variáveis categóricas, divididos por género feminino e masculino

22.2

100,0

22.2

100,0

4

18

## **5. TESTES PARAMÉTRICOS**

Depois de completar este capítulo, o aluno deverá ser capaz de:

Conhecer alguns dos testes paramétricos mais usados para comparar médias e realizar correlações.

Aprender o procedimento de computação de alguns dos testes paramétricos usando SPSS.

Interpretar os testes paramétricos estudados no visor de resultados.

## **5.1 TESTES PARAMÉTRICOS VS. TESTES NÃO PARAMÉTRICOS**

Considerando as condições de aplicabilidade dos testes paramétricos analisadas no Capítulo 3, há a necessidade de compreender alguns dos testes paramétricos e da sua alternativa não paramétrica. A Figura 38 permite analisar alguns dos testes paramétricos aplicados em motricidade humana e a sua alternativa de testes não paramétricos.

| TESTES PARAMÉTRICOS                 | TESTES NÃO PARAMÉTRICOS    |
|-------------------------------------|----------------------------|
| T-teste para amostras independentes | <br>Mann – Whitney teste   |
| T–teste para amostras emparelhadas  | <br>Teste de Wilcoxon      |
| ANOVA – one way                     | <br>Kruskal – Wallis teste |
| Teste de Pearson                    | <br>Teste de Spearman      |
|                                     |                            |

Figura 38 Testes paramétricos vs. testes não paramétricos

Os testes paramétricos serão estudados neste capítulo 5 e, a seguir, no capítulo 6 serão estudados os testes não paramétricos.

### **5.2 T-TESTE PARA AMOSTRAS INDEPENDENTES**

O T-teste para amostras independentes utiliza-se para estudar a diferença entre duas médias de amostras independentes (ou grupos diferentes). Por exemplo, quando queremos comparar as médias entre o grupo experimental e o grupo de controlo das variáveis "altura" e "anos de diagnóstico" antes de uma intervenção de exercício físico (préintervenção ou *baseline*), devemos selecionar a opção: *Analyze*  $\rightarrow$  *Compare Means*  $\rightarrow$  *Independent* – *Samples T Teste...* (Figura 39).

| Ś       | SPSS Statis | stics File   | Edit    | View Dat | ta Tran  | sform    | Analyze Graphs                                                                 | Utilities   | Extensions | Window                   | Help                              |   |
|---------|-------------|--------------|---------|----------|----------|----------|--------------------------------------------------------------------------------|-------------|------------|--------------------------|-----------------------------------|---|
| avorit  |             |              |         | ~ ~ 1    |          | .=       | Reports<br>Descriptive Statis<br>Bayesian Statistic<br>Tables<br>Compare Means | stics<br>cs | * * *      | M SPSS Sta<br>[DataSet1] | - IBM SPSS Statistics Data Editor |   |
| F       |             | Name         | Type    | Width    | Decimals | La       | Generalized Line                                                               | ar Models   |            | One                      | -Sample I lest                    | _ |
| X       | 1           | Participante | Numeric | 9        | 0        | Paciente | Mixed Models                                                                   | ai woueis   |            | lnde                     | pendent-Samples T Test            |   |
|         | 2           | Grupo        | Numeric | 8        | 0        | GRUPO    | Correlate                                                                      |             |            | + Sum                    | mary Independent-Samples T Test   |   |
|         | 3           | Idade        | Numeric | 8        | 0        | IDADE    | Regression                                                                     |             | •          | 🔛 Paire                  | ed-Samples T Test                 |   |
| DD C    | 4           | Peso         | Numeric | 8        | 2        | PESO     | Loglinear                                                                      |             | •          | 🛃 One                    | -Way ANOVA                        |   |
| 0       | 5           | Altura       | Numeric | 8        | 2        | ALTURA   | Neural Networks                                                                |             | •          | : 🛷 Sci                  | ale                               |   |
| lentifi | 6           | Região       | Numeric | 8        | 0        | Região d | Classify                                                                       |             | •          | : 💰 Na                   | ominal                            |   |
|         | 7           | anos_diagn   | Numeric | 8        | 0        | anos de  | Scale                                                                          | tion        |            | : 🛷 Sca                  | ale                               |   |
|         | 8           | n_medicam    | Numeric | 8        | 0        | numero   | Nonparametric T                                                                | ests        | •          | : 🛷 Sca                  | ale                               |   |
|         | 9           | Género       | Numeric | 8        | 0        | Género   | Forecasting                                                                    |             | •          | : 💰 No                   | ominal                            |   |
|         | 10          | IMC          | Numeric | 8        | 2        |          | Survival                                                                       |             | •          | : 🛷 Sci                  | ale                               |   |
|         | 11          |              |         |          |          |          | Multiple Respons                                                               | e           | •          |                          |                                   |   |
|         | 12          |              |         |          |          |          | Missing Value                                                                  | Analysis    |            |                          |                                   |   |
|         | 13          |              |         |          |          |          | Complex Sample                                                                 | s           |            |                          |                                   |   |
|         | 14          |              |         |          |          |          | Simulation                                                                     | -           |            |                          |                                   |   |
|         | 15          |              |         |          |          |          | Quality Control                                                                |             | ►          |                          |                                   |   |
|         | 16          |              |         |          |          |          | Spatial and Temp                                                               | oral Modeli | ing 🕨      |                          |                                   |   |
|         | 17          |              |         |          |          |          | Direct Marketing                                                               |             | •          |                          |                                   |   |
|         | 18          |              |         |          |          |          |                                                                                |             |            |                          |                                   |   |

Indicação sobre as opções a selecionar para realizar o T-Teste para Amostras Independentes

Em seguida, colocamos as variáveis dependentes na caixa de "*Test Variable(s)*." e a variável de agrupação na caixa "*Grouping Variable*.". Verificamos que a nossa variável "Grupo" aparece com dois pontos de interrogação "Grupo (? ?)". Para definir os grupos a comparar e considerando que o T-teste para amostras independentes só compara dois grupos ao mesmo tempo, devemos clicar em "*Define Groups...*"(Figura 40).

No exemplo mostrado na Figura 40 após colocar os grupos a comparar: 1 grupo experimental e 2 grupo de controlo, devemos colocar na caixa de "*Define Groups*", os números dos grupos que o teste irá comparar (colocando os mesmos números que aparecem na base de dados), posteriormente, clicamos em *"Continue"* (Figura 41).

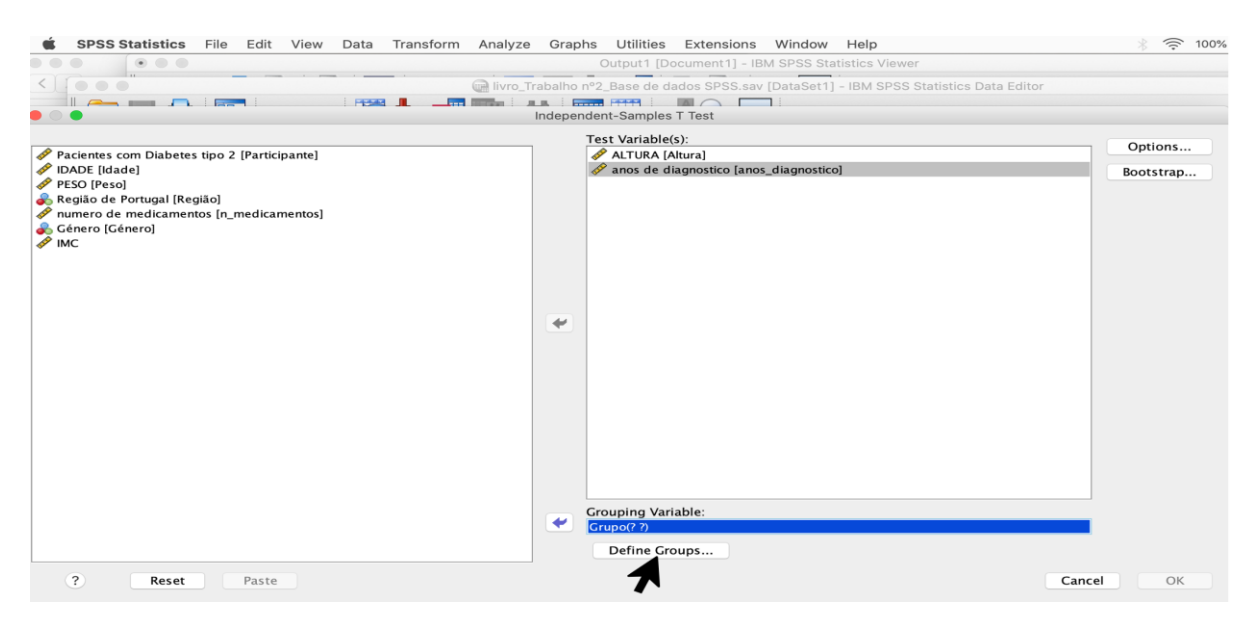

#### Figura 40

Indicação sobre onde definir os grupos que queremos comparar

|                                                |             | ndepen   | dent-Samples T Test                      |        |           |
|------------------------------------------------|-------------|----------|------------------------------------------|--------|-----------|
|                                                |             |          | Test Variable(s):                        |        |           |
| A Pacientes com Diabetes tipo 2 [Participante] |             |          | ALTURA [Altura]                          |        | Options   |
| IDADE [Idade]                                  |             |          | 🔗 anos de diagnostico [anos_diagnostico] |        | Bootstrap |
| PESO [Peso]                                    |             |          |                                          |        |           |
| Região de Portugal [Região]                    |             |          |                                          |        |           |
| Schero [Género]                                |             |          |                                          |        |           |
| MC IMC                                         |             |          |                                          |        |           |
|                                                |             |          |                                          |        |           |
|                                                |             |          |                                          |        |           |
|                                                |             |          |                                          |        |           |
|                                                |             | -        |                                          |        |           |
|                                                |             | T Def    |                                          |        |           |
|                                                |             | Der      | The Groups                               |        |           |
|                                                | 🗿 Use speci | fied val | ues                                      |        |           |
|                                                | Group 1:    | 1        |                                          |        |           |
|                                                | Group 2:    | 2        |                                          |        |           |
|                                                | Cut maint   |          |                                          |        |           |
|                                                | Cut point   |          |                                          |        |           |
|                                                | ?           |          | Cancel                                   |        |           |
|                                                |             |          |                                          |        |           |
|                                                |             |          | Commission Maniahla                      |        |           |
|                                                |             | •        | Grupp(? ?)                               |        |           |
|                                                |             |          |                                          |        |           |
|                                                |             |          | Define Groups                            |        |           |
| ? Reset Paste                                  |             |          |                                          | Cancel | ОК        |
|                                                |             |          |                                          |        |           |

**Figura 41** Indicação sobre o passo a seguir à definição dos grupos

Na caixa de "*Grouping Variable*" aparecem agora os grupos que o teste irá comparar "Grupo (1 2)". Seguidamente, clicamos OK (Figura 42).

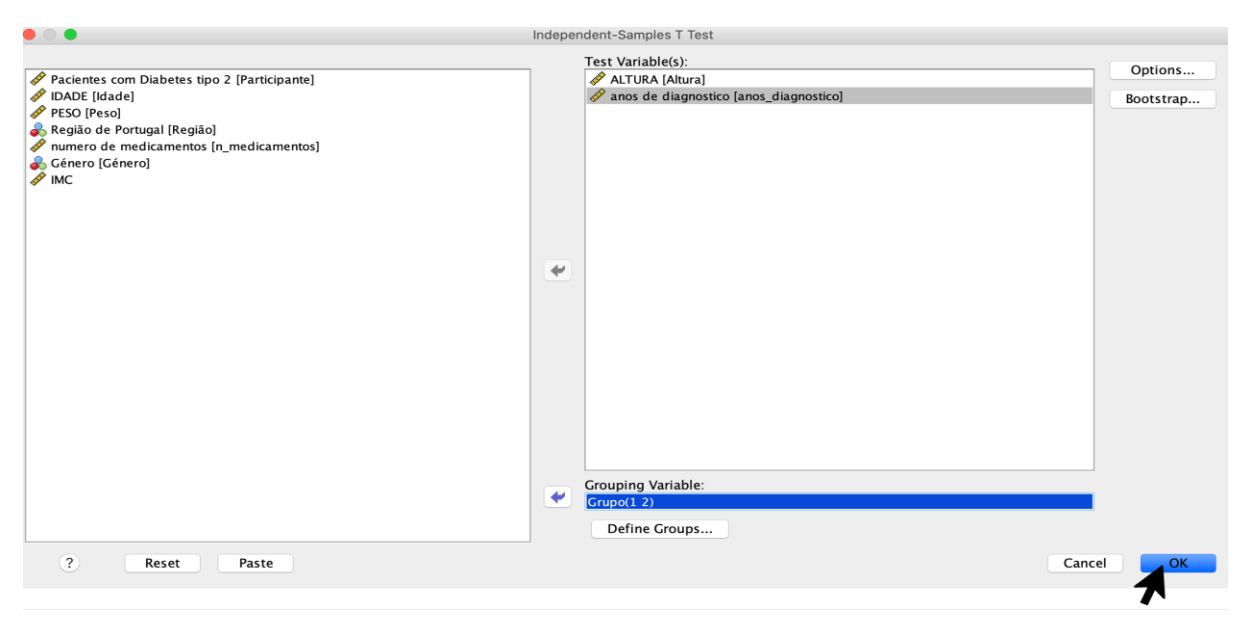

**Figura 42** Exemplo da janela "*Independent-Samples T-Test*" preenchida

O SPSS mostrará na janela de resultados (Figura 43) uma primeira tabela de estatística descritiva e uma segunda tabela com o T-teste para amostras independentes.

| T-Test              |                            | "a       | nos de     | Estatísti<br>diagnós                   | ica descr<br>itico" par | itiva c<br>a o gr                                | la variáv<br>upo exp | el "ALTU<br>erimenta | RA" e<br>l e de co | ntrolo                    |        |  |  |  |
|---------------------|----------------------------|----------|------------|----------------------------------------|-------------------------|--------------------------------------------------|----------------------|----------------------|--------------------|---------------------------|--------|--|--|--|
| [DataSet1] /Users   | s/pablocarus/[             | Document | ts/B_INVES | STIGACÃO/                              | LIVR0S/LIVR             | D_SPSS/l:                                        | ivro_Trabalh         | o nº2_Base de        | e dados SPSS.      | sav                       |        |  |  |  |
|                     | Gro                        | oup Sta  | tistics    | r                                      |                         |                                                  | Par                  | a saber o            | valor de           | p, olhar                  | para   |  |  |  |
|                     | GRUPO                      | N        | Mean       | Std.<br>Deviation                      | Std. Error<br>Mean      |                                                  |                      | "Si                  | ig. (2-taile       | ed)"                      |        |  |  |  |
| ALTURA              | Experimental               | 15       | 1,6320     | ,06920                                 | ,01787                  | na primeira linha <i>"Equal variances assume</i> |                      |                      |                    |                           |        |  |  |  |
|                     | Controlo                   | 17       | 1,6300     | ,09427                                 | ,02286                  | já que o teste de Levene nas duas variáve        |                      |                      |                    |                           |        |  |  |  |
| anos de diagnostico | Experimental               | 15       | 13,00      | 7,616                                  | 1,966                   |                                                  |                      |                      |                    |                           |        |  |  |  |
|                     | Controlo                   | 17       | 9,00       | 5,012                                  | 1,216                   | anresentam                                       |                      |                      |                    |                           |        |  |  |  |
|                     |                            |          | Levene's T | Indepe<br>est for Equality<br>ariances | ndent Sampl             | es Test                                          | ,                    | t-test fo Equality   | of Means           |                           |        |  |  |  |
|                     |                            |          | F          | Sia                                    |                         | df                                               | Sig. (2-             | Mean                 | Std. Error         | 95% Confident<br>the Diff | erence |  |  |  |
| ALTURA              | Equal variances<br>assumed |          | 3,2        | 79 ,0                                  | 80 ,068                 | 30                                               | ,947                 | ,00200               | ,02958             | -,05842                   | ,06242 |  |  |  |
|                     | Equal variances<br>assumed | not      |            |                                        | ,069                    | 29,104                                           | ,946                 | ,00200               | ,02902             | -,05734                   | ,06134 |  |  |  |
| anos de diagnostico | Equal variances assumed    |          | 2,8        | 91 ,0                                  | 99 1,775                | 30                                               | ,086                 | 4,000                | 2,253              | -,602                     | 8,602  |  |  |  |
|                     | Equal variances<br>assumed | not      |            |                                        | 1,730                   | 23,716                                           | ,097                 | 4,000                | 2,312              | -,774                     | 8,774  |  |  |  |

Indicação sobre onde verificar os resultados do T-Teste para Amostras Independentes

Mediante as tabelas, é possível observar que para a variável "ALTURA" o valor de p = 0.947(maior de 0,050) o que indica que não existem diferenças significativas entre a média do grupo experimental 1,63 ± 0,06 e a média do grupo de controlo 1,63 ± 0,09. Para a variável "anos de diagnóstico" o valor de p = 0,086 (também maior de 0,050) indica igualmente que não existem diferenças significativas entre a média dos dois grupos (13,00 ± 7,61 *vs*. 9,00 ± 5,01).

### **5.3 T-TESTE PARA AMOSTRAS EMPARELHADAS**

O T-teste para amostras emparelhadas é o teste a utilizar quando se pretende comparar duas populações de onde foram extraídas duas amostras emparelhadas relativamente a uma variável dependente quantitativa (Maroco, 2018). Por exemplo, 32 mulheres com obesidade participaram num programa de exercício de 16 semanas e, que se avaliou o peso antes e após o programa de exercício, para realizar esta análise estatística aplica-se o T-teste para amostras emparelhadas, que servirá para averiguar se o programa de exercício foi eficaz. Para realizar este teste selecionamos a opção: *Analyze*  $\rightarrow$  *Compare Means*  $\rightarrow$  *Paired* – *Samples T Teste...*. (Figura 44).

| Ś | <b>SPSS Statistics</b> | File    | Edit View | Data     | Transform        | Analyze Graphs Utilities                                           | Extensions | Window       | Help                            |
|---|------------------------|---------|-----------|----------|------------------|--------------------------------------------------------------------|------------|--------------|---------------------------------|
|   |                        | ] 🖛     | · 🛥 📱     | Ē 🊣      |                  | Reports<br>Descriptive Statistics<br>Bayesian Statistics<br>Tables | * * *      | et1] - IBM S | PSS Statistics Data Editor      |
|   | Name                   | Type    | Width     | Decimals | Label            | Compare Means                                                      | ►          | Mea          | ns                              |
|   | 1 Participante         | Numeric | 9         | 0        | Pacientes com D  | General Linear Model                                               | •          | 1 One        | -Sample T Test                  |
|   | 2 Grupo                | Numeric | 8         | 0        | GRUPO            | Generalized Linear Models                                          | •          | 🔢 Inde       | pendent-Samples T Test          |
|   | 3 Idade                | Numeric | 8         | 0        | IDADE            | Mixed Models                                                       | •          | + Sum        | mary Independent-Samples T Test |
|   | 4 Peso_pré             | Numeric | 8         | 2        | PESO_pré-interve | Correlate                                                          |            | 🛛 🟭 Paire    | ed-Samples T Test               |
|   | 5 Peso_pós             | Numeric | 8         | 2        | PESO_pós-interv  | Loglinear                                                          |            | 🚺 One        | -Way ANOVA                      |
|   | 5 Altura               | Numeric | 8         | 2        | ALTURA           | Neural Networks                                                    |            | 🛷 Scale      |                                 |
|   | 7 Região               | Numeric | 8         | 0        | Região de Portug | Classify                                                           | ►          | 💦 Nomi       | nal                             |
|   | B anos_diagno          | Numeric | 8         | 0        | anos de diagnos  | Dimension Reduction                                                | •          | 🛷 Scale      |                                 |
|   | n_medicame             | Numeric | 8         | 0        | numero de medio  | Scale<br>Nonperomotrie Teste                                       |            | scale 🎸      |                                 |
| 1 | 0 Género               | Numeric | 8         | 0        | Género           | Forecasting                                                        |            | 💑 Nomi       | nal                             |
| 1 | 1 IMC                  | Numeric | 8         | 2        |                  | Survival                                                           | •          | 🤣 Scale      |                                 |
| 1 | 2                      |         |           |          |                  | Multiple Response                                                  | •          |              |                                 |
| 1 | 3                      |         |           |          |                  | 🜠 Missing Value Analysis                                           |            |              |                                 |
| 1 | 4                      |         |           |          |                  | Multiple Imputation                                                | •          |              |                                 |
| 1 | 5                      |         |           |          |                  | Complex Samples                                                    | •          |              |                                 |
| 1 | 6                      |         |           |          |                  | Quality Control                                                    | •          |              |                                 |
| 1 | 7                      |         |           |          |                  | Spatial and Temporal Modeli                                        | ng 🕨       |              |                                 |
| 1 | 8                      |         |           |          |                  | Direct Marketing                                                   |            |              |                                 |
| 1 | 0                      |         |           |          |                  |                                                                    |            |              |                                 |

Indicação sobre as opções a selecionar para realizar o T-Teste para Amostras Emparelhadas

Em seguida, colocamos a variável "PESO\_pré-intervenção" no "*Pair – Variable1*" e a variável "PESO\_pós-intervenção" no "*Pair – Variable2*" na caixa de "*Paired Variables*." e clicamos OK (Figura 45).

O SPSS mostrará na janela de resultados (Figura 46), três tabelas em que a análise deve forcar-se na primeira tabela, que contém a estatística descritiva e na terceira tabela que indicará o valor de p do T-teste para amostras emparelhadas. Neste exemplo, podemos observar que existiram diferenças estatisticamente significativas, uma vez que o valor de p é igual a 0,001 (p < 0,050), e que é notória uma diferença entre a média do peso avaliada antes do programa de exercício (pré-intervenção: 83,1 ± 13,9), e a média do peso avaliada após 16 semanas de exercício físico (pós-intervenção: 81,4 ± 12,8). Logo, podemos concluir que o programa de exercício permitiu melhorar significativamente o peso das mulheres obesas.

|                                              | Paired-Sample     | s T Test             |                     |                                       |           |
|----------------------------------------------|-------------------|----------------------|---------------------|---------------------------------------|-----------|
|                                              | Paired Variables: |                      |                     |                                       | Outland   |
| Pacientes com Diabetes tipo 2 [Participante] | Pair              | Variable1            | Variable2           |                                       | Options   |
| 💑 GRUPO [Grupo]                              | 1                 | PESO_pré-intervenção | PESO_pós-intervençã | io [Peso                              | Bootstrap |
| IDADE [ldade]                                | 2                 |                      |                     |                                       |           |
| PESO_pré-intervenção [Peso_pré]              |                   |                      |                     |                                       |           |
| PESO_pós-intervenção [Peso_pós]              |                   |                      |                     |                                       |           |
| ALTURA [Altura]                              |                   |                      |                     |                                       |           |
| en Região de Portugal (Região)               |                   |                      |                     |                                       |           |
| arios de diagnostico [arios_diagnostico]     |                   |                      |                     |                                       |           |
| Género [Género]                              |                   |                      |                     |                                       |           |
| MC                                           |                   |                      |                     |                                       |           |
| • • • •                                      |                   |                      |                     | <b>•</b>                              |           |
|                                              |                   |                      |                     |                                       |           |
|                                              |                   |                      |                     | +                                     |           |
|                                              |                   |                      |                     |                                       |           |
|                                              |                   |                      |                     |                                       |           |
|                                              |                   |                      |                     | · · · · · · · · · · · · · · · · · · · |           |
|                                              |                   |                      |                     |                                       |           |
|                                              |                   |                      |                     |                                       |           |
|                                              |                   |                      |                     |                                       |           |
|                                              |                   |                      |                     |                                       |           |
|                                              |                   |                      |                     |                                       |           |
|                                              |                   |                      |                     |                                       |           |
|                                              |                   |                      |                     |                                       |           |
|                                              |                   |                      |                     |                                       |           |
| 2 Reset Paste                                |                   |                      |                     | Cance                                 |           |
| i neset raste                                |                   |                      |                     | Cance                                 |           |
|                                              |                   |                      |                     |                                       | 7         |

Figura 45

Exemplo da janela "Paired-samples T-Test" preenchida

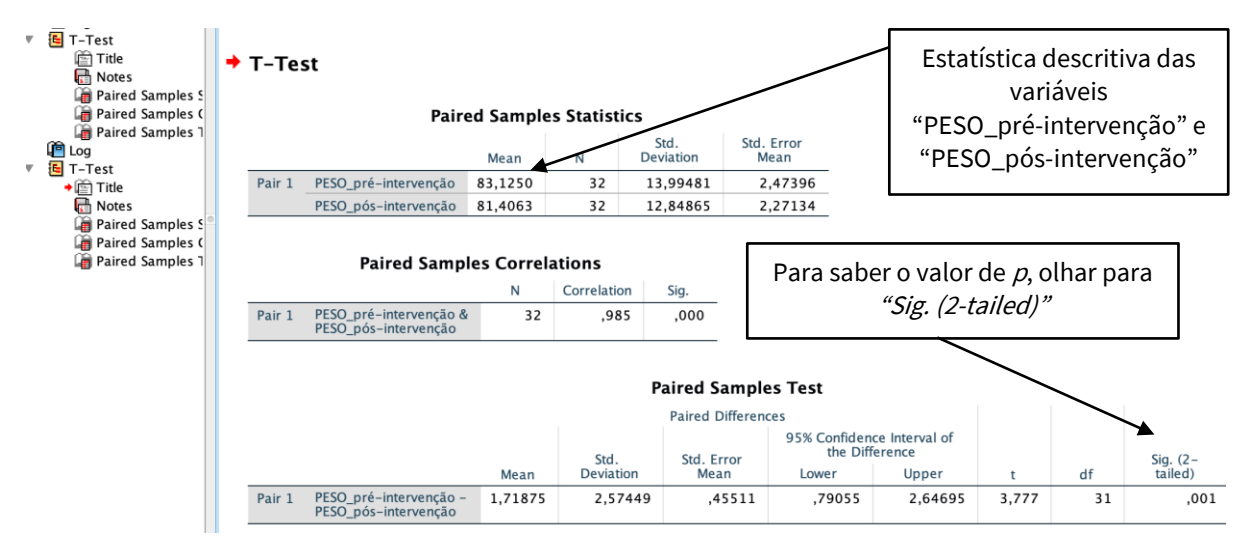

Figura 46

Indicação sobre onde verificar os resultados do T-Teste para Amostras Emparelhadas

### 5.4 ANOVA – ONE WAY

Se o utilizador quer comparar três médias de três grupos diferentes não é recomendável utilizar três T-testes para amostras independentes, porque a utilização de múltiplos T-testes inflaciona também a taxa de erro Tipo I. Assim, se uma hipótese for testada ao nível da significância 0,05; o erro real seria muito superior a este, e a conclusão não será fiável. Para solucionar este problema podemos utilizar a ANOVA – one way, um teste que permite verificar se existem diferenças entre as médias de mais de dois grupos (não emparelhados) (Verma, 2016). Quando a ANOVA – one way mostra uma diferença significativa (p < 0.050) entre as médias de vários grupos significa que há diferença entre pelo menos duas das

médias, mas não indica entre quais existem diferenças. Então é necessário realizar uma análise adicional, designada de análise de contrastes, que mostra a diferença entre todos os pares de médias, no contexto da amostra total (Camacho, 2002).

Por exemplo, para verificar se há diferenças para a "ALTURA" entre as três regiões de Portugal da variável "Região", temos que selecionar a opção: *Analyze* → *Compare Means* → *One-Way ANOVA...*. (Figura 47).

| Ś   | SPSS St | atistics   | File    | Edit Viev | v Data   | Transform      | Analyze Graphs Utilities Extensions Window Help   |
|-----|---------|------------|---------|-----------|----------|----------------|---------------------------------------------------|
| • • | •       |            |         |           |          | 🕞 livro        | Reports > at1] - IBM SPSS Statistics Data Editor  |
|     |         | )          |         | ∼∎ [      | A 1      | 의 [            | Descriptive Statistics Bayesian Statistics Tables |
|     |         | Name       | Type    | Width     | Decimals | Label          | Compare Means  Means                              |
|     | 1 Par   | rticipante | Numeric | 9         | 0        | Pacientes com  | General Linear Model                              |
|     | 2 Gru   | ibo        | Numeric | 8         | 0        | GRUPO          | Generalized Linear Models                         |
|     | 3 Ida   | de         | Numeric | 8         | 0        | IDADE          | Mixed Models                                      |
|     | 4 Pes   | so_pré     | Numeric | 8         | 2        | PESO_pré-inter | Correlate Paired-Samples T Test                   |
|     | 5 Pes   | so_pós     | Numeric | 8         | 2        | PESO_pós-inte  | Loglinear                                         |
|     | 6 Alt   | ura        | Numeric | 8         | 2        | ALTURA         | Neural Networks                                   |
|     | 7 Reg   | gião       | Numeric | 8         | 0        |                | Classify 🕨 🕨 🔥 Nominal                            |
|     | 8 and   | os_diagn   | Numeric | 8         | 0        | anos de diagno | Dimension Reduction                               |
|     | 9 n_n   | nedicam    | Numeric | 8         | 0        | numero de me   | Scale Scale                                       |
|     | 10 Gér  | nero       | Numeric | 8         | 0        | Género         | Forecasting                                       |
|     | 11 IMC  | c          | Numeric | 8         | 2        |                | Survival 🕨 🖻 Scale                                |
|     | 12      |            |         |           |          |                | Multiple Response                                 |
|     | 13      |            |         |           |          |                | Signal Missing Value Analysis                     |
|     | 14      |            |         |           |          |                | Complex Samples                                   |
|     | 15      |            |         |           |          |                | Simulation                                        |
|     | 16      |            |         |           |          |                | Quality Control                                   |
|     | 17      |            |         |           |          |                | Spatial and Temporal Modeling                     |
|     | 18      |            |         |           |          |                | Direct Marketing                                  |
|     | 19      |            |         |           |          |                |                                                   |

#### Figura 47

Indicação sobre as opções a selecionar para realizar a ANOVA - One Way

Seguidamente, selecionamos a variável "ALTURA" e passamo-la para a caixa "*Dependent List.*", colocamos a variável "Região" na caixa "*Factor*" e clicamos OK (Figura 48).

Isto seria suficiente para realizar uma análise de variância, mas como serão realizados contrastes de médias dois a dois de *Tukey*, antes é necessário selecionarmos a opção "*Post Hoc...*", na parte superior direita (Figura 49).

| Ś | SPSS | Statistics   | File I     | Edit Viev | v Data   | Transform      | Analyze      | Graphs      | Utilities | Extensions    | Window         | Help                  |
|---|------|--------------|------------|-----------|----------|----------------|--------------|-------------|-----------|---------------|----------------|-----------------------|
|   |      |              |            |           |          | 💮 livr         | o_Trabalho r | °2_Base de  | dados SF  | SS.sav [DataS | iet1] - IBM SI | PSS Statistics Data E |
|   |      |              | <b>,</b> 🖛 |           |          | 判              | H I          |             |           |               |                |                       |
|   |      | Name         | Type       | Width     | Decimals | Label          | Missing      | Values      | Columns   | Align         | Measure        | ]                     |
|   | L    | Participante | Numeric    | 9         | 0        | Pacientes com  | None         | None        | 7         | 🚟 Right 🛛     | 🌮 Scale        |                       |
|   | 2    | Grupo        | Numeric    | 8         | 0        | GRUPO          | None         | {1, Experim | 8         | 🚟 Right       | 💫 Nominal      |                       |
| 3 | 3    | Idade        | Numeric    | 8         | 0        | IDADE          | None         | None        | 8         | 🗮 Right 🛛     | 🌮 Scale        |                       |
|   | 1    | Peso_pré     | Numeric    | 8         | 2        | PESO_pré-inter | None         | None        | 8         | 🗮 Right 🛛     | 🌮 Scale        |                       |
| 1 | 5    | Peso_pós     | Numeric    | 8         | 2        | PESO_pós-inte  | None         | None        | 8         | 🚎 Right 🛛     | 🔗 Scale        |                       |
|   | 5    | Altura       | Numeric    | 8         | 2        | ALTURA         | None         | None        | 8         | 🚟 Right 🚽     | 🔗 Scale        |                       |
| ; | 7    | Região       | Numeric    | 8         | 0        |                | None         | {1, Norte}  | 10        | 🗮 Right       | 💦 Nominal      |                       |
|   | 3    | anos_diagn   | Numeric    | 8         | 0        | anos de diagno | None         | None        | 18        | 📰 Right 🛛     | 🔗 Scale        |                       |
|   | 9    | n_medicam    | Numeric    | 8         | 0        | numero de me   |              |             | O         | he-Way ANOV   | Ą              | -1                    |
| 1 | 0    | Género       | Numeric    | 8         | 0        | Género         |              |             |           | Donondont Li  | c+:            |                       |
| 1 | 1    | ІМС          | Numeric    | 8         | 2        |                | 🔗 Paciente   | es com D    |           | ALTURA [A     | St.<br>Altural | Contrasts             |
| 1 | 2    |              |            |           |          |                | 💰 GRUPO      | [Grupo]     |           |               |                | Post Hoc              |
| 1 | 3    |              |            |           |          |                | 🧳 IDADE [    | ldade]      |           |               |                | Ontions               |
| 1 | 4    |              |            |           |          |                | PESO_p       | ré-interv   |           |               |                | Options               |
| 1 | 5    |              |            |           |          |                | anos de      | diagnos     |           |               |                | Bootstrap             |
| 1 | 6    |              |            |           |          |                | 🛷 numero     | de med      |           | _             |                |                       |
| 1 | 7    |              |            |           |          |                | 💑 Género     | [Género]    | •         | Factor:       |                |                       |
| 1 | 8    |              |            |           |          |                | MC           |             |           | an Regiao     |                |                       |
| 1 | 9    |              |            |           |          |                | ?            | Rese        | et        | Paste         | Cance          | ОК                    |
| 2 |      |              |            |           |          |                |              |             | _         |               | _              | 7                     |
|   | 1    |              |            |           |          |                |              |             |           |               |                |                       |

**Figura 48** Janela "*One-Way ANOVA*" preenchida

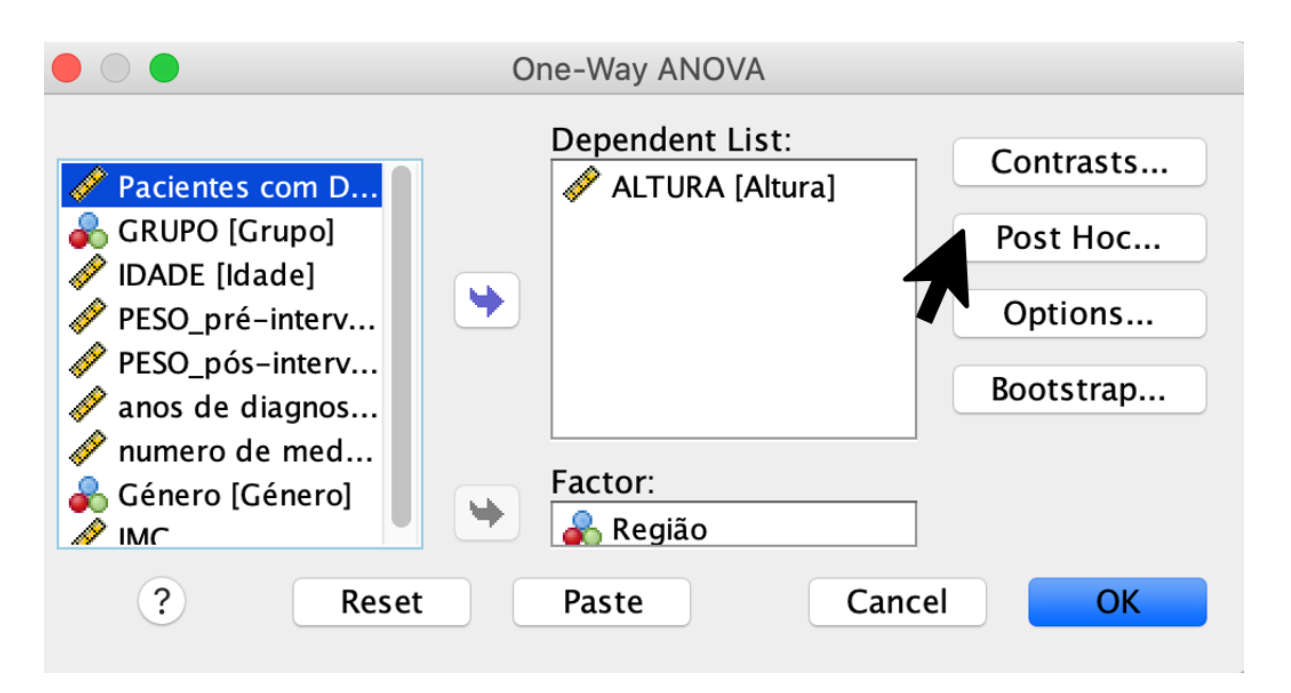

Figura 49 Janela "*One-Way ANOVA*", na opção "*Post Hoc*"

Em seguida selecionamos a opção "*Tukey*" em "*Equal Variances Assumed*" e clicamos em "*Continue*" (Figura 50).

|                        | One-Way ANOVA: Po | ost Hoc Multiple Comparisons    |  |  |  |  |  |
|------------------------|-------------------|---------------------------------|--|--|--|--|--|
| Equal Variances Assu   | imed              |                                 |  |  |  |  |  |
| 🗌 LSD                  | S-N-K             | Waller-Duncan                   |  |  |  |  |  |
| Bonferroni             | Tukey             | Type I/Type II Error Ratio: 100 |  |  |  |  |  |
| Sidak                  | Tukey's-b         | Dunnett                         |  |  |  |  |  |
| Scheffe                | Duncan            | Control Category : Last         |  |  |  |  |  |
| R-E-G-W F              | Hochberg's GT2    | Test                            |  |  |  |  |  |
| R-E-G-W Q              | Gabriel           | • 2-sided                       |  |  |  |  |  |
| Equal Variances Not    | Assumed           |                                 |  |  |  |  |  |
| Tamhane's T2           | Dunnett's T3      | Games-Howell Dunnett's C        |  |  |  |  |  |
| Significance level: 0, | 05                |                                 |  |  |  |  |  |
| ?                      |                   | Cancel                          |  |  |  |  |  |
|                        |                   |                                 |  |  |  |  |  |

Figura 50

Indicação das opções a selecionar na janela "One-Way ANOVA: Post Hoc Multiple Comparisons"

Para que o visor de resultados mostre também a estatística descritiva, é necessário selecionarmos a opção *"Options..."*, na parte superior direita (Figura 51).

|                                                                                                    | One-Way ANOVA                                                                               |
|----------------------------------------------------------------------------------------------------|---------------------------------------------------------------------------------------------|
| <ul> <li>Pacientes com D</li> <li>GRUPO [Grupo]</li> <li>IDADE [Idade]</li> <li>PESO_pré-interv</li> <li>PESO_pós-interv</li> <li>anos de diagnos</li> <li>numero de med</li> <li>Género [Género]</li> <li>IMC</li> </ul> | Dependent List:<br>ALTURA [Altura]<br>Post Hoc<br>Options<br>Bootstrap<br>Factor:<br>Região |
| ? Reset                                                                                                    | Paste Cancel OK                                                                             |

#### Figura 51

Indicação para selecionar "*Options*", na janela "*One-Way ANOVA*"

Posteriormente, selecionamos a opção "*Descriptive*" em "*Statistics*", também deverão ser selecionadas as opções "*Homogeneity of variance test*" (Teste de Levene) e "*Welch*", para finalizar, clicamos em "*Continue*" (Figura 52).

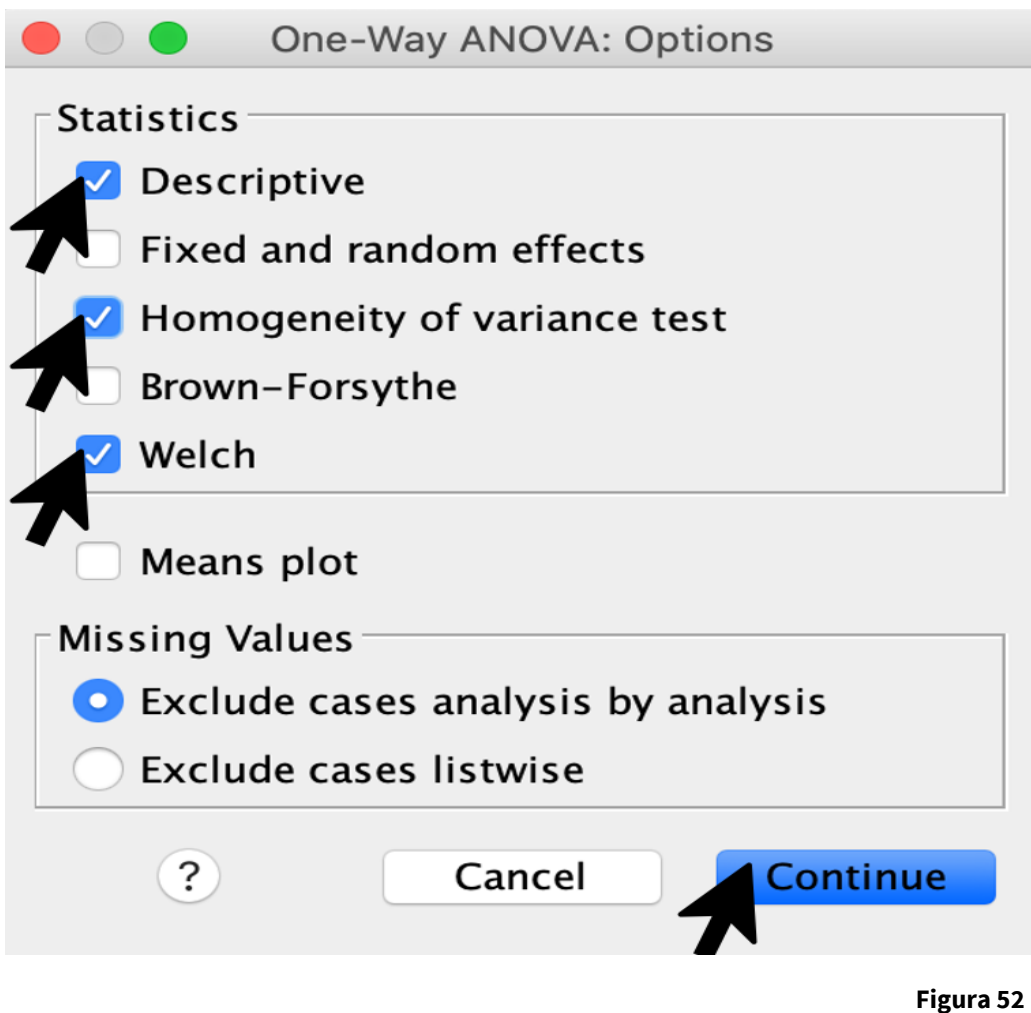

Indicação das opções a selecionar na janela "One-Way ANOVA: Options"

E, em seguida, clicamos em OK, para que o SPSS mostre o visor de resultados com todas as análises solicitadas (Figura 53).

A janela de resultados mostrará uma primeira tabela de estatísticas descritivas, uma segunda tabela com a homogeneidade das variâncias (teste de Levene), uma terceira tabela com as análises de variância (ANOVA) e uma quarta tabela com o teste robusto de análises de variância de Welch (que será considerado quando o teste de Levene é significativo: p < 0,050). Podemos observar que a média da altura (em metros) para a região "Norte" é 1,68 ± 0,06; para a região "Centro" é 1,63 ± 0,09; e para a região "Sul" é 1,58 ± 0,06. A tabela de homogeneidade das variâncias mostra que, o teste de Levene não é significativo (p = 0,106, indicando que as variâncias dos grupos são iguais), assim devemos olhar para o teste de ANOVA, para saber se existem diferenças entre grupos. O valor de p = 0,039; pelo que é possível afirmar que existem diferenças significativas entre as médias dos três grupos na altura (analisar Figura 54).

| <b>É</b> S | SPSS Statistics | File    | Edit Viev | v Data   | Transform      | Analyze      | Graphs      | Utilities | Extensions    | Window       | Help                  |
|------------|-----------------|---------|-----------|----------|----------------|--------------|-------------|-----------|---------------|--------------|-----------------------|
|            |                 |         |           |          | livr           | o_Trabalho n | nº2_Base de | dados SF  | SS.sav [DataS | et1] - IBM S | PSS Statistics Data E |
|            |                 |         | · 🔺 🛿     | A 1      | м н            | an e         |             |           |               |              |                       |
|            | Name            | Type    | Width     | Decimals | Label          | Missing      | Values      | Columns   | Align         | Measure      |                       |
| 1          | Participante    | Numeric | 9         | 0        | Pacientes com  | None         | None        | 7         | 🧮 Right 🛛     | 🔗 Scale      | _                     |
| 2          | Grupo           | Numeric | 8         | 0        | GRUPO          | None         | {1, Experim | 8         | 🧮 Right 🛛     | 윩 Nominal    |                       |
| 3          | Idade           | Numeric | 8         | 0        | IDADE          | None         | None        | 8         | 🧮 Right 💊     | 🔗 Scale      |                       |
| 4          | Peso_pré        | Numeric | 8         | 2        | PESO_pré-inter | None         | None        | 8         | 🧮 Right 💊     | 🔗 Scale      |                       |
| 5          | Peso_pós        | Numeric | 8         | 2        | PESO_pós-inte  | None         | None        | 8         | 🗮 Right 🛛     | 🔗 Scale      |                       |
| 6          | Altura          | Numeric | 8         | 2        | ALTURA         | None         | None        | 8         | 🧮 Right 🛛     | 🔗 Scale      |                       |
| 7          | Região          | Numeric | 8         | 0        |                | None         | {1, Norte}  | 10        | 🧮 Right 🛛     | 윩 Nominal    |                       |
| 8          | anos_diagn      | Numeric | 8         | 0        | anos de diagno | None         | None        | 18        | 🧮 Right       | 🔗 Scale      |                       |
| 9          | n_medicam       | Numeric | 8         | 0        | numero de me   |              |             | O         | ne-Way ANOV   | ł            | 1                     |
| 10         | Género          | Numeric | 8         | 0        | Género         |              |             |           | Dependent Li  | ct.          |                       |
| 11         | IMC             | Numeric | 8         | 2        |                | 🔗 Paciente   | es com D    | 1         | ALTURA [A     | Altura]      | Contrasts             |
| 12         |                 |         |           |          |                | 💑 GRUPO      | [Grupo]     |           | ľ             |              | Post Hoc              |
| 13         |                 |         |           |          |                | VIDADE [     | ldade]      |           |               |              | Ontions               |
| 14         |                 |         |           |          |                | PESO_pr      | ńs–interv   |           |               |              | Options               |
| 15         |                 |         |           |          |                | anos de      | diagnos     |           |               |              | Bootstrap             |
| 16         |                 |         |           |          |                | 🛷 numero     | de med      |           | -             |              |                       |
| 17         |                 |         |           |          |                | 💑 Género     | [Género]    | •         | Factor:       |              |                       |
| 18         |                 |         |           |          |                | MC           |             |           | in Regiau     |              |                       |
| 19         |                 |         |           |          |                | ?            | Rese        | et        | Paste         | Cance        | ОК                    |
| 20         |                 |         |           |          |                |              |             |           |               | _            | 7                     |
|            |                 |         |           |          |                |              |             |           |               |              |                       |

**Figura 53** Janela "*One-Way ANOVA*" preenchida

Se pretendemos verificar se os grupos apresentam diferenças estatisticamente significativas devemos observar a tabela de "*Multiple Comparisons*", onde podemos observar que existem diferenças estatisticamente significativas (Figura 55), na altura entre a região do Norte e a região do Sul (p = 0,031), sendo que não há diferenças significativas entre a região Norte e a região Centro (p = 0,373) e, entre a região Centro e a região Sul (p = 0,233) também não existem diferenças estatisticamente significativas.

| Onewa                  | ay                   |                          |                | De                                                           | script  | ive   | s 🖌                                                | Estatística c<br>"ALTURA<br>"Norte",             | lescritiva d<br>" para as r<br>"Centro" e | a variável<br>egiões:<br>e "Sul" |
|------------------------|----------------------|--------------------------|----------------|--------------------------------------------------------------|---------|-------|----------------------------------------------------|--------------------------------------------------|-------------------------------------------|----------------------------------|
|                        |                      |                          | Ch I           | 95% Confider<br>M                                            |         |       |                                                    | nce Interval for<br>lean                         |                                           |                                  |
|                        | N                    | Mean                     | Deviation      | Std.                                                         | Error   | Lov   | ver Bound                                          | Upper Bound                                      | Minimum                                   | Maximum                          |
| Norte                  | 8                    | 1,6800                   | ,06047         | ,02138                                                       |         |       | 1,6294                                             | 1,7306                                           | 1,56                                      | 1,74                             |
| Centro                 | 15                   | 1,6347                   | ,08975         | ,0                                                           | 2317    |       | 1,5850                                             | 1,6844                                           | 1,49                                      | 1,76                             |
| Sul                    | 9                    | 1,5811                   | ,06030         | ,0                                                           | 2010    |       | 1,5348                                             | 1,6275                                           | 1,48                                      | 1,69                             |
| Total                  | 32                   | 1,6309                   | ,08216         | ,0                                                           | 1452    |       | 1,6013                                             | 1,6606                                           | 1,48                                      | 1,76                             |
|                        |                      | Test of H                | omogenei       | ty of <b>'</b>                                               | Variar  | nce   | s [                                                | Valor de <i>p</i> do teste de Levene             |                                           |                                  |
|                        |                      |                          | Leve<br>Statis | ne<br>stic                                                   | df1     |       | df2                                                | Sig.                                             |                                           |                                  |
| ALTURA                 | ALTURA Based on Mean |                          |                | 2,428                                                        |         | 2     | 29                                                 | ,106 🖌                                           |                                           |                                  |
|                        | Based o              | n Median                 |                | 1,603                                                        |         | 2     | 29                                                 | ,219                                             |                                           |                                  |
|                        | Based of with adj    | n Median and<br>usted df | :              | 1,603                                                        |         | 2     | 26,987                                             | ,220                                             |                                           |                                  |
|                        | Based o<br>mean      | n trimmed                | i              | 2,375                                                        |         | 2     | 29                                                 | ,111                                             |                                           |                                  |
|                        |                      |                          | ANOVA          | Vá                                                           | alor de | e p c | lo teste d                                         | e ANOVA                                          |                                           |                                  |
|                        |                      | Sum of                   |                |                                                              |         |       | $\setminus$                                        |                                                  |                                           |                                  |
|                        |                      | Squares                  | df             | Mean                                                         | Square  |       | F                                                  | Sig.                                             |                                           |                                  |
| Between                | Groups               | ,042                     | 2              |                                                              | ,021    |       | 3,620                                              | ,039                                             |                                           |                                  |
| Within Gr              | oups                 | ,167                     | 29             |                                                              | ,006    |       |                                                    |                                                  |                                           |                                  |
| Total                  |                      | ,209                     | 31             |                                                              |         |       |                                                    |                                                  |                                           |                                  |
| <b>Rob</b> i<br>ALTURA | ust Test             | s of Equali              | ity of Mea     | f Means<br>Valor de <i>p</i> do<br>para compar<br>teste de l |         |       | este de Welch<br>ar as médias d<br>evene é signifi | (só será co<br>los grupos<br>cativo ( <i>p</i> < | onsiderad<br>quando o<br>0,050)           |                                  |
|                        | Statistic            | att                      | a12 .          | sig.                                                         |         |       |                                                    |                                                  |                                           |                                  |
|                        | E E O O              | 2                        |                |                                                              |         |       |                                                    |                                                  |                                           |                                  |

**Figura 54** Indicação dos resultados obtidos após a aplicação da ANOVA - One Way

### Post Hoc Tests

|            |            | Mean<br>Difference (I– |            |      | 95% Confide | 95% Confidence Interval |  |  |
|------------|------------|------------------------|------------|------|-------------|-------------------------|--|--|
| (I) Região | (J) Região | J)                     | Std. Error | Sig. | Lower Bound | Upper Bound             |  |  |
| Norte      | Centro     | ,04533                 | ,03327     | ,373 | -,0368      | ,127                    |  |  |
|            | Sul        | ,09889*                | ,03692     | ,031 | ,0077       | ,190                    |  |  |
| Centro     | Norte      | -,04533                | ,03327     | ,373 | -,1275      | ,036                    |  |  |
|            | Sul        | ,05356                 | ,03204     | ,233 | -,0256      | ,132                    |  |  |
| Sul        | Norte      | -,09889*               | ,03692     | ,031 | -,1901      | -,007                   |  |  |
|            | Centro     | -,05356                | ,03204     | ,233 | -,1327      | ,025                    |  |  |

### **Multiple Comparisons**

#### Figura 55

Janela de resultados referente ao "Post Hoc Testes: Multiple Comparisons"

### **5.5 TESTE DE PEARSON**

O coeficiente de correlação r de Pearson é usado para medir a magnitude e o sinal da relação linear entre duas variáveis quantitativas. O coeficiente rvaria entre -1 e 1. Em valor absoluto, quanto mais perto de 0 menor a relação entre variáveis, e quanto mais perto de 1 maior é a relação entre as duas variáveis. Não existe nenhuma relação linear entre as variáveis quando r = 0, e a relação perfeita será quando r = 1 ou r = -1. O sinal positivo de r indica que quanto maior for o valor de uma variável, também o valor da outra variável será maior, e se o sinal for negativo, então isso indica que quando uma variável tiver um valor maior, a outra irá ter um valor menor (Camacho, 2002). Por exemplo, uma relação de sinal positivo pode dar-se entre a altura e o peso, em geral, quanto mais altura maior é o peso da pessoa. Uma relação de sinal negativo pode dar-se entre o número de horas de atividade sedentária e a esperança de vida, em geral, quantas mais horas de atividade sedentária, menor será a esperança de vida.

Imaginemos que queremos saber as relações bivariadas entre as variáveis "tender points \_/18", "duração dos sintomas anos", "SF-36 Função Física\_pre" e "SF-36 Dor\_pre", então devemos selecionar a opção: *Analyze → Correlate → Bivariate* (Figura 56).

| 🔹 SPSS | Statistics File Edit View                | Data Transform             | Analyze Gra                                      | aphs Utilities         | Extensions          | Window    | Help                    |
|--------|------------------------------------------|----------------------------|--------------------------------------------------|------------------------|---------------------|-----------|-------------------------|
|        | 🔒 🛄 🗠 🤉 🎬                                |                            | Reports<br>Descriptive<br>Bayesian Sta<br>Tables | Statistics<br>atistics | * * * *             | - IBM SPS | S Statistics Data Edito |
|        | Label                                    | Value                      | Compare M                                        | eans                   | ►                   |           | Columns                 |
| 1      | name                                     | None                       | General Line                                     | 13                     |                     |           |                         |
| 2      | group (GE vs. GC)                        | {1, experimental}          | Generalized                                      | Linear Models          | •                   | 8         |                         |
| 3      | age (anos)                               | None                       | Mixed Mode                                       | ls                     |                     | 0         |                         |
| 4      | peso (kg)                                | None                       | Correlate                                        |                        |                     | 12 Biva   | ariate                  |
| 5      | altura (m)                               | None                       | Regression                                       |                        |                     | Part      | ial                     |
| 6      | tender points _/18                       | None                       | Neural Netw                                      | Dist                   | ances               |           |                         |
| 7      | duração sintomas (anos)                  | None                       | Classify                                         | 8                      | offical correlation |           |                         |
| 8      | labor work                               | {1, desempleado}           | Dimension F                                      | Reduction              | •                   | 8         |                         |
| 9      | nivel de formación                       | {1, estudios sin terminar} | Scale                                            | Scale                  |                     |           |                         |
| 10     | peak torque 5-74 degrees right knee con/ | None                       | Forecasting                                      | Inc lests              |                     | 8         |                         |
| 11     | peak torque 5-74 degrees right knee con/ | None                       | Survival                                         |                        | •                   | 8         |                         |
| 12     | peak torque 5-74 degrees left knee con/c | None                       | Multiple Res                                     | ponse                  | •                   | 8         |                         |
| 13     | peak torque 5-74 degrees left knee con/c | None                       | 🔣 Missing V                                      | /alue Analysis         |                     | 8         |                         |
| 14     | peak torque 5-74 degrees right knee con/ | None                       | Multiple Imp                                     | mples                  |                     | 8         |                         |
| 15     | peak torque 5-74 degrees left knee con/" | None                       | Simulatio                                        | n                      |                     | 8         |                         |
| 16     | peak torque 5-74 degrees right knee con/ | None                       | Quality Con                                      | trol                   | •                   | 8         |                         |
| 17     | peak torque 5-74 degrees right knee con/ | None                       | Spatial and                                      | Temporal Model         | ing 🕨               | 8         |                         |
| 18     | peak torque 5-74 degrees left knee con/c | None                       | Direct Mark                                      | eting                  | ►                   | 8         |                         |
| 19     | peak torque 5-74 degrees left knee con/c | None                       |                                                  | None                   |                     | 8         |                         |
| 20     | neak tarawa E 74 daaraas riaht kana can/ | None                       |                                                  | blana                  |                     | 0         |                         |

Indicação das opções a selecionar para realizar a Correlação de Pearson

Em seguida selecionamos as variáveis desejadas e transferimo-las para a caixa de "*Variables*", clicando, posteriormente, em OK, sabendo que se encontra pré-selecionada a opção de correlação de Pearson (Figura 57).

| PSS Statistics File Edit View Data Transform Analyze Graphs Utilities                                                                                                    | Extensions | Window Help                                                                                                    | 🕴 🎅 87% 🔳 🛛 qua 18:23 | S Q Q                          |
|----------------------------------------------------------------------------------------------------|------------|----------------------------------------------------------------------------------------------------|-----------------------|--------------------------------|
|                                                                                                    | Bivariate  | e Correlations                                                                                                    |                       |                                |
| name         (participante)           group (GE vs. GC) [grupo]         group (GE vs. GC) [grupo]           gate (anos) [edad]         peso (kg) [peso]           albura (m) [albura]         labura (m) [albura]           labor work (p5_1]         nikel de formación [estudios]           peak torque 5-74 degres right knee con/con 60 deg/sec extension (N.m) PRE [tdc06ft1]           peak torque 5-74 degres right knee con/con 60 deg/sec flexion (N.m) PRE [tdc06ft1]           peak torque 5-74 degres right knee con/con 60 deg/sec flexion (N.m) PRE [tdc06ft1]           peak torque 5-74 degres right knee con/con 60 deg/sec flexion (N.m) PRE [tdc06ft1]           peak torque 5-74 degres right knee con/con 60 deg/sec flexion (N.m) PRE [tdc06ft1]           peak torque 5-74 degres right knee con/con 60 deg/sec flexion (N.m) PRE [tdc06ft1]           peak torque 5-74 degres right knee con/con 60 deg/sec flexion (N.m) PRE [tdc06ft1]           peak torque 5-74 degres right knee con/con 60 deg/sec flexion (N.m) PRE [tdc06ft2]           peak torque 5-74 degres right knee con/con 60 deg/sec flexion (N.m) PDST [tdc06ft2]           peak torque 5-74 degreses right knee con/con 60 deg/sec flexion (N.m) PDST [tdc06ft2]           peak torque 5-74 degreses right knee con/con 60 deg/sec flexion (N.m) PDST [tdc06ft2]           peak torque 5-74 degreses right knee con/con 60 deg/sec flexion (N.m) PDST [tdc06ft2]           peak torque 5-74 degreses right knee con/con 50 deg/sec flexion (N.m) PDST [tdc06ft2] |            | i Lorrelations<br>lables:<br>tender points _/18 [psd]<br>duração sintomas (anos) [dur_sint]<br>SF-36 Função Física (0-100) pre [PF_1] |                       | Options.<br>Style<br>Bootstrap |
| equinors Jo Segurations (m <sup>2</sup> desequinons) post [equinons_J0_2]           velochy 10 m-walking (m/s) post [vel_max_2]           velochy 10 m-walking (m/s) post [vel_max_2]           Jo-steps time without weight (s) post [set_2]           10-steps time without weight (s) post [set_2]           imme 3-chair rise (s) pro [silal_1]           imme 3-chair rise (s) post [silal_2]           CMU time (ms) post [cm_1]           Mutime (ms) post [m_1]           FQ total score (0-10) post [FQ_total_1]           FQ total score (0-10) post [FQ_total_2]           FG-56 Rol Frobemans Fisckos (0-100) pre [RP_1]                                                                                                    |            |                                                                                                    |                       |                                |
| ✓ SF-36 Dor (0-100) pre [BP_1] ✓ SF-36 Percepción Salud General (0-100) pre [GH_1]                                                                                                    |            |                                                                                                    |                       |                                |
| Correlation Coefficients                                                                                                    |            |                                                                                                    |                       |                                |
| ✓ Pearson Kendall's tau-b Spearman                                                                                                    |            |                                                                                                    |                       |                                |
| Test of Significance                                                                                                    |            |                                                                                                    |                       |                                |
| O Two-tailed ○ One-tailed                                                                                                    |            |                                                                                                    |                       |                                |
| Z Elag significant correlations                                                                                                    |            |                                                                                                    |                       |                                |
| Thay significant correlations                                                                                                    |            |                                                                                                    |                       |                                |
| 2 Deset                                                                                                    |            |                                                                                                    | 6                     |                                |

**Figura 57** Janela da Correlação de *Pearson* preenchida

Na janela de resultados (Figura 58), aparece uma tabela com os coeficientes *r* de Pearson e os valores de *p* (para determinar se existe ou não uma correlação significativa). A tabela mostra as correlações significativas com um ou dois asteriscos (\* quando o valor de *p* < 0.050; \*\* quando o valor de *p* < 0.010) ao lado do coeficiente *r*, mas se queremos saber o valor de *p*, devemos observar na tabela a coluna *"Sig. (2-tailed)".* Por exemplo, o único coeficiente de correlação significativo, que podemos observar na tabela é entre "duração sintomas (anos)" e "SF-36 Função Física (0-100) pre", pois verifica-se que o valor de *p* = 0,030 (menor que 0,050) e que o *r*= -0,384 é inverso (*r* com sinal negativo), isto é, quando os anos de duração de sintomas aumentam a função física diminui. Não é possível observar mais coeficientes de correlação significativos na tabela (o resto apresenta um *p* > 0,050).

•

| •  | Correlations               |                           |                         |                               |                                       |
|----|----------------------------|---------------------------|-------------------------|-------------------------------|---------------------------------------|
| 11 | conclations                | Coeficientes de correla   | acão <i>r</i> de Pearso | n                             |                                       |
|    | -                          | Correl                    | ations                  |                               |                                       |
|    |                            |                           | tender points<br>_/18   | duração<br>sintomas<br>(anos) | SF-36<br>Função Física<br>(0-100) pre |
|    | tender points _/18         | Pearson Correlation       | 1                       | ×,249                         | <b>A</b> _,256                        |
|    |                            | Sig. (2-tailed)           |                         | ,169                          | ,156                                  |
|    |                            | Ν                         | 32                      | 32                            | 32                                    |
|    | duração sintomas (anos)    | Pearson Correlation       | ,249                    | 1                             | <b>~</b> -,384 <sup>*</sup>           |
|    |                            | Sig. (2-tailed)           | ,169                    |                               | ,030                                  |
|    |                            | Ν                         | 32                      | 32                            | / / 32                                |
|    | SF-36 Função Física (0-    | Pearson Correlation       | -,256                   | -,384*                        |                                       |
|    | 100) pre                   | Sig. (2-tailed)           | ,156                    | ,030                          |                                       |
|    |                            | Ν                         | 32                      | 32                            | 32                                    |
|    | *. Correlation is signific | cant at the 0.05 level (2 | -tailed).               | Valores de <i>p</i>           |                                       |

#### Figura 58

Indicação dos resultados obtidos após a aplicação da Correlação de Pearson

## 6. TESTES NÃO PARAMÉTRICOS

Depois de completar este capítulo, o aluno deverá ser capaz de:

- Conhecer alguns dos testes não paramétricos mais usados para comparar médias, frequências e correlações.
- Aprender o procedimento de computação de alguns dos testes não paramétricos usando SPSS.
- Interpretar os testes não paramétricos estudados no visor de resultados.

Os testes não paramétricos utilizam-se quando as variáveis não cumprem os pressupostos de distribuição normal dos dados e/ou homogeneidade das variâncias, o que, geralmente, acontece com amostras pequenas e com variáveis categóricas. Também se usam testes não paramétricos quando algum dos grupos tem variância zero, ou seja, quando são comparados dois grupos de sujeitos independentes, e num dos grupos todos os sujeitos obtêm a mesma pontuação (Maroco, 2018).

## 6.1 TESTE DE CHI-QUADRADO ( $\chi^2$ ) DE UMA AMOSTRA

O teste de Chi-quadrado de uma amostra é utilizado para comprovar se a distribuição de frequências, de uma variável nominal, se ajusta a uma distribuição modelo, por exemplo, em que todas as frequências sejam iguais. Neste caso, para sabermos se a variável "Região" segue uma distribuição uniforme, devemos selecionar a opção: *Analyze* → *Nonparametric Tests* → *Legacy Dialogs* → *Chi-square*. (Figura 59).

Em seguida, selecionamos a variável "Região" e transferimo-la para "*Test Variable List*." e clicamos OK (Figura 60).

A janela de resultados mostra que, o valor de  $\chi^2$  é igual a 2,688 e que não é significativo, pois o valor de p = 0,261 (ou seja, superior a 0,050). Assim, pode ser interpretado que as três categorias da variável "Região" estão distribuídas de forma igual (igualdade de frequências em todas as categorias da variável) (Figura 61).

| 🗰 S | SPSS Statistics | File    | Edit Vie | w Data   | Transform      | Analyze                                                                           | Graphs                       | Utilities  | Extensions | Window            | Help                 | * 🔶 76                |  |  |  |
|-----|-----------------|---------|----------|----------|----------------|-----------------------------------------------------------------------------------|------------------------------|------------|------------|-------------------|----------------------|-----------------------|--|--|--|
|     | ý.              |         |          |          | 🕞 livro        | Reports                                                                           | s                            |            | •          | et1] - IBM S      | SPSS Statistics Data | a Editor              |  |  |  |
|     |                 |         |          |          |                | Descrip<br>Bayesia<br>Tables                                                      | otive Statis<br>an Statistic | itics<br>s | * *        |                   |                      |                       |  |  |  |
|     | Name            | Type    | Width    | Decimals | Label          | Compa                                                                             | re Means                     |            | •          | Measure           |                      |                       |  |  |  |
| 1   | Participante    | Numeric | 9        | 0        | Pacientes com  | Genera                                                                            | I Linear M                   | odel       | •          | Scale             |                      |                       |  |  |  |
| 2   | Grupo           | Numeric | 8        | 0        | GRUPO          | Genera                                                                            | lized Linea                  | ar Models  | •          | 8 Nominal         |                      |                       |  |  |  |
| 3   | Idade           | Numeric | 8        | 0        | IDADE          | Mixed M                                                                           | Models                       |            | ►          | Scale             |                      |                       |  |  |  |
| 4   | Peso_pré        | Numeric | 8        | 2        | PESO_pré-inter | Correla                                                                           | ite                          |            | •          | Scale             |                      |                       |  |  |  |
| 5   | Peso_pós        | Numeric | 8        | 2        | PESO_pós-inte  | Regres                                                                            | sion                         |            |            | Scale             |                      |                       |  |  |  |
| 6   | Altura          | Numeric | 8        | 2        | ALTURA         | Neural                                                                            | Networks                     |            |            | Scale             |                      |                       |  |  |  |
| 7   | Região          | Numeric | 8        | 0        |                | Classify                                                                          | y                            |            | •          | Nominal           |                      |                       |  |  |  |
| 8   | anos_diagn      | Numeric | 8        | 0        | anos de diagno | Dimens                                                                            | sion Reduc                   | tion       | •          | 9 Scale           |                      |                       |  |  |  |
| 9   | n_medicam       | Numeric | 8        | 0        | numero de me   | Scale                                                                             |                              |            | •          |                   | 1                    |                       |  |  |  |
| 10  | Género          | Numeric | 8        | 0        | Género         | Nonpar                                                                            | rametric le                  | ests       |            | A One             | Sample               |                       |  |  |  |
| 11  | IMC             | Numeric | 8        | 2        |                | Surviva                                                                           | al                           |            |            | A Inde            | ependent Samples     |                       |  |  |  |
| 12  | 1000            |         |          |          |                | Multiple                                                                          | <br>e Respons                | e          |            | Related Samples   |                      |                       |  |  |  |
|     |                 |         |          | -        |                | Miss                                                                              | sing Value                   | Analysis   |            | Legacy            | Dialogs              | P Rinomial            |  |  |  |
|     |                 |         |          | -        |                | Multiple                                                                          | e Imputatio                  | on         | •          | -                 | -                    | Runs                  |  |  |  |
| 14  |                 |         |          |          |                | Complex Samples<br>Simulation<br>Quality Control<br>Spatial and Temporal Modeling |                              |            | ►          |                   |                      | 1-Sample K-S          |  |  |  |
|     |                 |         |          |          |                |                                                                                   |                              |            |            | _                 |                      | 2 Independent Samples |  |  |  |
| 16  |                 |         |          |          |                |                                                                                   |                              |            | •          |                   |                      | K Independent Samples |  |  |  |
| 17  |                 |         |          |          |                |                                                                                   |                              |            | ing 🕨      | 2 Related Samples |                      |                       |  |  |  |
| 18  |                 |         |          |          |                | Direct I                                                                          | Marketing                    |            | •          |                   |                      | K Related Samples     |  |  |  |
| 19  |                 |         |          |          |                |                                                                                   |                              |            |            |                   |                      |                       |  |  |  |
| 20  |                 |         |          |          |                |                                                                                   |                              |            |            |                   |                      |                       |  |  |  |

Indicação sobre as opções a selecionar para realizar o Teste de Chi-Quadrado

|                                                                                                    | Chi-square Test                                              |
|----------------------------------------------------------------------------------------------------|--------------------------------------------------------------|
| <ul> <li>GRUPO [Grupo]</li> <li>IDADE [Idade]</li> <li>PESO_pré-intervenç</li> <li>PESO_pós-intervenç</li> <li>ALTURA [Altura]</li> <li>anos de diagnostico</li> <li>numero de medica</li> <li>Género [Género]</li> <li>IMC</li> </ul> | Test Variable List:       Exact         Região       Options |
| Expected Range                                                                                                    | Expected Values                                              |
| Get from data                                                                                                    | All categories equal                                         |
| Use specified range<br>Lower:<br>Upper:                                                                                                    | Values:       Add       Change       Remove                  |
| ? Reset                                                                                                    | Paste Cancel CA                                              |

**Figura 60** Janela "*Chi-Square Test*" preenchida

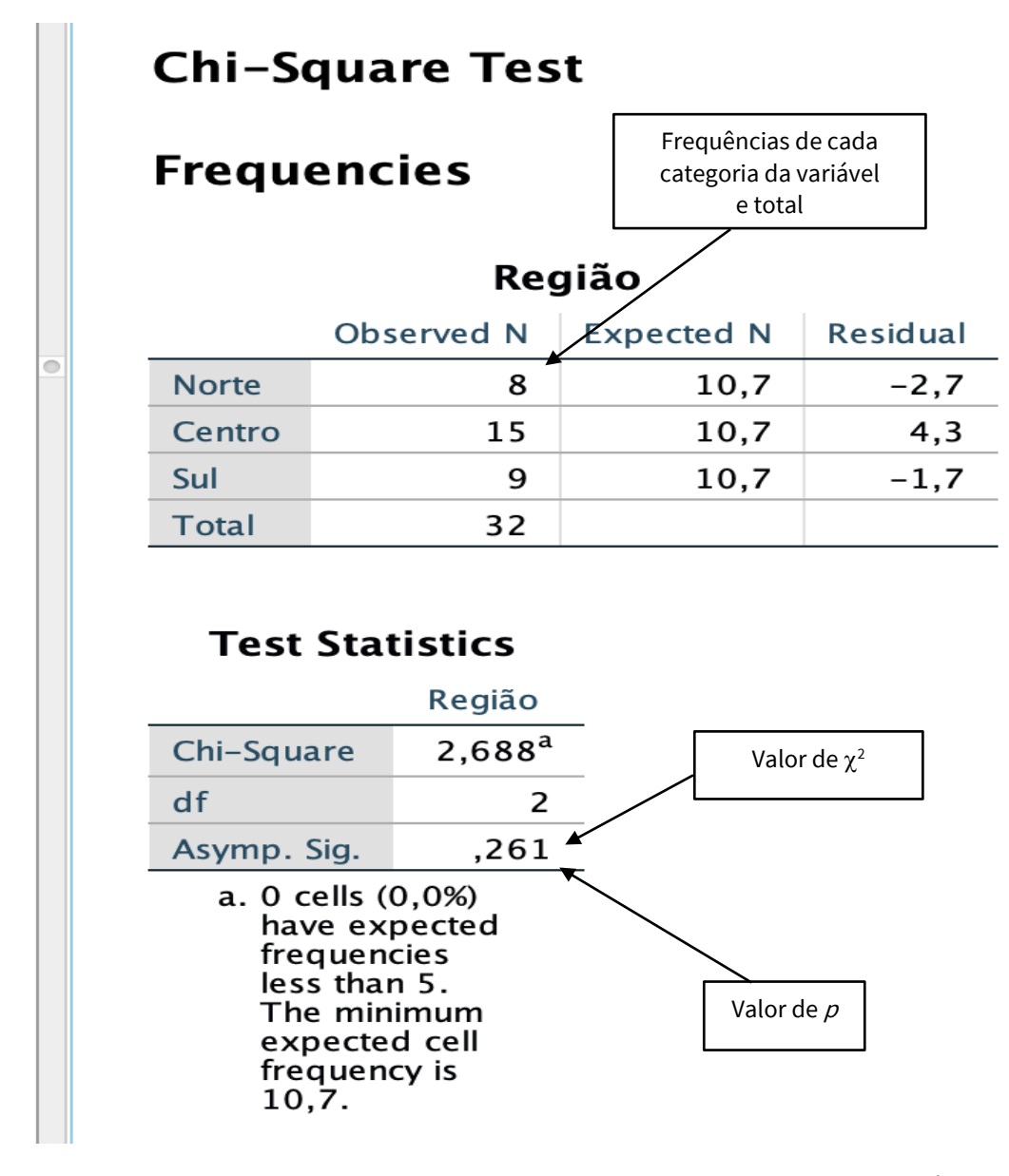

**Figura 61** Indicação dos resultados obtidos após a aplicação do Teste de Chi-Quadrado

### **6.2 TESTE DE MANN – WHITNEY**

O teste de Mann – Whitney é usado para comparar duas amostras não relacionadas. É o teste não paramétrico alternativo ao T-teste para amostras independentes, quando os dados da variável não cumprem com a normalidade e/ou homogeneidade das variâncias. Neste sentido, se queremos comparar as médias de dois grupos (grupo experimental e grupo de controlo) para a variável "IMC" num momento determinado, que pode ser antes de um programa de exercício físico (*baseline*). Para realizar esta análise, selecionamos a opção: *Analyze → Nonparametric Tests → Legacy Dialogs → 2 Independent Samples...* (Figura 62).

| Ś | SPSS Statistic | s File     | Edit Vie | w Data   | Transform      | Analyze                                | Graphs                            | Utilities   | Extensions   | Window       | Help                     |                  | ((r.  | 65 |
|---|----------------|------------|----------|----------|----------------|----------------------------------------|-----------------------------------|-------------|--------------|--------------|--------------------------|------------------|-------|----|
|   |                | <b>I k</b> |          |          |                | Report<br>Descrip<br>Bayesia<br>Tables | s<br>otive Statis<br>an Statistic | itics<br>is | * * * *      | et1] - IBM : | SPSS Statistics Data Edi | tor              |       |    |
|   | Name           | Type       | Width    | Decimals | Label          | Compa                                  | re Means                          |             | •            | Measure      |                          |                  |       |    |
|   | 1 Participante | e Numeric  | 9        | 0        | Pacientes com  | Genera                                 | l Linear M                        | odel        | •            | Scale        |                          |                  |       |    |
|   | 2 Grupo        | Numeric    | 8        | 0        | GRUPO          | Genera                                 | lized Linea                       | ar Models   | ►            | b Nominal    |                          |                  |       |    |
|   | 3 Idade        | Numeric    | 8        | 0        | IDADE          | Mixed I                                | Models                            |             | ►            | Scale        |                          |                  |       |    |
|   | 4 Peso_pré     | Numeric    | 8        | 2        | PESO_pré-inter | Correla                                | ite                               |             | *            | Scale        |                          |                  |       |    |
|   | 5 Peso_pós     | Numeric    | 8        | 2        | PESO_pós-inte  | Logline                                | ar                                |             |              | Scale        |                          |                  |       |    |
|   | 6 Altura       | Numeric    | 8        | 2        | ALTURA         | Neural                                 | Networks                          |             | •            | 👂 Scale      |                          |                  |       |    |
|   | 7 Região       | Numeric    | 8        | 0        |                | Classif                                | y                                 |             | •            | b Nominal    |                          |                  |       |    |
|   | 8 anos_diagn   | Numeric    | 8        | 0        | anos de diagno | Dimension Reduction                    |                                   |             | •            | Scale        |                          |                  |       |    |
|   | 9 n_medicam    | Numeric    | 8        | 0        | numero de me   | Scale                                  | amotric Te                        | ete         |              | A 000        | Sampla                   |                  |       |    |
| 1 | L0 Género      | Numeric    | 8        | 0        | Género         | Foreca                                 | sting                             | 515         | •            |              | anendent Samples         |                  |       |    |
| 1 | II IMC         | Numeric    | 8        | 2        |                | Surviva                                | ıl                                |             |              | A Rela       | ated Samples             |                  |       |    |
| 1 | L2             |            |          |          |                | Multiple                               | e Respons                         | е           | •            | Legacy       | Dialogs                  | 🔀 Chi-square     |       |    |
| 1 | 13             |            |          |          |                | ジ Miss                                 | sing Value                        | Analysis    |              |              |                          | 11 Binomial      |       |    |
|   | 14             |            |          |          |                | Multiple                               | e Imputatio                       | on          | •            |              |                          | 💷 Runs           |       |    |
|   | 1.5            |            |          |          |                | Comple                                 | ex Samples                        | 6           | •            |              |                          | 🚺 1-Sample K-S   |       |    |
|   | 16             |            |          |          |                | Cuelity                                | Control                           |             |              | -            | -                        | 2 Independent Sa | mples |    |
|   | 17             |            |          |          |                | Quality                                | and Temp                          | oral Model  | ing <b>N</b> | -            | -                        | K Independent Sa | mples |    |
|   |                |            |          |          |                | Direct                                 | Marketing                         |             | Ing          |              | _                        | 2 Related Sample | s     |    |
|   | 1.8            |            |          | _        |                | Billooti                               | l                                 |             | -            | ]            | _                        | K Related Sample | S     |    |
|   | 19             |            |          |          |                |                                        |                                   |             |              |              |                          |                  |       |    |
| 1 | 20             |            |          |          |                |                                        |                                   |             |              |              |                          |                  |       |    |

Indicação sobre as opções a selecionar para realizar o Teste de Mann-Whitney

Por definição, o SPSS indica que o tipo de teste que estamos a solicitar é a U de Mann – Whitney (na parte inferior esquerda) (Figura 63). Em seguida, devemos colocar a variável dependente, neste exemplo "IMC", na caixa de "*Test Variable List*." e a variável "Grupo" na caixa "*Grouping Variable*.". Devemos definir os grupos que queremos comparar, já que o teste de Mann – Whitney (tal como, no caso do seu homólogo paramétrico, o T-teste para amostras independentes) só compara dois grupos ao mesmo tempo, pelo que devemos clicar em "*Define Groups*..." (Figura 63).

A seguir colocamos os grupos que iremos comparar. No presente exemplo, só temos dois grupos para comparar: 1 grupo experimental e 2 grupo de controlo, logo devemos colocar na caixa de "*Two Independent Samples: Define Groups*" os números dos grupos que o teste irá comparar (lembrar que devemos colocar os mesmos números que aparecem na base de dados) e clicamos em "*Continue*" (Figura 64).

Na caixa de "*Grouping Variable*" surge os grupos que o teste irá comparar "Grupo (1 2)", depois é só clicarmos em OK (Figura 65).

O SPSS abre a janela de resultados com uma primeira tabela de *ranks* e, uma segunda tabela com as estatísticas de contraste (Figura 66).

A estatística de Mann – Whitney é igual a 109,5. O *rank* médio do grupo experimental é 17,70 e o *rank* médio do grupo de controlo é 15,44. Para comprovar se o teste de Mann – Whitney é estatisticamente significativo, analisamos a probabilidade exata (sempre que não existam pontuações iguais). Neste exemplo, o valor de p é superior a 0,050 (p=0,502) logo não é estatisticamente significativo, assim podemos afirmar que não existem diferenças significativas entre o grupo experimental e o grupo de controlo para a variável "IMC".

| Ś.  | SPSS | Statisti | cs File                | Edit                 | View                 | Data          | Transform     | Analyze    | Graphs     | Utilities  | Extensions        | Window       | Help            |             | * *      |
|-----|------|----------|------------------------|----------------------|----------------------|---------------|---------------|------------|------------|------------|-------------------|--------------|-----------------|-------------|----------|
|     |      |          |                        |                      |                      |               | 💮 livro       | o_Trabalho | n°2_Base d | e dados SP | SS.sav [DataS     | et1] - IBM S | SPSS Statistics | Data Editor |          |
|     |      |          |                        |                      |                      |               |               | h          |            |            |                   |              |                 |             |          |
|     |      | Name     | Тур                    | e W                  | /idth [              | Decimals      | Label         | Missing    | Values     | Columns    | Align             | Measure      |                 |             |          |
|     | 1    | Pa 🔴 🔘   | •                      |                      |                      |               |               |            | Two-Inde   | pendent-S  | amples Tests      |              |                 |             |          |
|     | 2    | Gr       |                        |                      |                      |               |               |            |            | Test Var   | iable List:       |              |                 |             | - Friday |
|     | 3    | Id 🤣 F   | acientes co            | om Diabe             | etes tipo            | 2 [Partic     | ipante]       |            |            | 🤣 IMC      |                   |              |                 |             | Exact    |
|     | 4    | Pe 🛷 I   | DADE [Idao             | le]                  |                      |               |               |            |            |            |                   |              |                 |             | Options  |
|     | 5    | Pe 🔗 P   | ESO_pre-i<br>ESO_pós-i | ntervença            | io (Peso<br>ão (Peso | prej<br>prósl |               |            |            |            |                   |              |                 |             |          |
|     | 6    | Al 🛷 A   | LTURA [Al              | tura]                |                      |               |               |            |            |            |                   |              |                 |             |          |
|     | 7    | Re 💦 F   | egião                  |                      |                      |               |               |            |            |            |                   |              |                 |             |          |
|     | 8    | ar 🞸 a   | nos de dia<br>umero de | gnostico<br>medicarr | [anos_d<br>entos [r  | n medica      | oj<br>mentos] |            |            |            |                   |              |                 |             |          |
|     | 9    |          | énero [Gé              | nero]                |                      | _             |               |            | -          |            |                   |              |                 |             |          |
|     | 10   | Ge       |                        |                      |                      |               |               |            |            |            |                   |              |                 |             |          |
| -   | 12   |          |                        |                      |                      |               |               |            |            |            |                   |              |                 |             |          |
|     |      |          |                        |                      |                      |               |               |            |            |            |                   |              |                 |             |          |
|     | 14   | -        |                        |                      |                      |               |               |            |            |            |                   |              |                 |             |          |
|     |      | -        |                        |                      |                      |               |               |            |            |            |                   |              |                 |             |          |
|     | 16   |          |                        |                      |                      |               |               |            |            |            |                   |              |                 |             |          |
|     | 17   | i        |                        |                      |                      |               |               |            |            | Crounin    | a Variahla.       |              |                 |             | ]        |
|     | 18   |          |                        |                      |                      |               |               |            | •          | Grupo(?    | g variable:<br>?) |              |                 |             | Ĺ        |
|     | 19   |          |                        |                      |                      |               |               |            |            | Defi       | ne Crouns         |              |                 |             |          |
| 2   |      |          |                        |                      |                      |               |               |            |            | Dem        | le droups         |              |                 |             |          |
|     |      | Tes      | t Type                 |                      |                      |               |               |            |            |            |                   |              |                 |             |          |
|     |      |          | Mann-Wi                | nitney U             |                      | K             | olmogorov-S   | mirnov Z   |            |            |                   |              |                 |             |          |
| 1   |      |          | Moses ex               | treme re             | eactions             | s 🗌 W         | ald-Wolfowit  | z runs     |            |            |                   |              |                 |             |          |
| - 2 | 24   |          | 2                      | Rese                 | at                   | Paste         |               |            |            |            |                   |              |                 | Cance       | ОК       |
|     |      |          |                        | Rese                 |                      | i dott        |               |            |            |            |                   |              |                 | Cance       |          |
| 2   | 26   |          |                        |                      |                      |               |               |            |            |            |                   |              |                 |             |          |

**Figura 63** Janela "*Two Independent Samples-Tests*", com indicação da seleção de "*Mann-Whitney U*" e a solicitar a definição dos grupos a comparar

|                                                                                                    | Two-Independent-Samples Tests |                  |
|----------------------------------------------------------------------------------------------------|-------------------------------|------------------|
| <ul> <li>Pacientes com Diabetes tipo 2 [Participante]</li> <li>DADE [Idade]</li> <li>PESO_pré-intervenção [Peso_pré]</li> <li>PESO_pós-intervenção [Peso_prós]</li> <li>ALTURA [Altura]</li> <li>Região</li> <li>anos de diagnostico [anos_diagnostico]</li> <li>numero de medicamentos [n_medicamentos]</li> <li>Género [Género]</li> </ul> | Two-Independent-Samples Tests | Exact<br>Options |
| Test Type                                                                                                    | Grupo(? ?)<br>Define Groups   |                  |
| ✓ Mann-Whitney U     Kolmogor       Moses extreme reactions     Wald-Wol                                                                                                    | ıv-Smirnov Z<br>owitz runs    |                  |
| ? Reset Paste                                                                                                    |                               | <b>Cancel</b> OK |

#### Figura 64

Indicação sobre o passo a seguir à definição dos grupos

|                                                                                                    | Two-Inde | pendent-Samples Tests                                        |        |                  |
|----------------------------------------------------------------------------------------------------|----------|--------------------------------------------------------------|--------|------------------|
| <ul> <li>Pacientes com Diabetes tipo 2 [Participante]</li> <li>DADE [Idade]</li> <li>PESO_pré-intervenção [Peso_pré]</li> <li>PESO_pré-intervenção [Peso_pós]</li> <li>ALTURA [Altura]</li> <li>Região</li> <li>anos de diagnostico [anos_diagnostico]</li> <li>numero de medicamentos [n_medicamentos]</li> <li>Género [Género]</li> </ul> | •        | Test Variable List:<br>✓ IMC  Grouping Variable:  Grupo(1 2) |        | Exact<br>Options |
| Test Type                                                                                                    |          | Define Groups                                                |        |                  |
| Mann–Whitney U     Kolmogorov–Smirnov Z     Moses extreme reactions     Wald–Wolfowitz runs                                                                                                    |          |                                                              |        |                  |
| 2 Reset Paste                                                                                                    |          |                                                              | Cancel | • OK             |
| , haser raste                                                                                                    |          |                                                              | cancel |                  |

Figura 65

Janela "Two-Independent - Samples Tests" preenchida

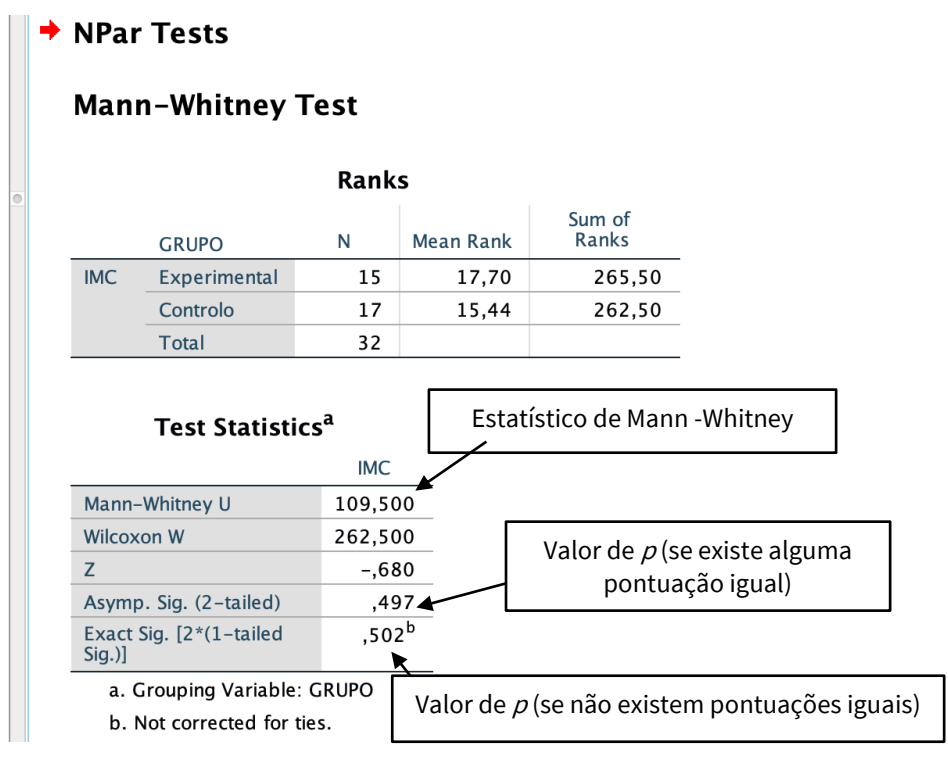

#### Figura 66

Indicação dos resultados obtidos com o Teste de Mann-Whitney

### **6.3 TESTE DE WILCOXON**

O teste de Wilcoxon é usado para comparar duas amostras relacionadas. É o teste não paramétrico alternativo ao T-teste para amostras emparelhadas, quando as variáveis dependentes não cumprem a normalidade e/ou a homogeneidade das variâncias. Imagine que 32 sujeitos participam num programa de exercício de fortalecimento e, que queremos saber se existem diferenças estatisticamente significativas no "Counter Movement Jump (CMJ)" avaliado antes e após o programa de exercício, para isso temos que selecionar a opção: *Analyze → Nonparametric Tests → Legacy Dialogs → 2 Related Samples...* (Figura 67).

|   |    |               | ]       | <b>~</b> |          |              | Descri<br>Bayesi<br>Tables                                       | ptive Sta<br>ian Statis | tistics<br>tics |         | * * *   |           | -                       |           |                       |
|---|----|---------------|---------|----------|----------|--------------|------------------------------------------------------------------|-------------------------|-----------------|---------|---------|-----------|-------------------------|-----------|-----------------------|
| ~ |    | Name          | Type    | Width    | Decimals | La           | Compa                                                            | are Mean                | S               |         | ►       | In        | Measure                 | Role      |                       |
|   | 10 | tdc06et1      | Numeric | 8        | 2        | peak tor     | Gener                                                            | al Linear I             | Model           |         | •       | :         | Scale                   | 🖌 Input   |                       |
|   | 11 | tdc06ft1      | Numeric | 8        | 2        | peak tor     | Genera                                                           | alized Lin              | ear Mod         | els     | •       | :         | Scale 🖉                 | S Input   |                       |
|   | 12 | tic06et1      | Numeric | 8        | 2        | peak tor     | Corrol                                                           | Models                  |                 |         |         | :         | scale 🎸                 | 🦒 Input   |                       |
|   | 13 | tic06ft1      | Numeric | 8        | 2        | peak tor     | Reares                                                           | ssion                   |                 |         |         | :         | 🛷 Scale                 | 🔪 Input   |                       |
|   | 14 | tde06ft1      | Numeric | 8        | 2        | peak tor     | Loglin                                                           | ear                     |                 |         | •       | :         | 🔗 Scale                 | 🔪 Input   |                       |
|   | 15 | tie06ft1      | Numeric | 8        | 2        | peak tor     | Neura                                                            | Network                 | S               |         | •       | :         | 🛷 Scale                 | 🔪 Input   |                       |
|   | 16 | tdc06et2      | Numeric | 8        | 2        | peak tor     | Classify<br>Dimension Reduction                                  |                         |                 |         | ►       | :         | 💉 Scale                 | 🔪 Input   |                       |
|   | 17 | tdc06ft2      | Numeric | 8        | 2        | peak tor     |                                                                  |                         |                 |         | •       | : 🛷 Scale | 🔪 Input                 |           |                       |
|   | 18 | tic06et2      | Numeric | 8        | 2        | peak tor     | Scale                                                            | romotrio                | Teste           | _       | •       | -         | A                       | 1.        |                       |
|   | 19 | tic06ft2      | Numeric | 8        | 2        | peak tor     | Foreca                                                           | rametric                | Tests           |         |         |           | One Sample              | 9         |                       |
|   | 20 | tde06ft2      | Numeric | 8        | 2        | peak tor     | Surviv                                                           | al                      |                 |         |         | 1         | Independer  Bolotod Sor | n Samples |                       |
|   | 21 | tie06ft2      | Numeric | 8        | 2        | peak tor     | Multip                                                           | le Respor               | ise             |         | •       | -         | egacy Dialog            | npies     | Chi-square            |
|   | 22 | equilibrio 3. | Numeric | 8        | 0        | equilibri    | Missing Value Analysis<br>Multiple Imputation<br>Complex Samples |                         |                 |         | -       | Scale     | N Input                 | Binomial  |                       |
|   | 23 | equilibrio 3  | Numeric | 8        | 0        | equilibri    |                                                                  |                         |                 | •       |         | Scale     |                         | Runs      |                       |
|   | 24 | vel max 1     | Numeric | 8        | 2        | velocity     |                                                                  |                         |                 |         | •       | -         | Scale                   |           | 🔼 1-Sample K-S        |
|   | 25 | vel_max_1     | Numeric | 0        | 2        | velocity     |                                                                  |                         |                 |         |         | -         | Scale Scale             | input     | 2 Independent Samples |
|   | 25 | ver_max_2     | Numeric | 0        | 2        | velocity     | Quality                                                          | l and Terr              | noral M         | odelina |         | -         | Scale                   | s input   | K Independent Samples |
|   | 26 | esc_1         | Numeric | 8        | 2        | 10-step:     | Direct                                                           | Marketin                | rketing         |         |         | -         | Scale                   | Input     | 2 Related Samples     |
|   | 27 | esc_2         | Numeric | 8        | 2        | 10-step:     |                                                                  |                         | 5               |         | -       | ;         | Scale                   | Input     | K Related Samples     |
|   | 28 | silla3_1      | Numeric | 8        | 2        | time 3-chai  | r ri No                                                          | ne                      | None            | 8       | Righ    | nt        | Scale                   |           |                       |
|   | 29 | silla3_2      | Numeric | 8        | 2        | time 3-chai  | r ri Noi                                                         | ne                      | None            | 8       | Righ    | nt        | Scale                   | Minput    |                       |
|   | 30 | cmj_1         | Numeric | 8        | 2        | CMJ time (r  | ns) No                                                           | ne                      | None            | 8       | 📰 Righ  | nt        | 🛷 Scale                 | 🔪 Input   |                       |
|   | 31 | cmj_2         | Numeric | 8        | 2        | CMJ time (r  | ns) No                                                           | ne                      | None            | 8       | 🚟 Righ  | nt        | 🛷 Scale                 | 🖌 Input   |                       |
|   | 32 | FIQ_total_1   | Numeric | 8        | 2        | FIQ total sc | ore No                                                           | ne                      | None            | 8       | 🚟 Righ  | nt        | 🛷 Scale                 | 🔪 Input   |                       |
|   | 33 | FIQ_total_2   | Numeric | 8        | 2        | FIQ total sc | oe No                                                            | ne                      | None            | 8       | 🚟 Righ  | nt        | 🛷 Scale                 | 🖌 Input   |                       |
|   | 34 | PF_1          | Numeric | 8        | 2        | SF-36 Funçã  | o F No                                                           | ne                      | None            | 8       | 🗮 Righ  | nt        | 🛷 Scale                 | 🔪 Input   |                       |
|   | 35 | RP_1          | Numeric | 8        | 2        | SF-36 Rol P  | obl No                                                           | ne                      | None            | 8       | 🗮 Righ  | nt        | 🔗 Scale                 | 🔪 Input   |                       |
|   | 36 | BP_1          | Numeric | 8        | 2        | SF-36 Dor (0 | )-1 No                                                           | ne                      | None            | 8       | 🚟 Righ  | nt        | 🛷 Scale                 | 🔪 Input   |                       |
|   | 37 | GH_1          | Numeric | 8        | 2        | SF-36 Perce  | pci Noi                                                          | ne                      | None            | 8       | 🗮 Righ  | nt        | 🔗 Scale                 | 🔪 Input   |                       |
|   | 38 | VT_1          | Numeric | 8        | 2        | SF-36 Vitali | da No                                                            | ne                      | None            | 8       | I Righ  | nt        | Scale                   | S Input   |                       |
|   | 39 |               | Numeric | 8        | 2        | SF-36 Funci  | ón No                                                            | ne                      | None            | 8       | I Right | nt        | Scale                   | > Input   |                       |
|   | 40 | RE_1          | Numeric | 8        | 2        | SF-36 Rol Pi | obl No                                                           | ne                      | None            | 8       | Righ    | nt        | Scale                   | S Input   |                       |
|   |    |               |         |          |          |              |                                                                  |                         |                 | Data    | iow 1   | (a ria    |                         |           |                       |

#### Figura 67

Indicação das opções a selecionar para realizar o Teste de Wilcoxon

Observe que o SPSS indica o teste de Wilcoxon em "*Test Type*". Na caixa de "*Test Pairs*." colocamos a variável "CMJ time (ms) pre" no "*Pair – Variable1*", e a variável "CMJ time (ms) post" no "*Pair – Variable2*". Em "*Options*...", podemos solicitar as estatísticas descritivas, selecionando "*Descriptive*" e, a seguir clicando em "*Continue*". Para terminar clicamos em OK (Figura 68).

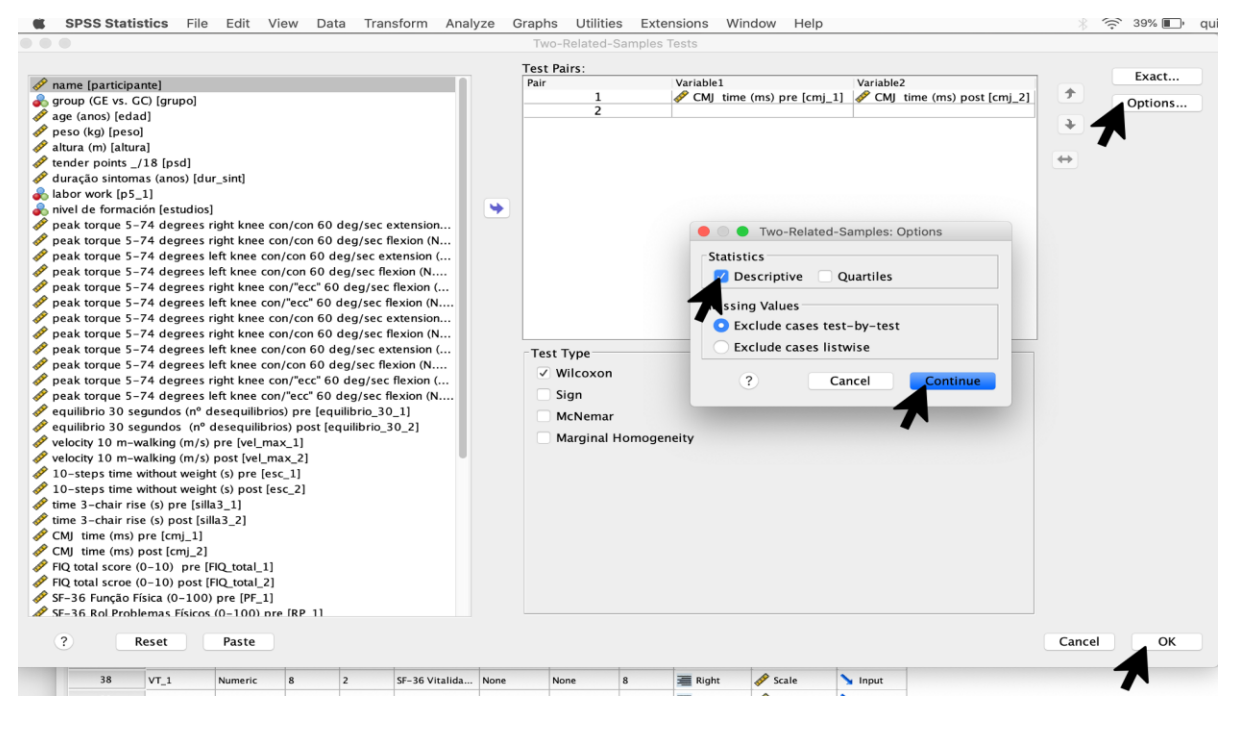

Indicação das opções a selecionar na janela "Two-Related-Samples: Options"

Na janela de resultados do SPSS observamos duas tabelas, a primeira mostra as estatísticas descritivas (número de sujeitos avaliados, média, desvio padrão, mínimo e máximo) para cada uma das variáveis selecionadas. A segunda apresenta os *ranks* positivos, negativos, médios e a soma dos mesmos. Para saber se há diferenças estatisticamente significativas devemos dar atenção à terceira tabela, onde observamos que não existem diferenças estatisticamente significativas (p = 0,804 superior a 0,050) entre a média do CMJ avaliada antes do programa de exercício (288,28 ± 70,28mm) e a média do CMJ avaliada após o programa (288,06 ± 55,90mm), logo podemos concluir que o programa de exercício não teve efeitos significativos no CMJ dos participantes do estudo (Figura 69).

NPar Tests

Tabela de estatísticas descritivas

### **Descriptive Statistics**

|                    | N  | Mean     | Std.<br>Deviation | Minimum | Maximum |
|--------------------|----|----------|-------------------|---------|---------|
| CMJ time (ms) pre  | 32 | 288,2812 | 70,28478          | 174,00  | 408,00  |
| CMJ time (ms) post | 32 | 288,0625 | 55,90426          | 200,00  | 402,00  |

### Wilcoxon Signed Ranks Test

| -                    | Rank           | as Ta           | bela de <i>ranks</i> |                 |
|----------------------|----------------|-----------------|----------------------|-----------------|
|                      |                | N               | Mean Rank            | Sum of<br>Ranks |
| CMJ time (ms) post – | Negative Ranks | 16 <sup>a</sup> | 14,31                | 229,00          |
| CMJ time (ms) pre    | Positive Ranks | 13 <sup>b</sup> | 15,85                | 206,00          |
|                      | Ties           | 3 <sup>c</sup>  |                      |                 |
|                      | Total          | 32              |                      |                 |

a. CMJ time (ms) post < CMJ time (ms) pre

b. CMJ time (ms) post > CMJ time (ms) pre

c. CMJ time (ms) post = CMJ time (ms) pre

# Test Statistics<sup>a</sup> CMJ time (ms) post -CMJ time (ms) pre Z -,249<sup>b</sup> Asymp. Sig. (2-tailed) ,804 a. Wilcoxon Signed Ranks Test b. Based on positive ranks.

#### **Figura 69** Indicação dos resultados obtidos após realizar o Teste de *Wilcoxon*

### 6.4 TESTE DE KRUSKAL – WALLIS

O teste de Kruskal – Wallis é usado para verificar se existem diferenças entre várias amostras não relacionadas, quando as variáveis dependentes não cumprem a normalidade e/ou a homogeneidade das variâncias, sendo a alternativa não paramétrica ao teste ANOVA – one way.

Imagine que queremos saber se há diferenças no "IMC" (variável que não cumpre com uma distribuição normal dos dados) entre as três regiões de Portugal da variável "Região". Lembre-se que a variável "Região" tem três categorias: 1 – Norte; 2 – Centro; e 3 – Sul, para efetuar a análise devemos selecionar a opção: *Analyze* → *Nonparametric Tests* → *Legacy Dialogs* → *K Independent Samples...* (Figura 70).

| SPS | S Statistics | File E  | dit Viev | w Data   | Transform      | Analyze Graphs Utilities                                | Extensions | Window       | Help                    | * (?                  |
|-----|--------------|---------|----------|----------|----------------|---------------------------------------------------------|------------|--------------|-------------------------|-----------------------|
| ••  |              |         |          |          | 🕞 livre        | Reports                                                 | ►          | et3] - IBM S | PSS Statistics Data Edi | itor                  |
|     |              |         |          |          | 씨 문            | Descriptive Statistics<br>Bayesian Statistics<br>Tables | * *        |              |                         |                       |
|     | Name         | Type    | Width    | Decimals | Label          | Compare Means                                           | •          | Measure      |                         |                       |
| 1   | Participante | Numeric | 9        | 0        | Pacientes com  | General Linear Model                                    | •          | Scale        |                         |                       |
| 2   | Grupo        | Numeric | 8        | 0        | GRUPO          | Generalized Linear Models                               | •          | 8 Nominal    |                         |                       |
| 3   | Idade        | Numeric | 8        | 0        | IDADE          | Mixed Models                                            | •          | Scale        |                         |                       |
| 4   | Peso_pré     | Numeric | 8        | 2        | PESO_pré-inter | Correlate                                               |            | Scale        |                         |                       |
| 5   | Peso_pós     | Numeric | 8        | 2        | PESO_pós-inte  | Loglinear                                               |            | Scale        |                         |                       |
| 6   | Altura       | Numeric | 8        | 2        | ALTURA         | Neural Networks                                         |            | Scale        |                         |                       |
| 7   | Região       | Numeric | 8        | 0        | -              | Classify                                                | •          | & Nominal    |                         |                       |
| 8   | anos_diagn   | Numeric | 8        | 0        | anos de diagno | Dimension Reduction                                     | ►          | Scale        |                         |                       |
| 9   | n_medicam    | Numeric | 8        | 0        | numero de me   | Scale                                                   | •          | -            |                         |                       |
| 10  | Género       | Numeric | 8        | 0        | Género         | Forecasting                                             |            | A One        | Sample                  |                       |
| 11  | ІМС          | Numeric | 8        | 2        |                | Survival                                                |            | A Inde       | pendent Samples         |                       |
|     |              |         |          |          |                | Multiple Response                                       | •          | Legacy       | Dialogs                 | Chi-square            |
| 13  |              |         |          |          |                | 🔛 Missing Value Analysis                                |            | Logacy       |                         | Minomial              |
| 14  |              |         |          |          |                | Multiple Imputation                                     | •          |              |                         | Runs                  |
|     | -            |         |          |          |                | Complex Samples                                         | •          |              |                         | 1-Sample K-S          |
|     |              |         |          |          |                | Ouslity Control                                         |            |              | -                       | 2 Independent Samples |
|     |              | -       |          | -        |                | Spatial and Temporal Modeli                             | ing        |              | -                       | K Independent Samples |
| 18  |              |         |          | -        |                | Direct Marketing                                        | •          |              | -                       | K Pelated Samples     |
|     |              |         |          |          | -              |                                                         |            |              | -                       | R Related Samples     |
| 70  |              |         |          | -        |                |                                                         | -          |              | _                       |                       |

Indicação das opções a selecionar para realizar o Teste de Kruskal-Wallis

Observe que o SPSS marca o teste de Kruskal – Wallis como selecionado em "*Test Type*" (parte inferior esquerda). Selecionamos a variável "IMC" e passamo-la para a caixa "*Test Variable List*." e a variável "Região" para a caixa "*Grouping Variable*". Devemos clicar em "*Define Range*..." para definir os grupos (Figura 71).

| Name       Type       Width       Decimals       Label       Missing       Values       Columns       Align       Measure         2       Grupo       Numeric       8       0       GRUPO       None       7       Right       Scale         3       Idade       Numeric       8       0       IDADE       None       8       Right       Scale         4       Peso_pré       Numeric       8       2       PESO_pré-inter       None       None       8       Right       Scale         5       Peso_pós       Numeric       8       2       ALTURA       None       Tests for Several Independent Sample         7       Região       Numeric       8       0       numero de me       None       Tests for Several Independent Sample         7       Região       Numeric       8       0       numero de me       None       Tests for Several Independent Sample         7       Região       Numeric       8       0       numero de me       None       Tests for Several Independent Sample         7       Região       Numeric       8       0       numero de me       None       More       Tests Variable List:         9       <                                                                                                    | tistics Data Editor |
|----------------------------------------------------------------------------------------------------|---------------------|
| Image: Image:                                |                     |
| Name         Type         Width         Decimals         Label         Missing         Values         Columns         Align         Measure           1         Participante         Numeric         9         0         Pacientes com         None         7         Right         Scale           2         Grupo         Numeric         8         0         GRUPO         None         1, Experim         8         Right         Scale           3         Idade         Numeric         8         0         IDADE         None         None         8         Right         Scale           4         Peso_pré         Numeric         8         2         PESO_pré-inter         None         None         8         Right         Scale           5         Peso_pré         Numeric         8         2         PESO_pré-inter         None         8         Right         Scale           6         Altura         Numeric         8         2         ALTURA         None         8         Right         Scale           7         Região         Numeric         8         0         nos de diagno         None         None         Test Variable List: <td< td=""><td></td></td<>                                                                                                    |                     |
| 1       Participante       Numeric       9       0       Pacientes com       None       7       Right       Scale         2       Grupo       Numeric       8       0       GRUPO       None       (1, Experim       8       Right       Nominal         3       Idade       Numeric       8       0       IDADE       None       None       8       Right       Scale         4       Peso_pré       Numeric       8       2       PESO_pré-inter       None       8       Right       Scale         5       Peso_pós       Numeric       8       2       PESO_pós-inter       None       8       Right       Scale         6       Altura       Numeric       8       2       PESO_pós-inter       None       8       Right       Scale         7       Região       Numeric       8       2       ALTURA       None       8       Right       Scale         7       Região       Numeric       8       0       None       PESO_pré-inter       None       PESO_pré-inter       Fest Variable List:         9       n_medicam       Numeric       8       0       numero de ma       None                                                                                                    |                     |
| 2       Grupo       Numeric       8       0       GRUPO       None       (1, Experim       8       Right       Noninal         3       Idade       Numeric       8       0       IDADE       None       None       8       Right       Noninal         4       Peso_pré       Numeric       8       2       PESO_pré-inter       None       8       Right       Scale         5       Peso_pôs       Numeric       8       2       PESO_pós-inte       None       8       Right       Scale         6       Altura       Numeric       8       2       ALTURA       None       None       8       Right       Scale         7       Região       Numeric       8       0       None       None                                                                                                    |                     |
| 3     Idade     Numeric     8     0     IDADE     None     None     8     Right     Scale       4     Peso_pré     Numeric     8     2     PESO_pré-inter     None     8     Right     Scale       5     Peso_pós     Numeric     8     2     PESO_pós-inte     None     8     Right     Scale       6     Altura     Numeric     8     2     PESO_pós-inte     None     8     Right     Scale       7     Região     Numeric     8     0     ALTURA     None     Tests for Several Independent Sampling       7     Região     Numeric     8     0     anos de diagno     None     Peso_pós-interven     Fest Variable List:       9     n_medicam     Numeric     8     0     numero de me     None     Scale       10     Cénero     Numeric     8     0     Género     None     Scale     MC       11     IMC     Numeric     8     2     None     None     Peso_pós-interven     ALTURA (Altura)                                                                                                    |                     |
| 4       Peso_pré       Numeric       8       2       PESO_pré-inter       None       8       Image: Right       Image: Scale         5       Peso_pós       Numeric       8       2       PESO_pós-inte       None       8       Image: Right       Image: Scale       Image: Scale       Image: Sc                                                                                                    |                     |
| 5     Peso_pós     Numeric     8     2     PESO_pós-inte     None     8     Right     Scale       6     Altura     Numeric     8     2     ALTURA     None     Tests for Several Independent Sample       7     Região     Numeric     8     0     None     Tests for Several Independent Sample       8     anos diagno     Numeric     8     0     None     Tests for Several Independent Sample       9     n_medicam     Numeric     8     0     numero de me     None     Right     Test Variable List:       10     Cénero     Numeric     8     0     Género     None     Feso_pós-interven     Feso_pós-interven       12     IMC     Numeric     8     2     None     ALTURA (Altura)     ALTURA (Altura)                                                                                                    |                     |
| 6     Altura     Numeric     8     2     ALTURA     None     Tests for Several Independent Sample       7     Região     Numeric     8     0     None       8     anos, diagn.     Numeric     8     0     anos de diagno     None       9     n_medicam.     Numeric     8     0     numero de me     None       10     Cénero     Numeric     8     0     Género     None       11     IMC     Numeric     8     2     None     PESO_pré-interven       12     ALTURA     None     ALTURA     ALTURA     Altura                                                                                                    |                     |
| 7     Região     Numeric     8     0     None       8     anos_diaga.     Numeric     8     0     anos de diago     None       9     n_medicam.     Numeric     8     0     numero de me     None       10     Género     Numeric     8     0     Género     None       11     IMC     Numeric     8     2     None       12     ALTURA (Altura)     ALTURA (Altura)                                                                                                    | es                  |
| 8     anos_diaga     Numeric     8     0     anos de diago     None       9     n_medicam     Numeric     8     0     numero de me     None       10     Género     Numeric     8     0     Género     None       11     IMC     Numeric     8     2     None       12     Numeric     8     2     None                                                                                                    |                     |
| 9     n_medicam     Numeric     8     0     numero de me     None     GRUPO [Grupo]       10     Cénero     Numeric     8     0     Género     None       111     IMC     Numeric     8     2     None       12     ALTURA [Altura]                                                                                                    | Exact               |
| 10         Cénero         Numeric         8         0         Género         None         Ø IDADE [Idade]           11         IMC         Numeric         8         2         None         Ø PESO_pré-interven         Ø PESO_pré-interven           12         12         4         12         ALTURA [Altura]         Ø PESO_pré-interven         Ø PESO_pré-interven                                                                                                    | Options             |
| 11         IMC         Numeric         8         2         None         Image: PESO_pré-interven           12         12         12         12         12         12         12         12         12         12         12         12         12         12         12         12         12         12         12         12         12         12         12         12         12         12         12         12         12         12         12         12         12         12         12         12         12         12         12         12         12         12         12         12         12         12         12         12         12         12         12         12         12         12         12         12         12         12         12         12         12         12         12         12         12         12         12         12         12         12         12         12         12         12         12         12         12         12         12         12         12         12         12         12         12         12         12         12         12         12         12         12                                                                                                    |                     |
| 12 ALTURA [Altura]                                                                                                    |                     |
|                                                                                                    |                     |
| 13 source of the second second |                     |
| 14 Primero de medica                                                                                                    | -                   |
| 15 Define Range                                                                                                    |                     |
| 16 Test Type                                                                                                    |                     |
| 17 V Kruskal-Wallis H Median                                                                                                    |                     |
| 18 Jonckheere-Terpstra                                                                                                    |                     |
| 19                                                                                                    |                     |
| 20 <b>Reset</b> Paste Can                                                                                                    | el OK               |
| 21                                                                                                    |                     |

#### Figura 71

Janela " Tests for Several Independent Samples", com indicação para selecionar " Define range"

Em seguida, devemos escrever os valores 1 e 3 como mínimo e máximo, respetivamente (que são os grupos da variável "Região" na base de dados), e clicamos em "*Continue*" (Figura 72).

| Ś | SPSS | Statistics   | File    | Edit Viev | v Data   | Transform      | Analyze    | Graphs      | Utilities  | Extension     | s Window       | Help            |               |
|---|------|--------------|---------|-----------|----------|----------------|------------|-------------|------------|---------------|----------------|-----------------|---------------|
|   |      |              |         |           |          | 💮 livr         | o_Trabalho | n°2_Base de | dados SI   | PSS.sav [Dat  | aSet3] - IBM S | PSS Statistic   | s Data Editor |
|   |      |              | ] 🗠     |           |          | 判              | ân 🛛       |             | A (        |               |                |                 |               |
|   |      | Name         | Туре    | Width     | Decimals | Label          | Missing    | Values      | Columns    | Align         | Measure        |                 |               |
|   | 1    | Participante | Numeric | 9         | 0        | Pacientes com  | None       | None        | 7          | 📰 Right       | scale 🎸        |                 |               |
|   | 2    | Grupo        | Numeric | 8         | 0        | GRUPO          | None       | {1, Experim | 8          | 📰 Right       | 💑 Nominal      |                 |               |
|   | 3    | Idade        | Numeric | 8         | 0        | IDADE          | None       | None        | 8          | 📰 Right       | i Scale        |                 |               |
|   | 4    | Peso_pré     | Numeric | 8         | 2        | PESO_pré-inter | None       | None        | 8          | 🚎 Right       | i Scale        |                 |               |
|   | 5    | Peso_pós     | Numeric | 8         | 2        | PESO_pós-inte  | None       | None        | 8          | 🚟 Right       | i Scale        |                 |               |
|   | 6    | Altura       | Numeric | 8         | 2        | ALTURA         | None       |             | Te         | ests for Seve | ral Independer | nt Samples      |               |
|   | 7    | Região       | Numeric | 8         | 0        |                | None       |             |            |               | Teet Merichle  |                 |               |
|   | 8    | anos_diagn   | Numeric | 8         | 0        | anos de diagno | None       | A Paciente  | es com Dia |               | A IMC          | LIST.           | Exact         |
|   | 9    | n_medicam    | Numeric | 8         | 0        | numero de me   | None       | GRUPO       | [Grupo]    |               | VC             |                 | Options       |
|   | 10   | Género       | Numeric | 8         | 0        | Género         | None       | 🤌 IDADE [   |            | Several Inc   | lenendent Sam  | nles: Define l  | 2             |
|   | 11   | ІМС          | Numeric | 8         | 2        |                | None       | PESO_p      |            |               |                | ipies. Define i |               |
|   | 12   |              |         |           |          |                |            | ALTURA      | Range f    | or Grouping   | Variable       |                 |               |
|   | 13   |              |         |           |          |                |            | 🛷 anos de   | Minimu     | m: 1          |                |                 |               |
|   | 14   |              |         |           |          |                |            | 💉 numerc    | Maximu     | m: 3          |                |                 |               |
|   | 15   |              |         |           |          |                |            | of Género   | maxima     |               |                |                 |               |
|   | 16   |              |         |           |          |                |            | Test Type   | Ċ          | ?             | Cancel         | Continue        |               |
|   | 17   |              |         |           |          |                |            | 🗸 Krusk     | ai-wains   | n 🔛           | meuran         |                 |               |
|   | 18   |              |         |           |          |                |            | Jonck       | heere-Te   | rpstra        |                |                 |               |
|   | 19   |              |         |           |          |                |            |             |            | •             |                |                 |               |
|   | 20   |              |         |           |          |                |            | ?           | R          | eset          | Paste          | Cancel          | OK            |
|   | 21   |              |         |           |          |                |            |             |            |               |                |                 |               |
|   |      |              | -       |           | 1        | 1              | -          | -           |            | t.            | 1              |                 |               |

Figura 72

Indicação dos valores a colocar na janela "Several Independent Samples: Define Range"

Em "*Grouping Variable*", podemos verificar que os grupos aparecem definidos corretamente como "Região (1 3)". Finalmente, clicamos em OK para obter os resultados (Figura 73).

| Ű. | SPSS | Statistics   | File    | Edit Vie | w Data   | Transform      | Analyze      | Graphs      | Utilities  | Extension      | s Window       | Help         |                 |
|----|------|--------------|---------|----------|----------|----------------|--------------|-------------|------------|----------------|----------------|--------------|-----------------|
|    |      |              |         |          |          | 💮 livre        | o_Trabalho i | n°2_Base de | dados SF   | PSS.sav [Data  | aSet3] - IBM S | SPSS Statist | ics Data Editor |
|    |      |              |         |          | <b>1</b> | 判              | H            |             |            |                |                |              |                 |
|    |      | Name         | Type    | Width    | Decimals | Label          | Missing      | Values      | Columns    | Align          | Measure        |              |                 |
|    | 1    | Participante | Numeric | 9        | 0        | Pacientes com  | None         | None        | 7          | 📰 Right        | scale 🎸        |              |                 |
|    | 2    | Grupo        | Numeric | 8        | 0        | GRUPO          | None         | {1, Experim | 8          | 📰 Right        | 🙈 Nominal      |              |                 |
|    | 3    | Idade        | Numeric | 8        | 0        | IDADE          | None         | None        | 8          | 🚟 Right        | scale 🛷        |              |                 |
|    | 4    | Peso_pré     | Numeric | 8        | 2        | PESO_pré-inter | None         | None        | 8          | 🚟 Right        | i Scale        |              |                 |
|    | 5    | Peso_pós     | Numeric | 8        | 2        | PESO_pós-inte  | None         | None        | 8          | Right          | 🤣 Scale        |              |                 |
|    | 6    | Altura       | Numeric | 8        | 2        | ALTURA         | None         |             | Те         | ests for Sever | al Independer  | nt Samples   |                 |
|    | 7    | Região       | Numeric | 8        | 0        |                | None         |             |            |                |                |              |                 |
|    | 8    | anos_diagn   | Numeric | 8        | 0        | anos de diagno | None         | Paciente    |            |                | lest variable  | LIST:        | Exact           |
|    | 9    | n_medicam    | Numeric | 8        | 0        | numero de me   | None         | GRUPO       | [Grupo]    |                | ♦ INTC         |              | Ontions         |
| 1  | 10   | Género       | Numeric | 8        | 0        | Género         | None         | 💉 IDADE [I  | ldade]     | ►              |                |              | optionsm        |
| 1  | 11   | IMC          | Numeric | 8        | 2        |                | None         | PESO_pr     | ré-interve | n              |                |              |                 |
|    | 12   |              |         |          |          |                |              |             | os-interve | n              |                |              |                 |
|    | 13   |              |         |          |          |                |              | anos de     | diagnosti  | c 😱            | Grouping Var   | iable:       |                 |
|    | 14   |              |         |          |          |                |              | numero 🔗    | de medic   | a              | Reglao(1 3)    |              |                 |
|    | 15   |              |         |          |          |                |              | 💑 Género    | [Género]   |                | Define Ra      | nge          |                 |
|    | 16   |              |         |          |          |                |              | Test Type   |            |                |                |              |                 |
|    | 17   |              |         |          |          |                |              | Krusk       | al-Wallis  | н 🗆 м          | Median         |              |                 |
|    | 1.8  |              |         |          |          |                |              | lonck       | heere-Te   | rostra         |                |              |                 |
|    | 19   |              |         |          |          |                |              | Jonek       |            |                |                |              |                 |
| 2  | 20   |              |         |          |          |                |              | ?           | Re         | eset           | Paste          | Cancel       | 🖌 ОК            |
|    | 21   |              |         |          |          |                |              |             |            |                |                |              | 7               |
|    |      |              |         |          |          |                |              |             |            |                |                |              |                 |

#### Figura 73

Janela "Tests for Several Independent Samples" preenchida

A janela de resultados mostra uma primeira tabela de *ranks*, mas para sabermos se existem diferenças significativas no IMC entre as três regiões de Portugal, devemos observar na segunda tabela o valor de p em "*Asymp. Sig.*". Neste exemplo, os resultados mostram que p = 0,521; o que indica que não há diferenças significativas no IMC entre as três regiões de Portugal. Para comparar as regiões duas a duas, é necessário realizar o teste de Mann – Whitney, já que o teste de Kruskal – Wallis não realiza comparações dois a dois (analisar Figura 74).

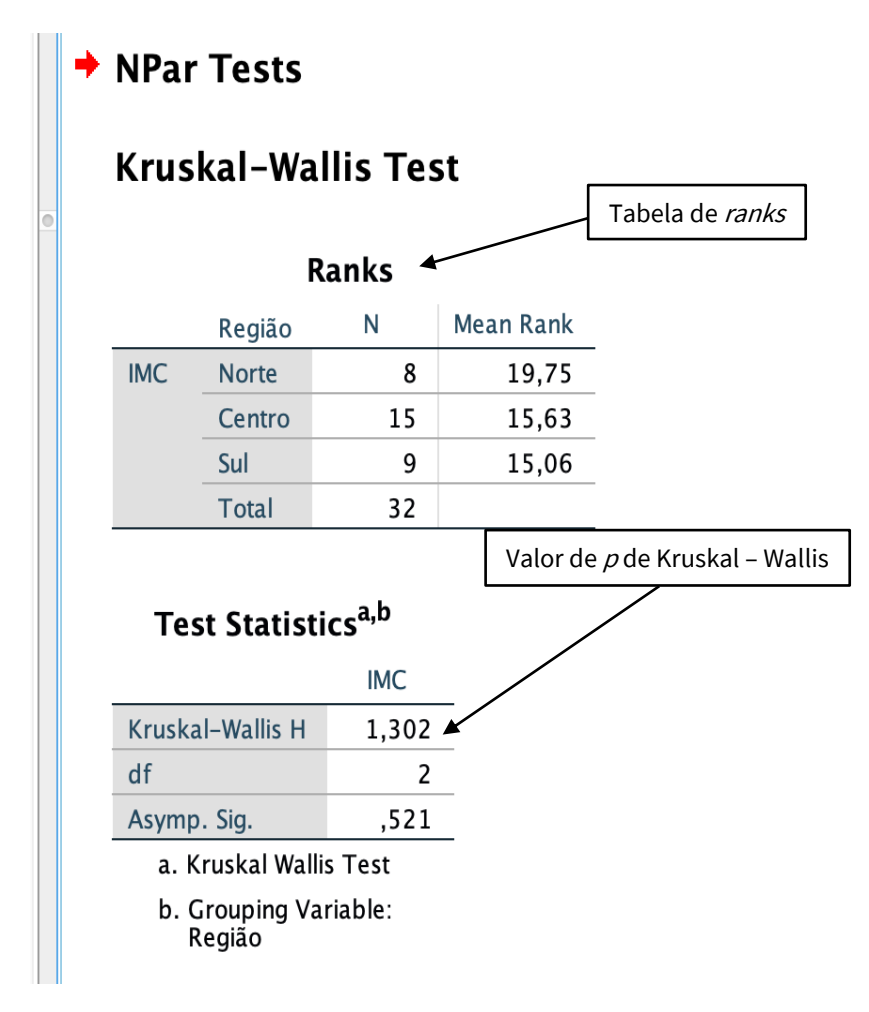

**Figura 74** Indicação dos resultados obtidos após a realização do Teste de *Kruskal-Wallis* 

### **6.5 TESTE DE SPEARMAN**

O coeficiente de Spearman (*rho*) é usado para medir a correlação entre duas variáveis quando não apresentam uma distribuição normal dos dados ou quando a variável tem uma escala ordinal. Tal como, o coeficiente *r* de Pearson, o coeficiente *rho* de Spearman, segue as mesmas normas de interpretação, variando entre -1 e 1. Quanto mais perto de 0, menor é a relação entre as duas variáveis, e quanto mais perto de 1 ou -1, maior é a relação entre variáveis. O zero indica que não existe nenhuma relação linear entre as duas variáveis, sendo a relação perfeita quando *rho* = 1 ou *rho* = -1. O sinal indica a direção da correlação:

o sinal positivo de *rho* indica que quanto maior o valor de uma variável, maior será o valor da outra variável, o que também pode indicar que quanto menor é o valor de uma variável menor será o valor da outra variável. No caso do sinal negativo, quanto maior o valor de uma variável, menor será o valor da outra variável (Camacho, 2002).

Em seguida, queremos verificar as correlações das variáveis "velocity 10 m – walking", "10 – steps time without weight", "CMJ" e "SF-36 physical function". Como estas não cumprem com uma distribuição normal dos dados, devemos usar o teste de Spearman, para isso selecionamos a opção: *Analyze* → *Correlate* → *Bivariate* (Figura 75).

| 🗰 SPSS | Statistics File Edit View                 | Data Transform             | Analyze Graphs Utilities Extensions                | Window Help                       |
|--------|-------------------------------------------|----------------------------|----------------------------------------------------|-----------------------------------|
| • • •  |                                           |                            | Reports ►                                          | - IBM SPSS Statistics Data Editor |
|        |                                           | ۲                          | Descriptive Statistics  Bayesian Statistics Tables |                                   |
|        | Label                                     | Value                      | Compare Means                                      | Columns                           |
| 1      | name                                      | None                       | General Linear Model                               | 13                                |
| 2      | group (GE vs. GC)                         | {1, experimental}          | Generalized Linear Models                          | 8                                 |
| 3      | age (anos)                                | None                       | Mixed Models                                       | 2                                 |
| 4      | peso (kg)                                 | None                       | Correlate >                                        | Bivariate                         |
| 5      | altura (m)                                | None                       | Regression                                         | A Partial                         |
| 6      | tender points /18                         | None                       | Loginear                                           | Distances                         |
| 7      | duração sintomas (anos)                   | None                       | Classify                                           |                                   |
|        | laber work                                | (1. desempleade)           | Dimension Reduction                                |                                   |
| 8      |                                           | {1, desempleado}           | Scale                                              | •                                 |
| 9      | nivel de formación                        | {1, estudios sin terminar} | Nonparametric Tests                                | 8                                 |
| 10     | peak torque 5-74 degrees right knee con/  | None                       | Forecasting Forecasting                            | 8                                 |
| 11     | peak torque 5-74 degrees right knee con/  | None                       | Survival 🕨                                         | 8                                 |
| 12     | peak torque 5-74 degrees left knee con/c  | None                       | Multiple Response                                  | 8                                 |
| 13     | peak torque 5-74 degrees left knee con/c  | None                       | Missing Value Analysis                             | 8                                 |
| 14     | peak torque 5-74 degrees right knee con/  | None                       | Complex Samples                                    | 8                                 |
| 15     | peak torque 5-74 degrees left knee con/"  | None                       | B Simulation                                       | 8                                 |
| 16     | peak torque 5-74 degrees right knee con/  | None                       | Quality Control                                    | 8                                 |
| 17     | peak torque 5-74 degrees right knee con/  | None                       | Spatial and Temporal Modeling                      | 8                                 |
| 18     | peak torque 5-74 degrees left knee con/c  | None                       | Direct Marketing                                   | 8                                 |
| 19     | peak torque 5-74 degrees left knee con/c  | None                       | None                                               | 8                                 |
| 20     | neak tarawa E. 74 daaraas siaht kaaa saa/ | None                       | None                                               | 0                                 |

#### Figura 75

Indicação das opções a selecionar para realizar a Correlação de Spearman

Atenção que aparece pré-selecionado a correlação de Pearson, então devemos de anular essa opção e selecionamos a opção "Spearman", no canto inferior esquerdo da Figura 76. Seguidamente, selecionamos as variáveis desejadas e transferimo-las para a caixa de "*Variables*", clicando em OK, para finalizar.

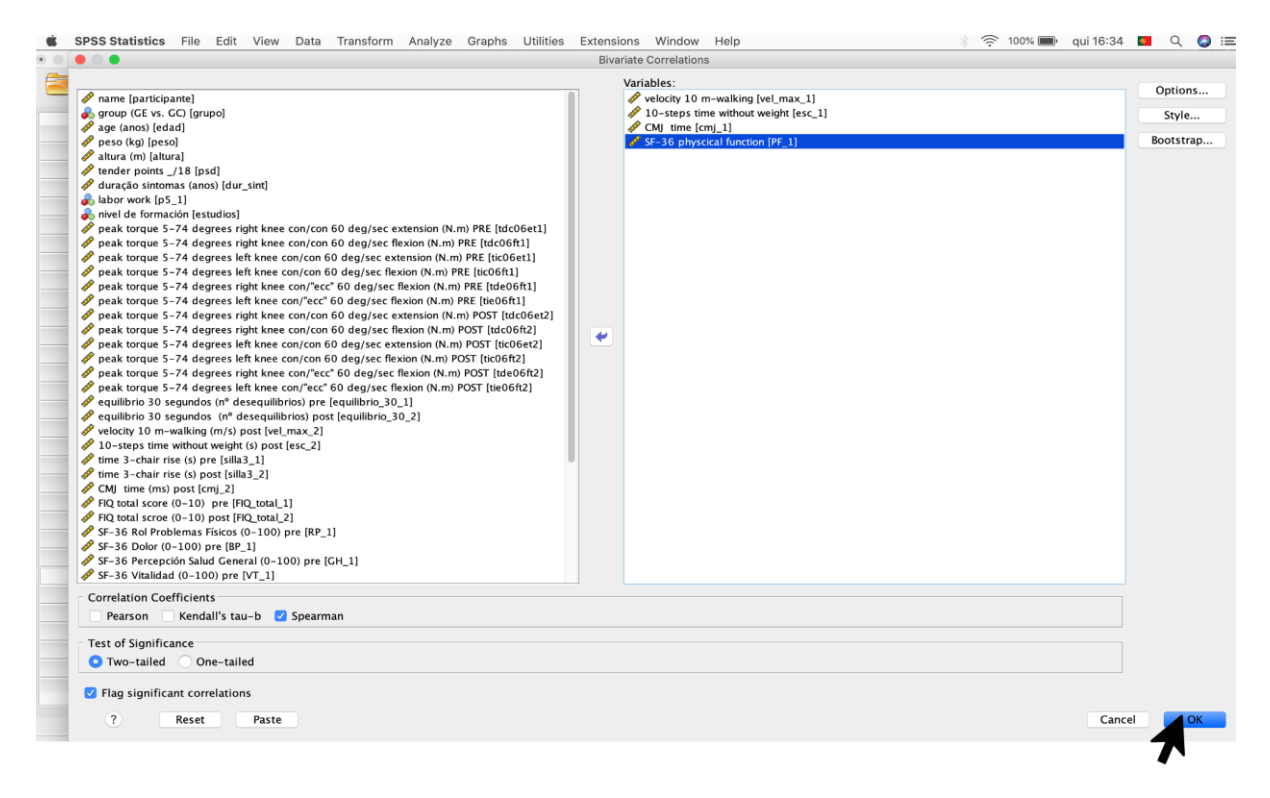

**Figura 76** Janela "*Bivariate Correlations*" preenchida

Na janela de resultados do SPSS, é possível observar uma tabela com os coeficientes *rho* de Spearman e os valores de *p*. Tal como acontece, na correlação de Pearson, a tabela mostra as correlações significativas com um ou dois asteriscos (\* quando o valor de *p* < 0.050; \*\* quando o valor de *p* < 0.010) ao lado do coeficiente *rho* de Spearman. Pode ainda obter o valor exato de *p* em *"Sig. (2-tailed)"* da tabela. Se observarmos os resultados obtidos, a variável "velocity 10 m – walking", evidencia uma correlação significativa inversa (*p* < 0,000; *rho* = -0,654) com "10 – steps time without weight"; e uma correlação significativa direta (*p* = 0,009; *rho* = 0,454) com "CMJ". É ainda de salientar, a variável "10 – steps time without weight" que mostra uma correlação significativa inversa (*p* < 0,000; *rho* = -0,684) com "CMJ (analisar Figura 77).

| Spearman       |                          |                         | velocit <del>y 10</del><br>m-walking | 10-steps<br>time without<br>weight | CMJ time | SF–36<br>physcic<br>functic |
|----------------|--------------------------|-------------------------|--------------------------------------|------------------------------------|----------|-----------------------------|
| Spearman's rho | velocity 10 m-walking    | Correlation Coefficient | 1,000                                | -,654**                            | ,454**   | ,                           |
|                |                          | Sig. (2-tailed)         |                                      | ,000                               | ,009     | ,                           |
|                |                          | Ν                       | 32                                   | 32                                 | 32       | Ń                           |
|                | 10-steps time without    | Correlation Coefficient | -,654**                              | 1,000                              | ┣,684**  | \ -,                        |
|                | weight                   | Sig. (2-tailed)         | ,000                                 |                                    | ,000     |                             |
|                |                          | Ν                       | 32                                   | 32                                 | 32       | $\langle \rangle$           |
|                | CMJ time                 | Correlation Coefficient | ,454**                               | -,684**                            | 1,000    | $\setminus$                 |
|                |                          | Sig. (2-tailed)         | ,009                                 | ,000                               |          |                             |
|                |                          | Ν                       | 32                                   | 32                                 | 32       |                             |
|                | SF-36 physcical function | Correlation Coefficient | ,349                                 | -,242                              | ,203     | 1                           |
|                |                          | Sig. (2-tailed)         | ,050                                 | ,182                               | ,264     |                             |
|                |                          | Ν                       | 32                                   | 32                                 | 32       |                             |

**Figura 77** Indicação dos resultados obtidos após realizar a Correlação de *Spearman* 

## **BIBLIOGRAFIA**

Camacho, J. (2002). Estadística con SPSS para Windows, versión 11. Madrid: Ra-ma.

Maroco, J. (2018). Análise estatística com o SPSS statistics. (7ª ed). Pêro Pinheiro: ReportNumber.

Verma, J.P. (2016). Sports Research with Analytical Solution using SPSS. New York: John Wiley & Sons, Inc.